# **Understand Packet Flow in Secure Web Appliance**

## Contents

| Introduction                                                   |
|----------------------------------------------------------------|
| Prerequisites                                                  |
| Requirements                                                   |
| Components Used                                                |
| Deferent Typs of Proxy Deployment                              |
| TLS Handshake                                                  |
| HTTP Response Code                                             |
| 1xx : Informational                                            |
| 2xx: Successful                                                |
| <u>3xx:Redirection</u>                                         |
| 4xx codes: Client Error                                        |
| 5xx: Server Error                                              |
| Explicit Deployment                                            |
| HTTP Traffic in Explicit Deployment Without Authentication     |
| Client and SWA                                                 |
| SWA and Web Server                                             |
| Traffic With Cached Data                                       |
| HTTPs Traffic in Explicit Deployment Without Authentication    |
| Client and SWA                                                 |
| SWA and Web Server                                             |
| Passthrough HTTPS traffic                                      |
| Transparent Deployment                                         |
| HTTP Traffic in Transparent Deployment Without Authentication  |
| Client and SWA                                                 |
| SWA and Web Server                                             |
| Traffic With Cached Data                                       |
| HTTPs Traffic in Transparent Deployment Without Authentication |
| Client and SWA                                                 |
| SWA and Web Server                                             |
| Related Information                                            |

## Introduction

This document describes the network flow in Proxy configured network, specifically focused on Secure Web Appliance (SWA).

## Prerequisites

### Requirements

Cisco recommends that you have knowledge of these topics:

- Basic TCP/IP concepts.
- Basic knowledge of Proxy setup.
- Basic knowledge of Authentication mechanism used in environment with Proxy.

Abbreviations used is this articles are:

**TCP**: Transmission Control Protocol

**UDP**: User Datagram Protocol

**IP:** Internet Protocol

**GRE**: Generic Routing Encapsulation

HTTP: Hypertext Transfer Protocol.

HTTPS: Hypertext Transfer Protocol Secure.

URL: Uniform Resource Locator

TLS: Transport Layer Security

### **Components Used**

This document is not restricted to specific software and hardware versions.

The information in this document was created from the devices in a specific lab environment. All of the devices used in this document started with a cleared (default) configuration. If your network is live, ensure that you understand the potential impact of any command.

## **Deferent Typs of Proxy Deployment**

## **TLS Handshake**

A TLS handshake in HTTPS occurs when a client and server communicate over the Internet, providing a secure connection. The process maintains privacy and data integrity between two communicating applications. It operates through a series of steps where the client and server agree on encryption standards and codes for all subsequent transmissions. The handshake aims to deter any unauthorized access or manipulation by third parties. It also authenticates the identities of the communicating parties to eliminate impersonation. This process is crucial in HTTPS as it ensures that data remains secure while in transit.

Here are the steps of a TLS handshake:

- 1. **Client Hello**: The client initiates the handshake process with a hello message. This message contains the client TLS version, supported cipher suites, and a random byte string known as the "client random".
- 2. Server Hello: The server responds with a hello message. This message includes the server chosen TLS version, selected cipher suite, a random byte string known as the "server random", and the server digital certificate. If necessary, the server also requests the client digital certificate for mutual authentication.
- 3. **Client verifies the server certificate**: The client checks the server digital certificate with the certificate authority that issued it. This assures the client that it is communicating with the legitimate

server.

- 4. **Pre-master Secret**: The client sends a random byte string, known as the "pre-master secret," which contributes to the creation of the session keys. The client encrypts this pre-master secret with the server public key, so only the server can decrypt it with its private key.
- 5. **Master Secret**: Both the client and server use the pre-master secret and the random byte strings from the hello messages to independently compute the same "master secret." This shared secret is the basis for generating the session keys.
- 6. **Client Finished**: The client sends a "Finished" message, encrypted with the session key, to signal the completion of the client part of the handshake.
- 7. **Server Finished**: The server sends a "Finished" message, also encrypted with the session key, to signal the completion of the server part of the handshake.

## **HTTP Response Code**

### **1xx : Informational**

| Code         | Details                                                                                                    |
|--------------|----------------------------------------------------------------------------------------------------|
| 100 Continue | Typically seen in regards to the ICAP protocol. This is an informational response that let the client know that it can continue to send data. In regards to ICAP services (such as virus scanning), the server can only want to see first x amount of bytes. When it is done scanning the first set of bytes and did not detect a virus, it sends a 100 Continue to let the client know to send the rest of the object. |

### 2xx: Successful

| Code   | Details                                                                                            |
|--------|----------------------------------------------------------------------------------------------------|
| 200 OK | The most common response code. This signifies that the request is successful without any problems. |

### **3xx: Redirection**

| Code                      | Details                                                                                                    |
|---------------------------|----------------------------------------------------------------------------------------------------|
| 301 Permanent Redirection | This is a Permanent redirection, you can see this code when you are redirecting to <b>www</b> sub-domain.                                                                                                    |
| 302 Temporary Redirection | This is a temporary redirection. The client is instructed to make a new request for the object specified in the Location: header.                                                                                                    |
| 304 Not Modified          | This is in response to a GIMS (GET If-modified-since). This is literally a standard HTTP GET that includes the header If-modified-since: <date>. This header tells the server that the client has a copy of the requested object</date> |

|                                   | in it local cache and included is the date the object was fetched. If the object has been modified since that date, the server responds with a 200 OK and a fresh copy of the object. If the object has not changed since the fetched date, the server sends back a 304 Not Modified response. |
|-----------------------------------|----------------------------------------------------------------------------------------------------|
| 307 Authentication<br>Redirection | This is seen mostly, in transparent Proxy Deployment, when the Proxy<br>server is configured to authenticate the request and redirects the request to<br>another URL to authenticate the user,                                                                                                 |

## 4xx codes: Client Error

| Code                                          | Details                                                                                                    |
|-----------------------------------------------|----------------------------------------------------------------------------------------------------|
| 400 Bad Request                               | This suggests an issue with the HTTP request, as it does not comply with the proper syntax. Possible reasons could include multiple headers on a single line, spaces within a header, or the lack of HTTP/1.1 in the URI, among others. For the correct syntax, please consult RFC 2616.                                                                                              |
| 401 Unauthorized<br>Web Server Authentication | Access to the requested object necessitates authentication. The 401 code is<br>utilized for authentication with a target web server. When the SWA operates<br>in transparent mode and authentication is enabled on the proxy, it returns a<br>401 to the client, since the appliance presents itself as if it were the OCS<br>(origin content server).                                |
| Kequirea                                      | The methods of authentication that can be used are detailed in a 'www-<br>authenticate:' HTTP response header. This informs the client whether the<br>server is requesting NTLM, basic, or other forms of authentication.                                                                                                    |
| 403 Denied                                    | The client cannot access the requested object. A variety of reasons could<br>lead a server to deny object access. The server typically provides a cause<br>description within the HTTP data or HTML response.                                                                                                    |
| 404 Not Found                                 | The requested object does not exist on the server.                                                                                                    |
| 407 Proxy Authentication<br>Required          | This is the same as a 401, except that it is specifically for authentication to a proxy not the OCS. This is sent only if the request was sent <b>explicitly</b> to the proxy.<br>A 407 cannot be sent to a client while SWA is configured as transparent proxy, as the client does not know the proxy exists. If this is the case, the client most likely FIN or RST the TCP socket. |

### **5xx: Server Error**

| Code | Details |
|------|---------|
|------|---------|

| 501 Internal Server Error | Generic Web server failure.                                                                                                    |
|---------------------------|----------------------------------------------------------------------------------------------------|
| 502 Bad Gateway           | Occurs when a server acting as a gateway or proxy receives an invalid<br>response from an inbound server. It signals that the gateway has received<br>an inappropriate response from the upstream or origin server.                      |
| 503 Service Unavailable   | Signifies that the server is currently unable to handle the request due to a temporary overload or scheduled maintenance. It implies that the server is temporarily out of service but can be available again after some time.           |
| 504 Gateway Timeout       | Indicates that a client or proxy, did not receive a timely response from<br>Web server it attempted to access to load the web page or fulfill another<br>request by the browser. This often implies that the upstream server is<br>down. |

## **Explicit Deployment**

Here ....

### HTTP Traffic in Explicit Deployment Without Authentication

#### **Client and SWA**

Network traffic transpires between the IP address of the client and the IP address of the SWA proxy interface (usually it is P1 interface, but it can be P2 or Management interface, depends on Proxy configuration).

The traffic from client is destined to TCP port 80 or 3128 to the SWA (Default SWA proxy ports are TCP 80 and 3128, in this example we use port 3128)

- TCP Handshake.
- HTTP Get from Client (Destination IP = SWA IP, Destination Port = 3128)
- HTTP response from Proxy ( Source IP = SWA )
- Data transfer
- TCP connection termination (4-Way Handshake)

| No.   | Time                       | Source       | SIC MAC         | Destination  | dst MAC         | Protocol | Lengt | stream | n Info                                                                                        |   |
|-------|----------------------------|--------------|-----------------|--------------|-----------------|----------|-------|--------|-----------------------------------------------------------------------------------------------|---|
| 12544 | 2024-01-25 09:35:25.989719 | 10.61.70.23  | Cisco_9d:b9:ff  | 10.48.48.185 | VMware_8d:f3:64 | TCP      | 78    | 2      | 2 65238 → 3128 [SYN] Seq=0 Win=65535 Len=0 MSS=1260 WS=64 TSval=1762371780 TSecr=0 SACK_PERM  | Ľ |
| 12545 | 2024-01-25 09:35:25.989748 | 10.48.48.185 | VMware_8d:f3:64 | 10.61.70.23  | Cisco_9d:b9:ff  | TCP      | 74    | 2      | 2 3128 → 65238 [SYN, ACK] Seq=0 Ack=1 Win=65535 Len=0 MSS=1360 WS=64 SACK_PERM TSval=32270008 | L |
| 12567 | 2024-01-25 09:35:26.046546 | 10.61.70.23  | Cisco_9d:b9:ff  | 10.48.48.185 | VMware_8d:f3:64 | TCP      | 66    | 2      | 2 65238 → 3128 [ACK] Seq=1 Ack=1 Win=132288 Len=0 TSval=1762371848 TSecr=3227000837           |   |
| 12568 | 2024-01-25 09:35:26.046877 | 10.61.70.23  | Cisco_9d:b9:ff  | 10.48.48.185 | VMware_8d:f3:64 | HTTP     | 188   | 2      | 2 GET http://example.com/ HTTP/1.1                                                            |   |
| 12569 | 2024-01-25 09:35:26.046945 | 10.48.48.185 | VMware_8d:f3:64 | 10.61.70.23  | Cisco_9d:b9:ff  | TCP      | 66    | 2      | 2 3128 → 65238 [ACK] Seq=1 Ack=123 Win=65408 Len=0 TSval=3227000847 TSecr=1762371849          |   |
| 12851 | 2024-01-25 09:35:26.286288 | 10.48.48.185 | VMware_8d:f3:64 | 10.61.70.23  | Cisco_9d:b9:ff  | TCP      | 1254  | 2      | 2 3128 → 65238 [ACK] Seq=1 Ack=123 Win=65408 Len=1188 TSval=3227001086 TSecr=1762371849 [TCP  |   |
| 12852 | 2024-01-25 09:35:26.286297 | 10.48.48.185 | VMware_8d:f3:64 | 10.61.70.23  | Cisco_9d:b9:ff  | HTTP     | 599   | 2      | 2 HTTP/1.1 200 OK (text/html)                                                                 |   |
| 12992 | 2024-01-25 09:35:26.347713 | 10.61.70.23  | Cisco_9d:b9:ff  | 10.48.48.185 | VMware_8d:f3:64 | TCP      | 66    | 2      | 2 65238 → 3128 [ACK] Seq=123 Ack=1189 Win=131072 Len=0 TSval=1762372145 TSecr=3227001086      |   |
| 12993 | 2024-01-25 09:35:26.347815 | 10.61.70.23  | Cisco_9d:b9:ff  | 10.48.48.185 | VMware_8d:f3:64 | TCP      | 66    | 2      | 2 65238 → 3128 [ACK] Seq=123 Ack=1722 Win=130560 Len=0 TSval=1762372145 TSecr=3227001086      |   |
| 12994 | 2024-01-25 09:35:26.353174 | 10.61.70.23  | Cisco_9d:b9:ff  | 10.48.48.185 | VMware_8d:f3:64 | TCP      | 66    | 2      | 2 65238 → 3128 [FIN, ACK] Seq=123 Ack=1722 Win=131072 Len=0 TSval=1762372150 TSecr=3227001086 | L |
| 12995 | 2024-01-25 09:35:26.353217 | 10.48.48.185 | VMware_8d:f3:64 | 10.61.70.23  | Cisco_9d:b9:ff  | TCP      | 66    | 2      | 2 3128 - 65238 [ACK] Seq=1722 Ack=124 Win=65408 Len=0 TSval=3227001147 TSecr=1762372150       |   |
| 12996 | 2024-01-25 09:35:26.353397 | 10.48.48.185 | VMware_8d:f3:64 | 10.61.70.23  | Cisco_9d:b9:ff  | TCP      | 66    | 2      | 2 3128 → 65238 [FIN, ACK] Seq=1722 Ack=124 Win=65408 Len=0 TSval=3227001147 TSecr=1762372150  | L |
| 12997 | 2024-01-25 09:35:26.412438 | 10.61.70.23  | Cisco_9d:b9:ff  | 10.48.48.185 | VMware_8d:f3:64 | TCP      | 66    | 2      | 2 65238 → 3128 [ACK] Seq=124 Ack=1723 Win=131072 Len=0 TSval=1762372212 TSecr=3227001147      |   |

Image-Client to SWA, HTTP Explicit mode

#### SWA and Web Server

The network traffic occurs between the IP address of the Proxy and the IP address of the web server.

The traffic from SWA is destined to TCP port 80 and sourced with a random port (Not the Proxy Port)

- TCP Handshake.
- HTTP Get from Proxy (Destination IP = Web server, Destination Port = 80)
- HTTP response from Web Server ( Source IP = Proxy server )
- Data transfer
- TCP connection termination (4-Way Handshake)

| No.   | Time                       | Source        | src MAC         | Destination   | dst MAC         | Protocol | Lengt | stream | Info         |                                                                                   |
|-------|----------------------------|---------------|-----------------|---------------|-----------------|----------|-------|--------|--------------|-----------------------------------------------------------------------------------|
| 12570 | 2024-01-25 09:35:26.053195 | 10.48.48.185  | VMware_8d:f3:64 | 93.184.216.34 | Cisco_9d:b9:ff  | TCP      | 74    | 3      | 23146 - 80   | [SYN] Seq=0 Win=12288 Len=0 MSS=1360 WS=64 SACK_PERM TSval=3190021713 TSecr=0     |
| 12778 | 2024-01-25 09:35:26.168035 | 93.184.216.34 | Cisco_9d:b9:ff  | 10.48.48.185  | VMware_8d:f3:64 | TCP      | 74    | 3      | 80 - 23146   | [SYN, ACK] Seq=0 Ack=1 Win=65535 Len=0 MSS=1380 SACK_PERM TSval=2163592063 TSecr: |
| 12779 | 2024-01-25 09:35:26.168077 | 10.48.48.185  | VMware_8d:f3:64 | 93.184.216.34 | Cisco_9d:b9:ff  | TCP      | 66    | 3      | 23146 - 80   | [ACK] Seq=1 Ack=1 Win=13568 Len=0 TSval=3190021832 TSecr=2163592063               |
| 12780 | 2024-01-25 09:35:26.168172 | 10.48.48.185  | VMware_8d:f3:64 | 93.184.216.34 | Cisco_9d:b9:ff  | HTTP     | 242   | 3      | GET / HTTP/1 | 1.1                                                                               |
| 12833 | 2024-01-25 09:35:26.280446 | 93.184.216.34 | Cisco_9d:b9:ff  | 10.48.48.185  | VMware_8d:f3:64 | TCP      | 66    | 3      | 80 - 23146   | [ACK] Seq=1 Ack=177 Win=67072 Len=0 TSval=2163592176 TSecr=3190021832             |
| 12834 | 2024-01-25 09:35:26.281757 | 93.184.216.34 | Cisco_9d:b9:ff  | 10.48.48.185  | VMware_8d:f3:64 | TCP      | 1414  | 3      | 80 - 23146   | [ACK] Seq=1 Ack=177 Win=67072 Len=1348 TSval=2163592177 TSecr=3190021832 [TCP set |
| 12835 | 2024-01-25 09:35:26.281789 | 10.48.48.185  | VMware_8d:f3:64 | 93.184.216.34 | Cisco_9d:b9:ff  | TCP      | 66    | 3      | 23146 - 80   | [ACK] Seq=177 Ack=1349 Win=12224 Len=0 TSval=3190021942 TSecr=2163592177          |
| 12836 | 2024-01-25 09:35:26.281793 | 93.184.216.34 | Cisco_9d:b9:ff  | 10.48.48.185  | VMware_8d:f3:64 | HTTP     | 325   | 3      | HTTP/1.1 200 | 0 OK (text/html)                                                                  |
| 12837 | 2024-01-25 09:35:26.281801 | 10.48.48.185  | VMware_8d:f3:64 | 93.184.216.34 | Cisco_9d:b9:ff  | TCP      | 66    | 3      | 23146 - 80   | [ACK] Seq=177 Ack=1608 Win=11968 Len=0 TSval=3190021942 TSecr=2163592177          |

Image- HTTP-SWA to web server-Explicit-no cache

Here is sample of HTTP Get from Client

```
> Frame 12568: 188 bytes on wire (1504 bits), 188 bytes captured (1504 bits)
> Ethernet II, Src: Cisco_9d:b9:ff (4c:71:0d:9d:b9:ff), Dst: VMware_8d:f3:64 (00:50:56:8d:f3:64)
> Internet Protocol Version 4, Src: 10.61.70.23, Dst: 10.48.48.185
> Transmission Control Protocol, Src Port: 65238, Dst Port: 3128, Seq: 1, Ack: 1, Len: 122

    Hypertext Transfer Protocol

  GET http://example.com/ HTTP/1.1\r\n
     > [Expert Info (Chat/Sequence): GET http://example.com/ HTTP/1.1\r\n]
       Request Method: GET
       Request URI: http://example.com/
       Request Version: HTTP/1.1
    Host: example.com\r\n
    User-Agent: curl/8.4.0\r\n
    Accept: */*\r\n
     Proxy-Connection: Keep-Alive\r\n
     \r\n
     [Full request URI: http://example.com/]
     [HTTP request 1/1]
     [Response in frame: 12852]
```

Image- Client to SWA HTTP GET- Explicit

| No. | Time                          | Source        | src MAC         | Destination   | dst MAC         | Protocol Le | ngt st | tream | Info                                                                                         |
|-----|-------------------------------|---------------|-----------------|---------------|-----------------|-------------|--------|-------|----------------------------------------------------------------------------------------------|
| 125 | 44 2024-01-25 09:35:25.989719 | 10.61.70.23   | Cisco_9d:b9:ff  | 10.48.48.185  | VMware_8d:f3:64 | TCP         | 78     | 2     | 65238 → 3128 [SYN] Seq=0 Win=65535 Len=0 MSS=1260 WS=64 TSval=1762371780 TSecr=0 SACK_PERM   |
| 125 | 45 2024-01-25 09:35:25.989748 | 10.48.48.185  | Whware_8d:f3:64 | 10.61.70.23   | Cisco_9d:b9:ff  | TCP         | 74     | 2     | 3128 - 65238 [SYN, ACK] Seq=0 Ack=1 Win=65535 Len=0 MSS=1360 WS=64 SACK_PERM TSval=322700083 |
| 125 | 57 2024-01-25 09:35:26.046546 | 10.61.70.23   | Cisco_9d:b9:ff  | 10.48.48.185  | WMware_8d:f3:64 | TCP         | 66     | 2     | 55238 → 3128 [ACK] Seq=1 Ack=1 Win=132288 Len=0 TSval=1762371848 TSecr=3227000837            |
| 125 | 58 2024-01-25 09:35:26.046877 | 10.61.70.23   | Cisco_9d:b9:ff  | 10.48.48.185  | VMware_8d:f3:64 | HTTP 1      | 188    | 2     | GET http://example.com/ HTTP/1.1                                                             |
| 125 | 59 2024-01-25 09:35:26.046945 | 10.48.48.185  | VMware_8d:f3:64 | 10.61.70.23   | Cisco_9d:b9:ff  | TCP         | 66     | 2     | 3128 → 65238 [ACK] Seq=1 Ack=123 Win=65408 Len=0 TSval=3227000847 TSecr=1762371849           |
| 125 | 70 2024-01-25 09:35:26.053195 | 10.48.48.185  | Whware_8d:f3:64 | 93.184.216.34 | Cisco_9d:b9:ff  | TCP         | 74     | 3     | 23146 → 80 [SYN] Seg=0 Win=12288 Len=0 MSS=1360 WS=64 SACK_PERM TSval=3190021713 TSecr=0     |
| 127 | 78 2024-01-25 09:35:26.168035 | 93.184.216.34 | Cisco_9d:b9:ff  | 10.48.48.185  | Whware_8d:f3:64 | TCP         | 74     | 3     | 80 - 23146 [SYN, ACK] Seq=0 Ack=1 Win=65535 Len=0 MSS=1380 SACK_PERM TSval=2163592063 TSecr= |
| 127 | 79 2024-01-25 09:35:26.168077 | 10.48.48.185  | VMware_8d:f3:64 | 93.184.216.34 | Cisco_9d:b9:ff  | TCP         | 66     | 3     | 23146 → 80 [ACK] Seq=1 Ack=1 Win=13568 Len=0 TSval=3190021832 TSecr=2163592063               |
| 127 | 30 2024-01-25 09:35:26.168172 | 10.48.48.185  | VMware_8d:f3:64 | 93.184.216.34 | Cisco_9d:b9:ff  | HTTP 2      | 242    | 3     | GET / HTTP/1.1                                                                               |
| 128 | 33 2024-01-25 09:35:26.280446 | 93.184.216.34 | Cisco_9d:b9:ff  | 10.48.48.185  | WMware_8d:f3:64 | TCP         | 66     | 3     | 80 → 23146 [ACK] Seq=1 Ack=177 Win=67072 Len=0 TSval=2163592176 TSecr=3190021832             |
| 128 | 34 2024-01-25 09:35:26.281757 | 93.184.216.34 | Cisco_9d:b9:ff  | 10.48.48.185  | VMware_8d:f3:64 | TCP 14      | 14     | 3     | 80 - 23146 [ACK] Seg=1 Ack=177 Win=67072 Len=1348 TSval=2163592177 TSecr=3190021832 [TCP seg |
| 128 | 35 2024-01-25 09:35:26.281789 | 10.48.48.185  | Whware_8d:f3:64 | 93.184.216.34 | Cisco_9d:b9:ff  | TCP         | 66     | 3     | 23146 → 80 [ACK] Seq=177 Ack=1349 Win=12224 Len=0 TSval=3190021942 TSecr=2163592177          |
| 128 | 36 2024-01-25 09:35:26.281793 | 93.184.216.34 | Cisco_9d:b9:ff  | 10.48.48.185  | Whware_8d:f3:64 | HTTP 3      | 325    | 3     | HTTP/1.1 200 OK (text/html)                                                                  |
| 128 | 37 2024-01-25 09:35:26.281801 | 10.48.48.185  | VMware_8d:f3:64 | 93.184.216.34 | Cisco_9d:b9:ff  | TCP         | 66     | 3     | 23146 - 80 [ACK] Seq=177 Ack=1608 Win=11968 Len=0 TSval=3190021942 TSecr=2163592177          |
| 128 | 51 2024-01-25 09:35:26.286288 | 10.48.48.185  | VMware_8d:f3:64 | 10.61.70.23   | Cisco_9d:b9:ff  | TCP 12      | 254    | 2     | 3128 - 65238 [ACK] Seq=1 Ack=123 Win=65408 Len=1188 TSval=3227001086 TSecr=1762371849 [TCP s |
| 128 | 52 2024-01-25 09:35:26.286297 | 10.48.48.185  | Whware_8d:f3:64 | 10.61.70.23   | Cisco_9d:b9:ff  | HTTP 5      | 599    | 2     | HTTP/1.1 200 OK (text/html)                                                                  |
| 129 | 2 2024-01-25 09:35:26.347713  | 10.61.70.23   | Cisco_9d:b9:ff  | 10.48.48.185  | Whware_8d:f3:64 | TCP         | 66     | 2     | 65238 → 3128 [ACK] Seq=123 Ack=1189 Win=131072 Len=0 TSval=1762372145 TSecr=3227001086       |
| 129 | 3 2024-01-25 09:35:26.347815  | 10.61.70.23   | Cisco_9d:b9:ff  | 10.48.48.185  | VMware_8d:f3:64 | TCP         | 66     | 2     | 65238 → 3128 [ACK] Seq=123 Ack=1722 Win=130560 Len=0 TSval=1762372145 TSecr=3227001086       |
| 129 | 4 2024-01-25 09:35:26.353174  | 10.61.70.23   | Cisco_9d:b9:ff  | 10.48.48.185  | Whware_8d:f3:64 | TCP         | 66     | 2     | 65238 - 3128 [FIN, ACK] Seg=123 Ack=1722 Win=131072 Len=0 TSval=1762372150 TSecr=3227001086  |
| 129 | 95 2024-01-25 09:35:26.353217 | 10.48.48.185  | VMware_8d:f3:64 | 10.61.70.23   | Cisco_9d:b9:ff  | TCP         | 66     | 2     | 3128 → 65238 [ACK] Seq=1722 Ack=124 Win=65408 Len=0 TSval=3227001147 TSecr=1762372150        |
| 129 | 06 2024-01-25 09:35:26.353397 | 10.48.48.185  | VMware_8d:f3:64 | 10.61.70.23   | Cisco_9d:b9:ff  | TCP         | 66     | 2     | 3128 - 65238 [FIN, ACK] Seg=1722 Ack=124 Win=65408 Len=0 TSval=3227001147 TSecr=1762372150   |
| 129 | 7 2024-01-25 09:35:26.412438  | 10.61.70.23   | Cisco_9d:b9:ff  | 10.48.48.185  | Whware_8d:f3:64 | TCP         | 66     | 2     | 65238 → 3128 [ACK] Seg=124 Ack=1723 Win=131072 Len=0 TSval=1762372212 TSecr=3227001147       |

This represents the entire flow of traffic from the client to the SWA, then to the web server, and finally back to the client.

Image- All traffic HTTP Explicit-no cache

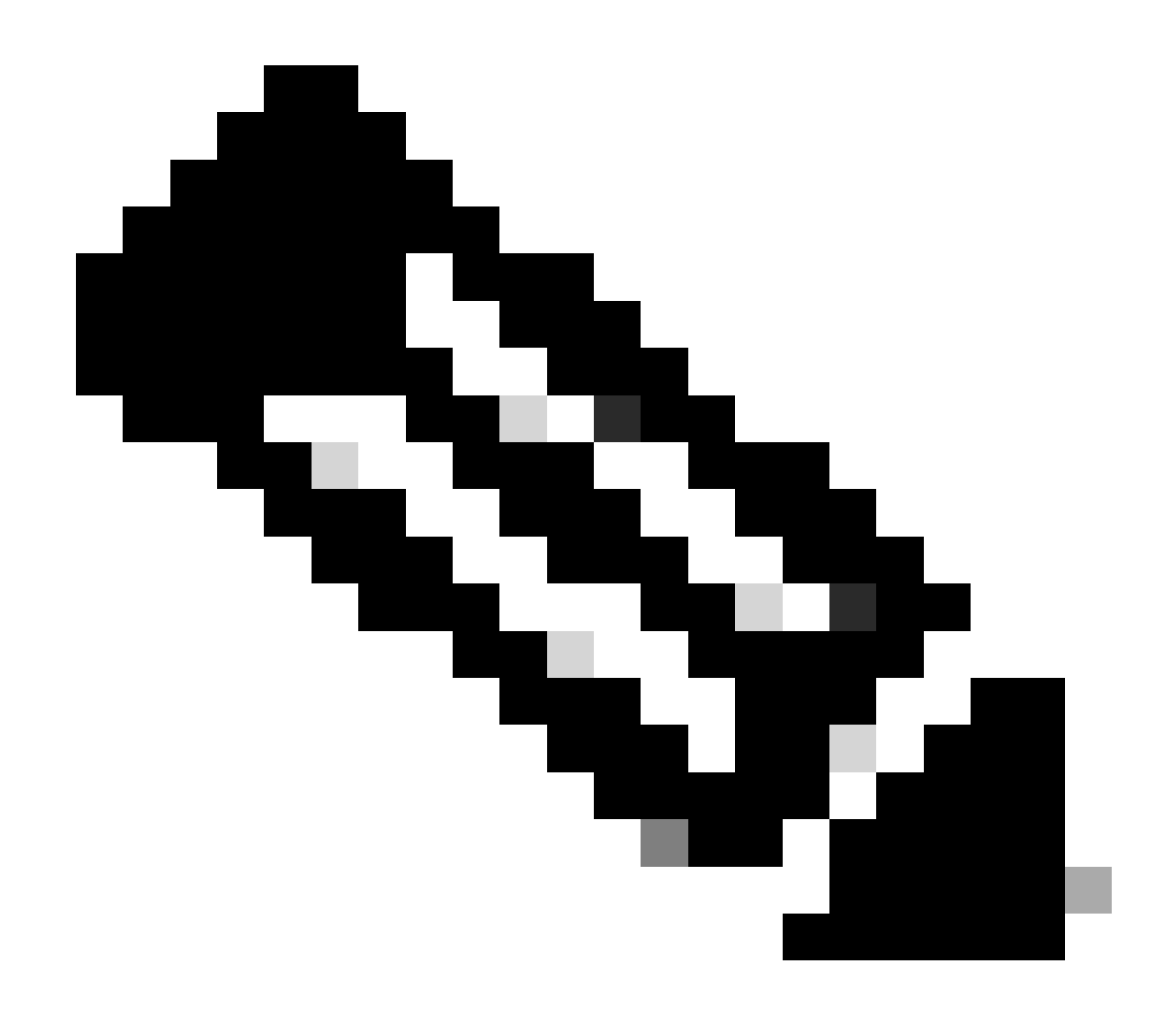

**Note**: Each stream of traffic is distinguished by a different color; the flow from the client to the SWA is one color, and the flow from the SWA to the web server is another.

| Time                       | 10.61. | 70.23 10.48                                | 48.185                                    | 216.34 | Comment                                    |
|----------------------------|--------|--------------------------------------------|-------------------------------------------|--------|--------------------------------------------|
| 2024-01-25 09:35:25.989719 | 65238  | 65238 -> 3128 [SYN] Seq=0 Win=65535 Len=.  | 3128                                      |        | TCP: 65238 + 3128 (SYN) Seq=0 Win=65535    |
| 2024-01-25 09:35:25.989748 | 65238  | 3128 → 65238 [SYN, ACK] Seq=0 Ack=1 Win=   | 3128                                      |        | TCP: 3128 → 65238 [SYN, ACK] Seq=0 Ack=1   |
| 2024-01-25 09:35:26.046546 | 65238  | 65238 -> 3128 [ACK] Seq=1 Ack=1 Win=13228. | 3128                                      |        | TCP: 65238 → 3128 [ACK] Seq=1 Ack=1 Win=1  |
| 2024-01-25 09:35:26.046877 | 65238  | GET http://example.com/ HTTP/1.1           | 3128                                      |        | HTTP: GET http://example.com/ HTTP/1.1     |
| 2024-01-25 09:35:26.046945 | 65238  | 3128 + 65238 [ACK] Seq=1 Ack=123 Win=654_  | 3128                                      |        | TCP: 3128 → 65238 [ACK] Seq=1 Ack=123 Win  |
| 2024-01-25 09:35:26.053195 |        | 23146                                      | 23146 → 80 [SYN] Seq=0 Win=12288 Len=0 M  | 80     | TCP: 23146 → 80 [SYN] Seq=0 Win=12288 Le   |
| 2024-01-25 09:35:26.168035 |        | 23146                                      | 80 → 23146 [SYN, ACK] Seq=0 Ack=1 Win=65  | 80     | TCP: 80 → 23146 [SYN, ACK] Seq=0 Ack=1 Wi  |
| 2024-01-25 09:35:26.168077 |        | 23146                                      | 23146 → 80 [ACK] Seq=1 Ack=1 Win=13568 Le | 80     | TCP: 23146 → 80 [ACK] Seq=1 Ack=1 Win=135  |
| 2024-01-25 09:35:26.168172 |        | 23146                                      | GET / HTTP/1.1                            | 80     | HTTP: GET / HTTP/1.1                       |
| 2024-01-25 09:35:26.280446 |        | 23146                                      | 80 → 23146 [ACK] Seq=1 Ack=177 Win=67072  | 80     | TCP: 80 → 23146 [ACK] Seq=1 Ack=177 Win=6  |
| 2024-01-25 09:35:26.281757 |        | 23146                                      | 80 → 23146 [ACK] Seq=1 Ack=177 Win=67072  | 80     | TCP: 80 → 23146 [ACK] Seq=1 Ack=177 Win=6  |
| 2024-01-25 09:35:26.281789 |        | 23146                                      | 23146 → 80 [ACK] Seq=177 Ack=1349 Win=12. | 80     | TCP: 23146 → 80 [ACK] Seq=177 Ack=1349 Wi  |
| 2024-01-25 09:35:26.281793 |        | 23146                                      | HTTP/1.1 200 OK (text/html)               | 80     | HTTP: HTTP/1.1 200 OK (text/html)          |
| 2024-01-25 09:35:26.281801 |        | 23146                                      | 23146 → 80 [ACK] Seq=177 Ack=1608 Win=11. | 80     | TCP: 23146 + 80 [ACK] Seq=177 Ack=1608 Wi  |
| 2024-01-25 09:35:26.286288 | 65238  | 3128 + 65238 [ACK] Seq=1 Ack=123 Win=654_  | 3128                                      |        | TCP: 3128 → 65238 [ACK] Seq=1 Ack=123 Win  |
| 2024-01-25 09:35:26.286297 | 65238  | HTTP/1.1 200 OK (text/html)                | 3128                                      |        | HTTP: HTTP/1.1 200 OK (text/html)          |
| 2024-01-25 09:35:26.347713 | 65238  | 65238 -> 3128 [ACK] Seq=123 Ack=1189 Win=  | 3128                                      |        | TCP: 65238 -> 3128 [ACK] Seq=123 Ack=1189  |
| 2024-01-25 09:35:26.347815 | 65238  | 65238 -> 3128 [ACK] Seq=123 Ack=1722 Win=. | 3128                                      |        | TCP: 65238 → 3128 [ACK] Seq=123 Ack=1722   |
| 2024-01-25 09:35:26.353174 | 65238  | 65238 + 3128 [FIN, ACK] Seq=123 Ack=1722   | 3128                                      |        | TCP: 65238 → 3128 [FIN, ACK] Seq=123 Ack=1 |
| 2024-01-25 09:35:26.353217 | 65238  | 3128 → 65238 [ACK] Seq=1722 Ack=124 Win=   | 3128                                      |        | TCP: 3128 + 65238 [ACK] Seq=1722 Ack=124   |
| 2024-01-25 09:35:26.353397 | 65238  | 3128 + 65238 [FIN, ACK] Seq=1722 Ack=124   | 3128                                      |        | TCP: 3128 → 65238 [FIN, ACK] Seq=1722 Ack  |
| 2024-01-25 09:35:26.412438 | 65238  | 65238 + 3128 [ACK] Seq=124 Ack=1723 Win=.  | 3128                                      |        | TCP: 65238 → 3128 [ACK] Seq=124 Ack=1723   |
|                            |        |                                            |                                           |        |                                            |

Image- Traffic Flow HTTP Explicit - no cache

Here is a sample of Accesslogs:

1706172876.686 224 10.61.70.23 TCP\_MISS/200 1721 GET http://www.example.com/ - DIRECT/www.example.com t

#### **Traffic With Cached Data**

This represents the entire flow of traffic from the client to the SWA, when the data is in SWA Cache.

| No.    | Time                         | Source        | src MAC         | Destination   | dst MAC         | Protocol Ler | ngtis | stream | Info                                                                                         |
|--------|------------------------------|---------------|-----------------|---------------|-----------------|--------------|-------|--------|----------------------------------------------------------------------------------------------|
| - 1926 | 2024-01-25 09:56:41.209030   | 10.61.70.23   | Cisco_9d:b9:ff  | 10.48.48.185  | VMware_8d:f3:64 | TCP          | 78    | 2      | 2 55709 → 3128 [SYN] Seq=0 Win=65535 Len=0 MSS=1260 WS=64 TSval=3417110271 TSecr=0 SACK_PERM |
| 1921   | 2024-01-25 09:56:41.209111   | 10.48.48.185  | VMware_8d:f3:64 | 10.61.70.23   | Cisco_9d:b9:ff  | TCP          | 74    | 2      | 3128 - 55709 [SYN, ACK] Seq=0 Ack=1 Win=65535 Len=0 MSS=1360 WS=64 SACK_PERM TSval=36879239  |
| 1922   | 2 2024-01-25 09:56:41.265937 | 10.61.70.23   | Cisco_9d:b9:ff  | 10.48.48.185  | VMware_8d:f3:64 | TCP          | 66    | 2      | : 55709 → 3128 [ACK] Seq=1 Ack=1 Win=132288 Len=0 TSval=3417110333 TSecr=3687923930          |
| 1923   | 3 2024-01-25 09:56:41.266065 | 10.61.70.23   | Cisco_9d:b9:ff  | 10.48.48.185  | VMware_8d:f3:64 | HTTP 1       | 88    | 2      | GET http://example.com/ HTTP/1.1                                                             |
| 1924   | 2024-01-25 09:56:41.266114   | 10.48.48.185  | VMware_8d:f3:64 | 10.61.70.23   | Cisco_9d:b9:ff  | TCP          | 66    | 2      | 3128 → 55709 [ACK] Seq=1 Ack=123 Win=65856 Len=0 TSval=3687923930 TSecr=3417110333           |
| 1925   | 5 2024-01-25 09:56:41.269061 | 10.48.48.185  | VMware_8d:f3:64 | 93.184.216.34 | Cisco_9d:b9:ff  | TCP          | 74    | 3      | 16088 → 80 [SYN] Seq=0 Win=12288 Len=0 MSS=1360 WS=64 SACK_PERM TSval=3191296932 TSecr=0     |
| 1943   | 3 2024-01-25 09:56:41.385086 | 93.184.216.34 | Cisco_9d:b9:ff  | 10.48.48.185  | VMware_8d:f3:64 | TCP          | 74    | 3      | 80 → 16088 [SYN, ACK] Seq=0 Ack=1 Win=65535 Len=0 MSS=1380 SACK_PERM TSval=811197678 TSecr=  |
| 1944   | 2024-01-25 09:56:41.385174   | 10.48.48.185  | VMware_8d:f3:64 | 93.184.216.34 | Cisco_9d:b9:ff  | TCP          | 66    | 3      | 16088 → 80 [ACK] Seq=1 Ack=1 Win=13568 Len=0 TSval=3191297043 TSecr=811197678                |
| 1945   | 2024-01-25 09:56:41.385270   | 10.48.48.185  | VMware_8d:f3:64 | 93.184.216.34 | Cisco_9d:b9:ff  | HTTP 2       | 92    | 3      | GET / HTTP/1.1                                                                               |
| 1946   | 2024-01-25 09:56:41.509528   | 93.184.216.34 | Cisco_9d:b9:ff  | 10.48.48.185  | VMware_8d:f3:64 | TCP          | 66    | 3      | 80 → 16088 [ACK] Seq=1 Ack=227 Win=67072 Len=0 TSval=811197793 TSecr=3191297043              |
| 1947   | 2024-01-25 09:56:41.510195   | 93.184.216.34 | Cisco_9d:b9:ff  | 10.48.48.185  | VMware_8d:f3:64 | HTTP 3       | 165   | 3      | HTTP/1.1 304 Not Modified                                                                    |
| 1948   | 3 2024-01-25 09:56:41.510259 | 10.48.48.185  | VMware_8d:f3:64 | 93.184.216.34 | Cisco_9d:b9:ff  | TCP          | 66    | 3      | 16088 → 80 [ACK] Seg=227 Ack=300 Win=13248 Len=0 TSval=3191297172 TSecr=811197793            |
| 1949   | 2024-01-25 09:56:41.510429   | 10.48.48.185  | VMware 8d:f3:64 | 93.184.216.34 | Cisco_9d:b9:ff  | TCP          | 66    | 3      | 16088 - 80 [FIN, ACK] Seg=227 Ack=300 Win=13568 Len=0 TSval=3191297172 TSecr=811197793       |
| 1972   | 2024-01-25 09:56:41.513099   | 10.48.48.185  | VMware_8d:f3:64 | 10.61.70.23   | Cisco_9d:b9:ff  | TCP 12       | 54    | 2      | 3128 - 55709 [ACK] Seg=1 Ack=123 Win=65856 Len=1188 TSval=3687924179 TSecr=3417110333 [TCP   |
| 1973   | 3 2024-01-25 09:56:41.513111 | 10.48.48.185  | VMware_8d:f3:64 | 10.61.70.23   | Cisco_9d:b9:ff  | HTTP 5       | 99    | 2      | HTTP/1.1 200 OK (text/html)                                                                  |
| 1974   | 2024-01-25 09:56:41.585507   | 10.61.70.23   | Cisco_9d:b9:ff  | 10.48.48.185  | VMware_8d:f3:64 | TCP          | 66    | 2      | 55709 - 3128 [ACK] Seg=123 Ack=1189 Win=131072 Len=0 TSval=3417110640 TSecr=3687924179       |
| 1975   | 2024-01-25 09:56:41.600259   | 10.61.70.23   | Cisco_9d:b9:ff  | 10.48.48.185  | VMware_8d:f3:64 | TCP          | 66    | 2      | 2 55709 → 3128 [ACK] Seg=123 Ack=1722 Win=130560 Len=0 TSval=3417110649 TSecr=3687924179     |
| 1976   | 2024-01-25 09:56:41.604113   | 10.61.70.23   | Cisco_9d:b9:ff  | 10.48.48.185  | VMware_8d:f3:64 | TCP          | 66    | 2      | 55709 - 3128 [FIN, ACK] Seg=123 Ack=1722 Win=131072 Len=0 TSval=3417110652 TSecr=3687924179  |
| 1977   | 2024-01-25 09:56:41.604191   | 10.48.48.185  | VMware_8d:f3:64 | 10.61.70.23   | Cisco_9d:b9:ff  | TCP          | 66    | 2      | 2 3128 → 55709 [ACK] Seg=1722 Ack=124 Win=65856 Len=0 TSval=3687924269 TSecr=3417110652      |
| 1978   | 3 2024-01-25 09:56:41.604293 | 10.48.48.185  | VMware 8d:f3:64 | 10.61.70.23   | Cisco_9d:b9:ff  | TCP          | 66    | 2      | 3128 - 55709 [FIN, ACK] Seg=1722 Ack=124 Win=65856 Len=0 TSval=3687924269 TSecr=3417110652   |
| 1979   | 2024-01-25 09:56:41.636731   | 93.184.216.34 | Cisco 9d:b9:ff  | 10.48.48.185  | VMware 8d:f3:64 | TCP          | 66    | 3      | 80 - 16088 [FIN, ACK] Seg=300 Ack=228 Win=67072 Len=0 TSval=811197917 TSecr=3191297172       |
| 1986   | 2024-01-25 09:56:41.636832   | 10.48.48.185  | VMware_8d:f3:64 | 93.184.216.34 | Cisco_9d:b9:ff  | TCP          | 66    | 3      | 16088 → 80 [ACK] Seq=228 Ack=301 Win=13568 Len=0 TSval=3191297302 TSecr=811197917            |
| 1981   | 2024-01-25 09:56:41.662464   | 10.61.70.23   | Cisco_9d:b9:ff  | 10.48.48.185  | VMware_8d:f3:64 | TCP          | 66    | 2      | 55709 - 3128 [ACK] Seg=124 Ack=1723 Win=131072 Len=0 TSval=3417110729 TSecr=3687924269       |

Image- HTTP Explicit Cached data

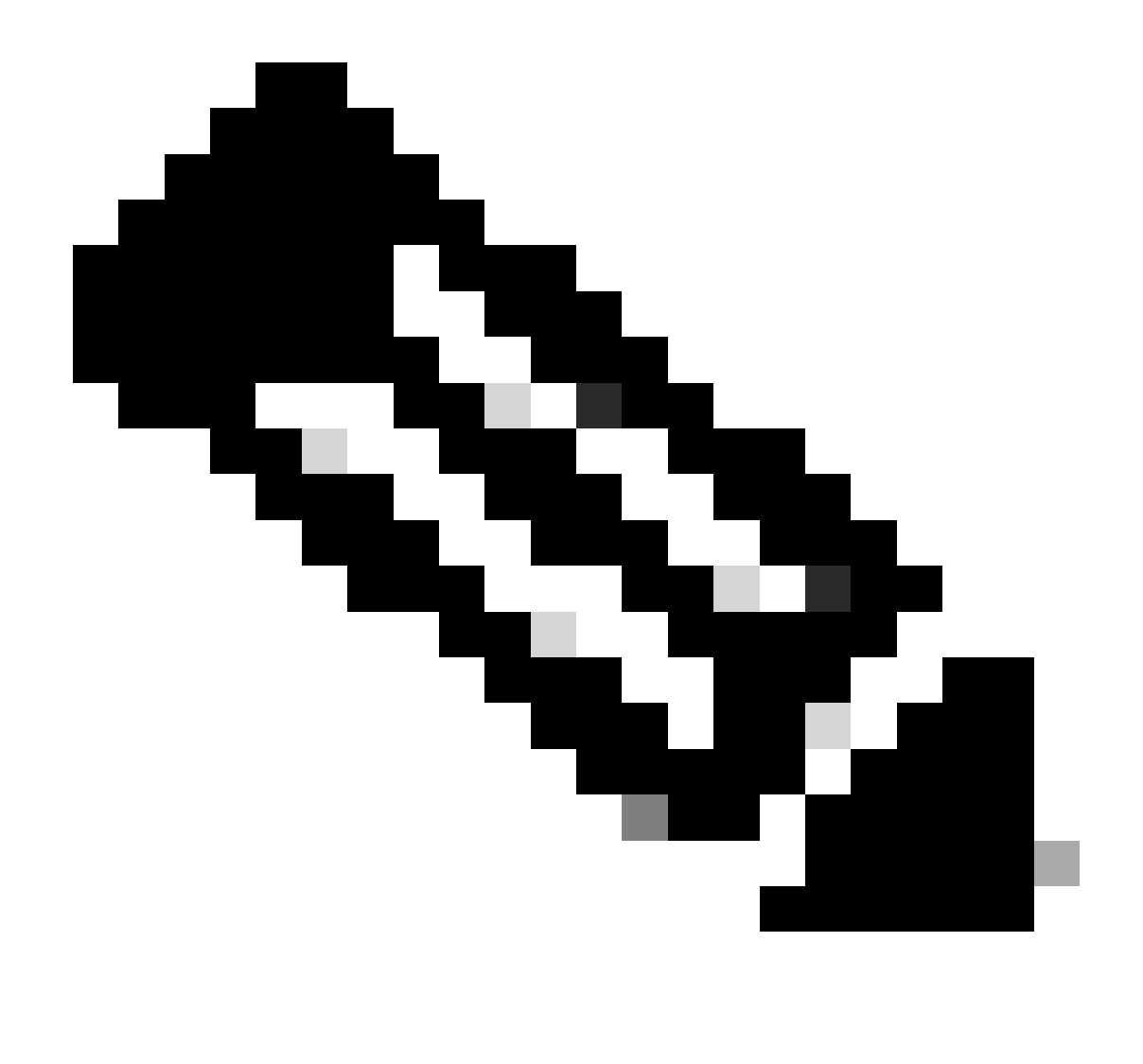

**Note**: As you can see the Web Server returns HTTP response 304: Cache not Modified. (in this Example, Packet number 1947)

| Time                       | 10.61 | .70.23 10.48.                              | 48.185                                    | .216.34 | Comment                                    |
|----------------------------|-------|--------------------------------------------|-------------------------------------------|---------|--------------------------------------------|
| 2024-01-25 09:56:41.209030 | 55709 | 55709 → 3128 [SYN] Seq=0 Win=65535 Len=-   | 3128                                      |         | TCP: 55709 → 3128 [SYN] Seq=0 Win=65535    |
| 2024-01-25 09:56:41.209111 | 55709 | 3128 -> 55709 [SYN, ACK] Seq=0 Ack=1 Win=6 | 3128                                      |         | TCP: 3128 → 55709 [SYN, ACK] Seq=0 Ack=1   |
| 2024-01-25 09:56:41.265937 | 55709 | 55709 → 3128 [ACK] Seq=1 Ack=1 Win=13228   | 3128                                      |         | TCP: 55709 → 3128 [ACK] Seq=1 Ack=1 Win=1  |
| 2024-01-25 09:56:41.266065 | 55709 | GET http://example.com/ HTTP/1.1           | 3128                                      |         | HTTP: GET http://example.com/ HTTP/1.1     |
| 2024-01-25 09:56:41.266114 | 55709 | 3128 → 55709 [ACK] Seq=1 Ack=123 Win=658   | 3128                                      |         | TCP: 3128 → 55709 [ACK] Seq=1 Ack=123 Win  |
| 2024-01-25 09:56:41.269061 |       | 16088                                      | 16088 → 80 [SYN] Seq=0 Win=12288 Len=0 M  | 80      | TCP: 16088 → 80 [SYN] Seq=0 Win=12288 Le   |
| 2024-01-25 09:56:41.385086 |       | 16088                                      | 80 → 16088 [SYN, ACK] Seq=0 Ack=1 Win=65  | 80      | TCP: 80 → 16088 [SYN, ACK] Seq=0 Ack=1 Wi  |
| 2024-01-25 09:56:41.385174 |       | 16088                                      | 16088 + 80 [ACK] Seq=1 Ack=1 Win=13568 L  | 80      | TCP: 16088 → 80 [ACK] Seg=1 Ack=1 Win=135  |
| 2024-01-25 09:56:41.385270 |       | 16088                                      | GET / HTTP/L1                             | - 80    | HTTP: GET / HTTP/1.1                       |
| 2024-01-25 09:56:41.509528 |       | 16088                                      | 80 → 16088 [ACK] Seq=1 Ack=227 Win=67072_ | 80      | TCP: 80 → 16088 [ACK] Seq=1 Ack=227 Win=   |
| 2024-01-25 09:56:41.510195 |       | 16088                                      | HTTP/1.1 304 Not Modified                 | - 80    | HTTP: HTTP/1.1 304 Not Modified            |
| 2024-01-25 09:56:41.510259 |       | 16088                                      | 16088 → 80 [ACK] Seq=227 Ack=300 Win=132  | 80      | TCP: 16088 → 80 [ACK] Seq=227 Ack=300 Wi   |
| 2024-01-25 09:56:41.510429 |       | 16088                                      | 16088 + 80 [FIN, ACK] Seq=227 Ack=300 Win | 80      | TCP: 16088 → 80 [FIN, ACK] Seq=227 Ack=30  |
| 2024-01-25 09:56:41.513099 | 55709 | 3128 → 55709 [ACK] Seq=1 Ack=123 Win=658   | 3128                                      |         | TCP: 3128 → 55709 [ACK] Seq=1 Ack=123 Win  |
| 2024-01-25 09:56:41.513111 | 55709 | HTTP/1.1 200 OK (text/html)                | 3128                                      |         | HTTP: HTTP/1.1 200 OK (text/html)          |
| 2024-01-25 09:56:41.585507 | 55709 | 55709 → 3128 [ACK] Seq=123 Ack=1189 Win=   | 3128                                      |         | TCP: 55709 → 3128 [ACK] Seq=123 Ack=1189   |
| 2024-01-25 09:56:41.600259 | 55709 | 55709 → 3128 [ACK] Seq=123 Ack=1722 Win=   | 3128                                      |         | TCP: 55709 → 3128 [ACK] Seq=123 Ack=1722   |
| 2024-01-25 09:56:41.604113 | 55709 | 55709 -> 3128 [FIN, ACK] Seq=123 Ack=1722  | 3128                                      |         | TCP: 55709 → 3128 [FIN, ACK] Seq=123 Ack=1 |
| 2024-01-25 09:56:41.604191 | 55709 | 3128 → 55709 [ACK] Seq=1722 Ack=124 Win=   | 3128                                      |         | TCP: 3128 → 55709 [ACK] Seg=1722 Ack=124   |
| 2024-01-25 09:56:41.604293 | 55709 | 3128 → 55709 [FIN, ACK] Seq=1722 Ack=124   | 3128                                      |         | TCP: 3128 → 55709 [FIN, ACK] Seq=1722 Ack= |
| 2024-01-25 09:56:41.636731 |       | 16088                                      | 80 + 16088 [FIN, ACK] Seq=300 Ack=228 Win | 80      | TCP: 80 → 16088 [FIN, ACK] Seq=300 Ack=22  |
| 2024-01-25 09:56:41.636832 |       | 16088                                      | 16088 → 80 [ACK] Seq=228 Ack=301 Win=135  | 80      | TCP: 16088 → 80 [ACK] Seq=228 Ack=301 Wi   |
| 2024-01-25 09:56:41.662464 | 55709 | 55709 → 3128 [ACK] Seq=124 Ack=1723 Win=   | 3128                                      |         | TCP: 55709 + 3128 [ACK] Seq=124 Ack=1723   |

Image- Flow HTTP Explicit with cache

Here is a sample of HTTP Response 304

```
> Frame 1947: 365 bytes on wire (2920 bits), 365 bytes captured (2920 bits)
> Ethernet II, Src: Cisco_9d:b9:ff (4c:71:0d:9d:b9:ff), Dst: VMware_8d:f3:64 (00:50:56:8d:f3:64)
> Internet Protocol Version 4, Src: 93.184.216.34, Dst: 10.48.48.185
> Transmission Control Protocol, Src Port: 80, Dst Port: 16088, Seq: 1, Ack: 227, Len: 299
Hypertext Transfer Protocol
  HTTP/1.1 304 Not Modified\r\n
     [Expert Info (Chat/Sequence): HTTP/1.1 304 Not Modified\r\n]
          [HTTP/1.1 304 Not Modified\r\n]
          [Severity level: Chat]
          [Group: Sequence]
       Response Version: HTTP/1.1
       Status Code: 304
       [Status Code Description: Not Modified]
       Response Phrase: Not Modified
     Accept-Ranges: bytes\r\n
     Age: 519756\r\n
     Cache-Control: max-age=604800\r\n
    Date: Thu, 25 Jan 2024 08:57:08 GMT\r\n
     Etag: "3147526947"\r\n
    Expires: Thu, 01 Feb 2024 08:57:08 GMT\r\n
    Last-Modified: Thu, 17 Oct 2019 07:18:26 GMT\r\n
     Server: ECS (dce/2694)\r\n
    Vary: Accept-Encoding\r\n
    X-Cache: HIT\r\n
     \r\n
     [HTTP response 1/1]
     [Time since request: 0.124925000 seconds]
     [Request in frame: 1945]
     [Request URI: http://example.com/]
```

Image- HTTP Explicit 304 response

Here is a sample of Accesslogs:

1706173001.489 235 10.61.70.23 TCP\_REFRESH\_HIT/200 1721 GET http://www.example.com/ - DIRECT/www.exampl

### **HTTPs Traffic in Explicit Deployment Without Authentication**

#### **Client and SWA**

Network traffic transpires between the IP address of the client and the IP address of the SWA proxy interface (usually it is P1 interface, but it can be P2 or Management interface, depends on Proxy configuration).

The traffic from client is destined to TCP port 80 or 3128 to the SWA (Default SWA proxy ports are TCP 80 and 3128, in this example we use port 3128)

- TCP Handshake.
- HTTP CONNECT from Client (Destination IP = SWA, Destination Port = 3128)
- HTTP response from Proxy ( Source IP = SWA )

- Client Hello with SNI of the URL (Source IP = Client)
- Server Hello ( Source IP = SWA )
- Server Key Exchange (Source IP = SWA)
- Client Key Exchange (Source IP = Client)
- Data transfer
- TCP connection termination (4-Way Handshake)

| Ν  | o.   | Time                              | Source       | src MAC         | Destination  | dst MAC         | Protocol | Lengt | stream | Info                                                                                       |
|----|------|-----------------------------------|--------------|-----------------|--------------|-----------------|----------|-------|--------|--------------------------------------------------------------------------------------------|
| c  | 1    | 8 2024-01-25 12:31:37.(318168644  | 10.61.70.23  | Cisco_9d:b9:ff  | 10.48.48.165 | VMware_8d:9a:f4 | TCP      | 78    | 12     | 61484 - 3128 [SYN] Seq=0 Win=65535 Len=0 MSS=1260 WS=64 TSval=1676451324 TSecr=0 SACK_PERM |
|    | 1    | 9 2024-01-25 12:31:37.(330015315  | 10.48.48.165 | VMware_8d:9a:f4 | 10.61.70.23  | Cisco_9d:b9:ff  | TCP      | 74    | 12     | 3128 - 61484 [SYN, ACK] Seq=0 Ack=1 Win=65535 Len=0 MSS=1460 WS=64 SACK_PERM TSval=4414954 |
| П  | 2    | 0 2024-01-25 12:31:37.(370297760  | 10.61.70.23  | Cisco_9d:b9:ff  | 10.48.48.165 | VMware_8d:9a:f4 | TCP      | 66    | 12     | 61484 → 3128 [ACK] Seq=1 Ack=1 Win=132288 Len=0 TSval=1676451392 TSecr=441495437           |
|    | 2    | 1 2024-01-25 12:31:37.383167      | 10.61.70.23  | Cisco_9d:b9:ff  | 10.48.48.165 | VMware_8d:9a:f4 | HTTP     | 277   | 12     | CONNECT example.com:443 HTTP/1.1                                                           |
|    | 2    | 2 2024-01-25 12:31:37.(324946619_ | 10.48.48.165 | VMware_8d:9a:f4 | 10.61.70.23  | Cisco_9d:b9:ff  | TCP      | 66    | 12     | 3128 - 61484 [ACK] Seq=1 Ack=212 Win=65344 Len=0 TSval=441495507 TSecr=1676451392          |
|    | 2    | 6 2024-01-25 12:31:38.731815      | 10.48.48.165 | VMware_8d:9a:f4 | 10.61.70.23  | Cisco_9d:b9:ff  | HTTP     | 105   | 12     | HTTP/1.1 200 Connection established                                                        |
| 1  | 2    | 7 2024-01-25 12:31:38.(308877561_ | 10.61.70.23  | Cisco_9d:b9:ff  | 10.48.48.165 | VMware_8d:9a:f4 | TCP      | 66    | 12     | 61484 → 3128 [ACK] Seq=212 Ack=40 Win=132224 Len=0 TSval=1676451630 TSecr=441495677        |
| ł  | - 2  | 8 2024-01-25 12:31:38.(322347166_ | 10.61.70.23  | Cisco_9d:b9:ff  | 10.48.48.165 | VMware_8d:9a:f4 | TLSv1.2  | 715   | 12     | Client Hello (SNI=example.com)                                                             |
| 10 | 2    | 9 2024-01-25 12:31:38.(182072475_ | 10.48.48.165 | VMware_8d:9a:f4 | 10.61.70.23  | Cisco_9d:b9:ff  | TCP      | 66    | 12     | 3128 → 61484 [ACK] Seq=40 Ack=861 Win=64704 Len=0 TSval=441495747 TSecr=1676451630         |
|    | 4    | 9 2024-01-25 12:31:38.(282097660_ | 10.48.48.165 | VMware_8d:9a:f4 | 10.61.70.23  | Cisco_9d:b9:ff  | TLSv1.2  | 1254  | 12     | Server Hello                                                                               |
|    | 5    | 0 2024-01-25 12:31:38.(153429867_ | 10.48.48.165 | VMware_8d:9a:f4 | 10.61.70.23  | Cisco_9d:b9:ff  | TLSv1.2  | 1254  | 12     | Certificate                                                                                |
| 1  | 5    | 1 2024-01-25 12:31:38.965425      | 10.48.48.165 | VMware_8d:9a:f4 | 10.61.70.23  | Cisco_9d:b9:ff  | TLSv1.2  | 190   | 12     | Server Key Exchange, Server Hello Done                                                     |
| 1  | 5    | 4 2024-01-25 12:31:38.824826      | 10.61.70.23  | Cisco_9d:b9:ff  | 10.48.48.165 | VMware_8d:9a:f4 | TCP      | 66    | 12     | 61484 → 3128 [ACK] Seq=861 Ack=1228 Win=131008 Len=0 TSval=1676452189 TSecr=441496237      |
|    | 5    | 5 2024-01-25 12:31:38.(344661913_ | 10.61.70.23  | Cisco_9d:b9:ff  | 10.48.48.165 | VMware_8d:9a:f4 | TCP      | 66    | 12     | 61484 → 3128 [ACK] Seq=861 Ack=2540 Win=129728 Len=0 TSval=1676452189 TSecr=441496237      |
| 1  | 5    | 6 2024-01-25 12:31:38.(173832950_ | 10.61.70.23  | Cisco_9d:b9:ff  | 10.48.48.165 | VMware_8d:9a:f4 | TLSv1.2  | 159   | 12     | Client Key Exchange, Change Cipher Spec, Encrypted Handshake Message                       |
| 1  | 5    | 7 2024-01-25 12:31:38.(422856787_ | 10.48.48.165 | VMware_8d:9a:f4 | 10.61.70.23  | Cisco_9d:b9:ff  | TCP      | 66    | 12     | 3128 → 61484 [ACK] Seq=2540 Ack=954 Win=64640 Len=0 TSval=441496317 TSecr=1676452193       |
|    | 5    | 8 2024-01-25 12:31:38.(244514147  | 10.48.48.165 | VMware_8d:9a:f4 | 10.61.70.23  | Cisco_9d:b9:ff  | TLSv1.2  | 117   | 12     | Change Cipher Spec, Encrypted Handshake Message                                            |
| 1  | 5    | 9 2024-01-25 12:31:38.(328702336_ | 10.61.70.23  | Cisco_9d:b9:ff  | 10.48.48.165 | VMware_8d:9a:f4 | TCP      | 66    | 12     | 61484 → 3128 [ACK] Seq=954 Ack=2591 Win=131008 Len=0 TSval=1676452265 TSecr=441496317      |
|    | 6    | 0 2024-01-25 12:31:38.(151248214_ | 10.61.70.23  | Cisco_9d:b9:ff  | 10.48.48.165 | VMware_8d:9a:f4 | TLSv1.2  | 562   | 12     | Application Data                                                                           |
| 1  | 6    | 1 2024-01-25 12:31:38.(257435452_ | 10.48.48.165 | VMware_8d:9a:f4 | 10.61.70.23  | Cisco_9d:b9:ff  | TCP      | 66    | 12     | 3128 → 61484 [ACK] Seq=2591 Ack=1450 Win=64192 Len=0 TSval=441496387 TSecr=1676452265      |
| 1  | 8    | 2 2024-01-25 12:31:39.(165086323  | 10.48.48.165 | VMware_8d:9a:f4 | 10.61.70.23  | Cisco_9d:b9:ff  | TLSv1.2  | 112   | 12     | Application Data                                                                           |
| 1  | 8    | 3 2024-01-25 12:31:39.342008      | 10.61.70.23  | Cisco_9d:b9:ff  | 10.48.48.165 | VMware_8d:9a:f4 | TCP      | 66    | 12     | 61484 → 3128 [ACK] Seq=1450 Ack=2637 Win=131008 Len=0 TSval=1676452764 TSecr=441496807     |
|    | 8    | 4 2024-01-25 12:31:39.(200484740  | 10.48.48.165 | VMware_8d:9a:f4 | 10.61.70.23  | Cisco_9d:b9:ff  | TLSv1.2  | 1209  | 12     | Application Data, Application Data                                                         |
|    | 8    | 5 2024-01-25 12:31:39.(128618294_ | 10.61.70.23  | Cisco_9d:b9:ff  | 10.48.48.165 | VMware_8d:9a:f4 | TCP      | 66    | 12     | 61484 → 3128 [ACK] Seq=1450 Ack=3780 Win=129920 Len=0 TSval=1676452838 TSecr=441496887     |
|    | 8    | 6 2024-01-25 12:31:39.092047      | 10.61.70.23  | Cisco_9d:b9:ff  | 10.48.48.165 | VMware_8d:9a:f4 | TLSv1.2  | 497   | 12     | Application Data                                                                           |
|    | 8    | 7 2024-01-25 12:31:39.(277889790. | 10.48.48.165 | VMware_8d:9a:f4 | 10.61.70.23  | Cisco_9d:b9:ff  | TCP      | 66    | 12     | 3128 → 61484 [ACK] Seq=3780 Ack=1881 Win=63808 Len=0 TSval=441496997 TSecr=1676452884      |
| 1  | 9    | 4 2024-01-25 12:31:39.(126123713_ | 10.48.48.165 | VMware_8d:9a:f4 | 10.61.70.23  | Cisco_9d:b9:ff  | TLSv1.2  | 119   | 12     | Application Data                                                                           |
|    | 9    | 5 2024-01-25 12:31:39.680580      | 10.61.70.23  | Cisco_9d:b9:ff  | 10.48.48.165 | VMware_8d:9a:f4 | TCP      | 66    | 12     | 61484 → 3128 [ACK] Seq=1881 Ack=3833 Win=131008 Len=0 TSval=1676453324 TSecr=441497377     |
| 1  | 9    | 6 2024-01-25 12:31:39.(288575172_ | 10.48.48.165 | VMware_8d:9a:f4 | 10.61.70.23  | Cisco_9d:b9:ff  | TLSv1.2  | 1192  | 12     | Application Data, Application Data                                                         |
| 1  | 9    | 7 2024-01-25 12:31:39.(295531248_ | 10.61.70.23  | Cisco_9d:b9:ff  | 10.48.48.165 | VMware_8d:9a:f4 | TCP      | 66    | 12     | 61484 → 3128 [ACK] Seq=1881 Ack=4959 Win=129920 Len=0 TSval=1676453397 TSecr=441497447     |
| L  | - 15 | 0 2024-01-25 12:31:49.(143134836_ | 10.61.70.23  | Cisco_9d:b9:ff  | 10.48.48.165 | VMware_8d:9a:f4 | TCP      | 60    | 12     | [TCP Keep-Alive] 61484 → 3128 [ACK] Seq=1880 Ack=4959 Win=131072 Len=0                     |

Image- HTTPS Client to SWA-Explicit- No Cache

Here is details of Client Hello from Client to SWA, as you can see in the Server Name Indication (SNI) the URL of the web server can be seen which in this example, is <u>www.example.com</u> and client advertised 17 Cipher Suites:

| Frame 28: 715 bytes on wire (5720 bits), 715 bytes captured (5720 bits)                        |
|------------------------------------------------------------------------------------------------|
| Ethernet II, Src: Cisco_9d:b9:ff (4c:71:0d:9d:b9:ff), Dst: VMware_8d:9a:f4 (00:50:56:8d:9a:f4) |
| > Internet Protocol Version 4, Src: 10.61.70.23, Dst: 10.48.48.165                             |
| > Transmission Control Protocol, Src Port: 61484, Dst Port: 3128, Seq: 212, Ack: 40, Len: 649  |
| V Hypertext Transfer Protocol                                                                  |
| [Proxy-Connect-Hostname: example.com]                                                          |
| [Proxy-Connect-Port: 443]                                                                      |
| Transport Layer Security                                                                       |
| V TLSv1.2 Record Layer: Handshake Protocol: Client Hello                                       |
| Content Type: Handshake (22)                                                                   |
| Version: TLS 1.0 (0x0301)                                                                      |
| Length: 644                                                                                    |
| Handshake Protocol: Client Hello                                                               |
| Handshake Type: Client Hello (1)                                                               |
| Length: 640                                                                                    |
| Version: TLS 1.2 (0x0303)                                                                      |
| > Random: 8f2d33b577f5cd05ab284c0a64a929e5dd29c940aa73ccc3f4bcafaf8509078d                     |
| Session ID Length: 32                                                                          |
| Session ID: e91649fe756a373ce70f5b65c9729b805d864f8f39ac783b2feb9a49ced7de6b                   |
| Cipher Suites Length: 34                                                                       |
| > Cipher Suites (17 suites)                                                                    |
| Compression Methods Length: 1                                                                  |
| > Compression Methods (1 method)                                                               |
| Extensions Length: 533                                                                         |
| Extension: server_name (len=16) name=example.com                                               |
| Type: server_name (0)                                                                          |
| Length: 16                                                                                     |
| $\sim$ Server Name Indication extension                                                        |
| Server Name list length: 14                                                                    |
| Server Name Type: host_name (0)                                                                |
| Server Name length: 11                                                                         |
| Server Name: example.com                                                                       |
| > Extension: extended_master_secret (len=0)                                                    |
| <pre>&gt; Extension: renegotiation_info (len=1)</pre>                                          |
| > Extension: supported_groups (len=14)                                                         |
| <pre>&gt; Extension: ec_point_formats (len=2)</pre>                                            |
| > Extension: application_layer_protocol_negotiation (len=14)                                   |
| > Extension: status_request (len=5)                                                            |
| > Extension: delegated_credentials (len=10)                                                    |
| > Extension: key_share (len=107) x25519, secp256r1                                             |
| > Extension: supported_versions (len=5) TLS 1.3, TLS 1.2                                       |
| > Extension: signature_algorithms (len=24)                                                     |
| <pre>&gt; Extension: record_size_limit (len=2)</pre>                                           |
| > Extension: encrypted_client_hello (len=281)                                                  |
| [JA4: t13d1713h2_5h57614c22b0_748f4c70de1c]                                                    |

Image- HTTPS Client hello - Explicit - Client to SWA

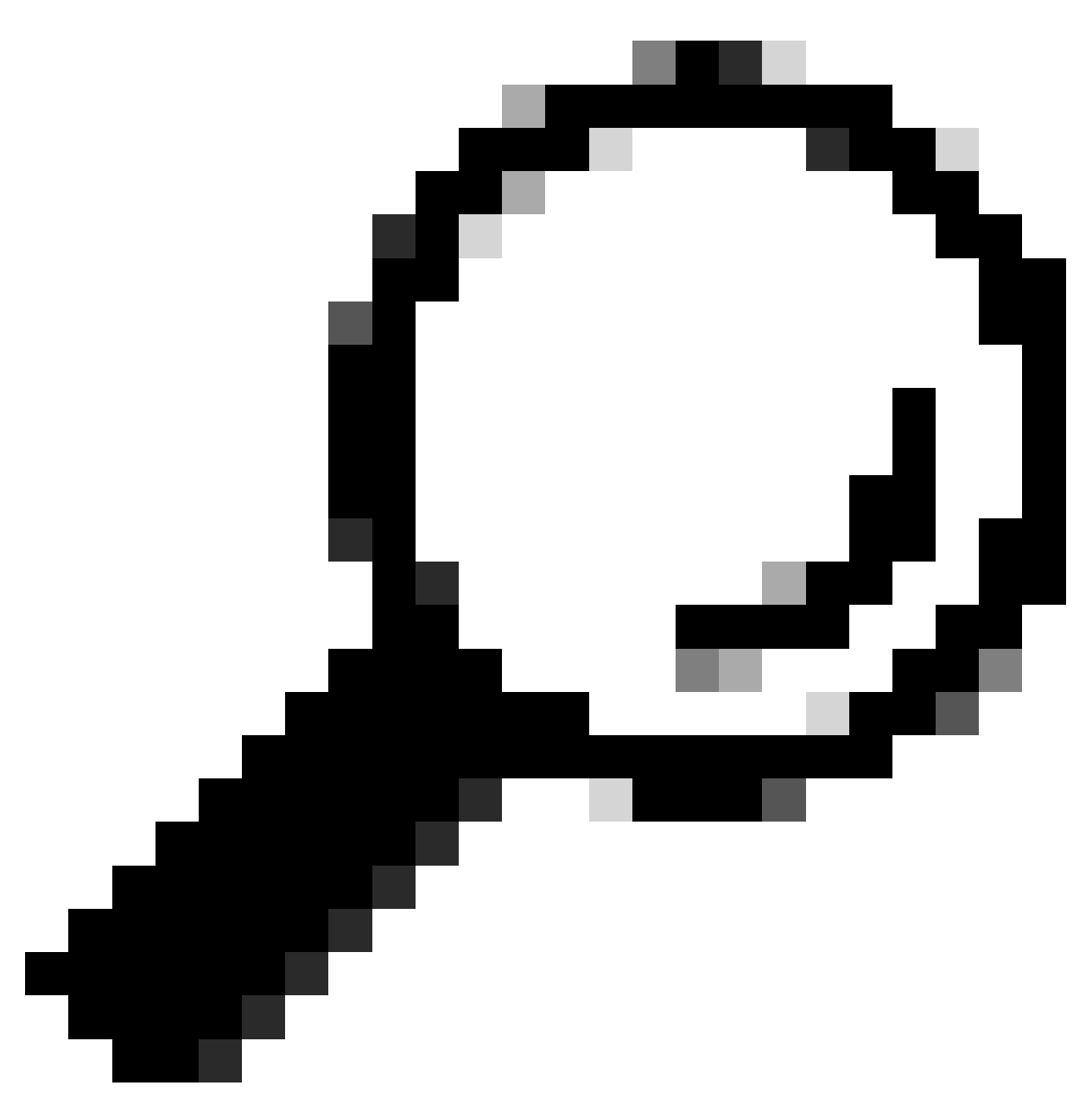

**Tip**: You can use this filter in Wireshark to search for URL/SNI : tls.handshake.extensions\_server\_name == ''www.example.com''

Here is a sample of certificate which SWA sent to Client

| > Frame 50: 1254 bytes on wire (10032 bits), 1254 bytes captured (10032 bits)                                                                                                    |
|----------------------------------------------------------------------------------------------------|
| > Ethernet II, Src: VMware_8d:9a:f4 (00:50:56:8d:9a:f4), Dst: Cisco_9d:b9:ff (4c:71:0d:9d:b9:ff)                                                                                                    |
| Ninternet Protocol Version 4, Src: 10.48.48.165, Dst: 10.61.70.23                                                                                                    |
| > Transmission Control Protocol, Src Port: 3128, Dst Port: 61484, Seq: 1228, Ack: 861, Len: 1188                                                                                                    |
| [2 Reassembled TCP Segments (2105 bytes): #49(1107), #50(998)]                                                                                                    |
| Hypertext Transfer Protocol                                                                                                    |
| [Proxy-Connect-Hostname: example.com]                                                                                                    |
| [Proxy-Connect-Port: 443]                                                                                                    |
| Transport Layer Security                                                                                                    |
| TLSv1.2 Record Laver: Handshake Protocol: Certificate     Section 2.1     Section 2.1                                                                                                    |
| Content Type: Handshake (22)                                                                                                    |
| Version: TLS 1.2 (0x0303)                                                                                                    |
| Length: 2100                                                                                                    |
| v Handshake Protocol: Certificate                                                                                                    |
| Handshake Type: Certificate (11)                                                                                                    |
| lenth: 2005                                                                                                    |
| Cartificates Length: 2003                                                                                                    |
| Cartificate (2003 hutae)                                                                                                    |
| <ul> <li>Certificates (2005 U)(CS)</li> <li>Certificate Length: 1105</li> </ul>                                                                                                    |
| Cert (LILEGRE CENTUR) 100<br>Cert (LILEGRE CENTUR) 100<br>CERT (LILEGRE CENTUR) 100<br>CERT (LILEGRE CENTUR) 100<br>CERT (LILEGRE CENT |
| <ul> <li>C cludigati (isty</li> <li>C (initiate) (initiate)</li> <li>20050440700502290020501055514910315515900120720201100591040011005000400110020200402020040020000200</li></ul>                                                                                                    |
| v signeder (in trace                                                                                                    |
| VEFS101: V3 (2)                                                                                                    |
|                                                                                                    |
| > signature (sna25001thkSAEncryption)                                                                                                    |
| Sister: ransequence (0)                                                                                                    |
| ronsequence: 4 items (io-at-commonwame=Lisco LAB Explicit, io-at-organizationalunitwame=Lisco, io-at-countrywame=Us)                                                                                                    |
| RUNSequence item: 1 item (id=at-countryName=US)                                                                                                    |
| RelativeDistingUishedName item (id-at-countryName=US)                                                                                                    |
| Object Id: 2.5.4.6 (id-at-countryName)                                                                                                    |
| CountryName: US                                                                                                    |
| RNNSequence item: 1 item (id-at-organizationName=Cisco)                                                                                                    |
| RelativeDistinguishedName item (id-at-organizationName=Cisco)                                                                                                    |
| Object Id: 2.5.4.10 (id-at-organizationName)                                                                                                    |
| ✓ DirectoryString: printableString (1)                                                                                                    |
| printableString: Cisco                                                                                                    |
| RDNSequence item: 1 item (id-at-organizationalUnitName=IT)                                                                                                    |
| v RelativeDistinguishedName item (id-at-organizationalUnitName=IT)                                                                                                    |
| Object Id: 2.5.4.11 (id-at-organizationalUnitName)                                                                                                    |
| DirectoryString: printableString (1)                                                                                                    |
| printableString: IT                                                                                                    |
| v RDNSequence item: 1 item (id-at-commonName=CISCO LAB Explicit)                                                                                                    |
| ✓ RelativeDistinguishedName item (id-at-commonName=CISCO LAB Explicit)                                                                                                    |
| Object Id: 2.5.4.3 (id-at-commonName)                                                                                                    |
| <ul> <li>DirectoryString: printableString (1)</li> </ul>                                                                                                    |
|                                                                                                    |
| printableString: CISCO LAB Explicit                                                                                                    |

Image- HTTPS certificate - Explicit - SWA to client

#### SWA and Web Server

The network traffic occurs between the IP address of the Proxy and the IP address of the web server.

The traffic from SWA is destined to TCP port 443 (Not the Proxy Port)

- TCP Handshake.
- Client Hello (Destination IP = Web server , Destination Port = 443 )
- Server Hello ( Source IP = Web server )
- Data transfer
- TCP connection termination (4-Way Handshake)

| D6 | h; | Lime                              | Source        | SFC MAG         | Destination   | OST MAC         | Protocol | Lengt s | stream | Info                                                                                        |
|----|----|-----------------------------------|---------------|-----------------|---------------|-----------------|----------|---------|--------|---------------------------------------------------------------------------------------------|
|    | 2  | 3 2024-01-25 12:31:37.383901      | 10.48.48.165  | VMware_8d:9a:f4 | 93.184.216.34 | Cisco_9d:b9:ff  | TCP      | 74      | 13     | 24953 - 443 [SYN] Seq=0 Win=12288 Len=0 MSS=1460 WS=64 SACK_PERM TSval=2549353418 TSecr=0   |
|    | 2  | 4 2024-01-25 12:31:38.006918      | 93.184.216.34 | Cisco_9d:b9:ff  | 10.48.48.165  | VMware_8d:9a:f4 | TCP      | 74      | 13     | 443 - 24953 [SYN, ACK] Seq=0 Ack=1 Win=65535 Len=0 MSS=1380 SACK_PERM TSval=1727280976 TSec |
| Т  | 2  | 5 2024-01-25 12:31:38.893381      | 10.48.48.165  | VMware_8d:9a:f4 | 93.184.216.34 | Cisco_9d:b9:ff  | TCP      | 66      | 13     | 24953 → 443 [ACK] Seq=1 Ack=1 Win=12480 Len=0 TSval=2549353558 TSecr=1727280976             |
| н  | 3  | 0 2024-01-25 12:31:38.350314      | 10.48.48.165  | VMware_8d:9a:f4 | 93.184.216.34 | Cisco_9d:b9:ff  | TLSv1.2  | 259     | 13     | Client Hello (SNI=example.com)                                                              |
| Т  | 3  | 1 2024-01-25 12:31:38.(146535406  | 93.184.216.34 | Cisco_9d:b9:ff  | 10.48.48.165  | VMware_8d:9a:f4 | TCP      | 66      | 13     | 443 → 24953 [ACK] Seq=1 Ack=194 Win=67072 Len=0 TSval=1727281239 TSecr=2549353688           |
| L  | 3  | 2 2024-01-25 12:31:38.(247031593_ | 93.184.216.34 | Cisco_9d:b9:ff  | 10.48.48.165  | VMware_8d:9a:f4 | TLSv1.2  | 1434    | 13     | Server Hello                                                                                |
| T  | 3  | 3 2024-01-25 12:31:38.(273349971_ | 10.48.48.165  | VMware_8d:9a:f4 | 93.184.216.34 | Cisco_9d:b9:ff  | TCP      | 66      | 13     | 24953 → 443 [ACK] Seq=194 Ack=1369 Win=11136 Len=0 TSval=2549353808 TSecr=1727281240        |
|    | 3  | 4 2024-01-25 12:31:38.(141489009_ | 93.184.216.34 | Cisco_9d:b9:ff  | 10.48.48.165  | VMware_8d:9a:f4 | TCP      | 1434    | 13     | 443 → 24953 [PSH, ACK] Seq=1369 Ack=194 Win=67072 Len=1368 TSval=1727281240 TSecr=254935368 |
| T  | 3  | 5 2024-01-25 12:31:38.(178681044_ | 10.48.48.165  | VMware_8d:9a:f4 | 93.184.216.34 | Cisco_9d:b9:ff  | TCP      | 66      | 13     | 24953 → 443 [ACK] Seq=194 Ack=2737 Win=11072 Len=0 TSval=2549353818 TSecr=1727281240        |
| 1  | 3  | 6 2024-01-25 12:31:38.345520      | 93.184.216.34 | Cisco_9d:b9:ff  | 10.48.48.165  | VMware_8d:9a:f4 | TLSv1.2  | 896     | 13     | Certificate, Server Key Exchange, Server Hello Done                                         |
| Т  | 3  | 7 2024-01-25 12:31:38.(161040344_ | 10.48.48.165  | VMware_8d:9a:f4 | 93.184.216.34 | Cisco_9d:b9:ff  | TCP      | 66      | 13     | 24953 → 443 [ACK] Seq=194 Ack=3567 Win=10304 Len=0 TSval=2549353818 TSecr=1727281240        |
| T  | 3  | 8 2024-01-25 12:31:38.062391      | 10.48.48.165  | VMware_8d:9a:f4 | 93.184.216.34 | Cisco_9d:b9:ff  | TLSv1.2  | 192     | 13     | Client Key Exchange, Change Cipher Spec, Encrypted Handshake Message                        |
| ł  | 3  | 9 2024-01-25 12:31:38.(414028500. | 93.184.216.34 | Cisco_9d:b9:ff  | 10.48.48.165  | VMware_8d:9a:f4 | TLSv1.2  | 117     | 13     | Change Cipher Spec, Encrypted Handshake Message                                             |
| 1  | 4  | 0 2024-01-25 12:31:38.(109573742_ | 10.48.48.165  | VMware_8d:9a:f4 | 93.184.216.34 | Cisco_9d:b9:ff  | TCP      | 66      | 13     | 24953 → 443 [ACK] Seq=320 Ack=3618 Win=12480 Len=0 TSval=2549353988 TSecr=1727281420        |
| Т  | 6  | 4 2024-01-25 12:31:38.(296760748_ | 10.48.48.165  | VMware_8d:9a:f4 | 93.184.216.34 | Cisco_9d:b9:ff  | TLSv1.2  | 111     | 13     | Application Data                                                                            |
| T  | 7. | 3 2024-01-25 12:31:38.(411911657_ | 93.184.216.34 | Cisco_9d:b9:ff  | 10.48.48.165  | VMware_8d:9a:f4 | TCP      | 66      | 13     | 443 → 24953 [ACK] Seq=3618 Ack=365 Win=67072 Len=0 TSval=1727281896 TSecr=2549354298        |
|    | 7. | 4 2024-01-25 12:31:38.(340012513_ | 10.48.48.165  | VMware_8d:9a:f4 | 93.184.216.34 | Cisco_9d:b9:ff  | TLSv1.2  | 640     | 13     | Application Data, Application Data                                                          |
| T  | 7  | 8 2024-01-25 12:31:39.(283208060. | 93.184.216.34 | Cisco_9d:b9:ff  | 10.48.48.165  | VMware_8d:9a:f4 | TCP      | 66      | 13     | 443 → 24953 [ACK] Seq=3618 Ack=939 Win=68096 Len=0 TSval=1727282019 TSecr=2549354468        |
|    | 7  | 9 2024-01-25 12:31:39.(159843076_ | 93.184.216.34 | Cisco_9d:b9:ff  | 10.48.48.165  | VMware_8d:9a:f4 | TLSv1.2  | 1146    | 13     | Application Data, Application Data                                                          |
| П  | 8  | 0 2024-01-25 12:31:39.(305106563  | 10.48.48.165  | VMware_8d:9a:f4 | 93.184.216.34 | Cisco_9d:b9:ff  | TCP      | 66      | 13     | 24953 → 443 [ACK] Seq=939 Ack=4698 Win=11456 Len=0 TSval=2549354588 TSecr=1727282020        |
| T  | 8  | 8 2024-01-25 12:31:39.(352452851_ | 10.48.48.165  | VMware_8d:9a:f4 | 93.184.216.34 | Cisco_9d:b9:ff  | TLSv1.2  | 122     | 13     | Application Data                                                                            |
| T  | 8  | 9 2024-01-25 12:31:39.(427217571_ | 93.184.216.34 | Cisco_9d:b9:ff  | 10.48.48.165  | VMware_8d:9a:f4 | TCP      | 66      | 13     | 443 → 24953 [ACK] Seq=4698 Ack=995 Win=68096 Len=0 TSval=1727282552 TSecr=2549354948        |
|    | 9  | 0 2024-01-25 12:31:39.(347738670_ | 10.48.48.165  | VMware_8d:9a:f4 | 93.184.216.34 | Cisco_9d:b9:ff  | TLSv1.2  | 564     | 13     | Application Data, Application Data                                                          |
| 1  | 9  | 1 2024-01-25 12:31:39.(186179736_ | 93.184.216.34 | Cisco_9d:b9:ff  | 10.48.48.165  | VMware_8d:9a:f4 | TCP      | 66      | 13     | 443 → 24953 [ACK] Seq=4698 Ack=1493 Win=69120 Len=0 TSval=1727282678 TSecr=2549355128       |
| 1  | 9  | 2 2024-01-25 12:31:39.(202826742_ | 93.184.216.34 | Cisco_9d:b9:ff  | 10.48.48.165  | VMware_8d:9a:f4 | TLSv1.2  | 1136    | 13     | Application Data, Application Data                                                          |
| i. | 9  | 3 2024-01-25 12:31:39.048886      | 10.48.48.165  | VMware_8d:9a:f4 | 93.184.216.34 | Cisco_9d:b9:ff  | TCP      | 66      | 13     | 24953 → 443 [ACK] Seg=1493 Ack=5768 Win=11264 Len=0 TSval=2549355248 TSecr=1727282680       |

Image- HTTPS - Explicit - SWA to webserver

Here is the details of Client Hello from SWA to web server, as you can see SWA advertised 12 Cipher Suites:

| > Frame 30: 259 bytes on wire (2072 bits), 259 bytes captured (2072 bits)                                                                                                    |
|----------------------------------------------------------------------------------------------------|
| > Ethernet II, Src: VMware_8d:9a:f4 (00:50:56:8d:9a:f4), Dst: Cisco_9d:b9:ff (4c:71:0d:9d:b9:ff)                                                                                |
| > Internet Protocol Version 4, Src: 10.48.48.165, Dst: 93.184.216.34                                                                                                    |
| > Transmission Control Protocol, Src Port: 24953, Dst Port: 443, Seq: 1, Ack: 1, Len: 193                                                                                       |
| Transport Layer Security                                                                                                    |
| V TLSv1.2 Record Layer: Handshake Protocol: Client Hello                                                                                                    |
| Content Type: Handshake (22)                                                                                                    |
| Version: TLS 1.0 (0x0301)                                                                                                    |
| Length: 188                                                                                                    |
| Handshake Protocol: Client Hello                                                                                                    |
| Handshake Type: Client Hello (1)                                                                                                    |
| Length: 184                                                                                                    |
| Version: TLS 1.2 (0x0303)                                                                                                    |
| > Random: 6601ee708d9db71cf5c7c4584e5facdf08d4de00b208f6d6eb6ade08cc7d3e14                                                                                                    |
| Session ID Length: 0                                                                                                    |
| Cipher Suites Length: 24                                                                                                    |
| > Cipher Suites (12 suites)                                                                                                    |
| Compression Methods Length: 1                                                                                                    |
| > Compression Methods (1 method)                                                                                                    |
| Extensions Length: 119                                                                                                    |
| Extension: server_name (len=16) name=example.com                                                                                                    |
| Type: server_name (0)                                                                                                    |
| Length: 16                                                                                                    |
| Server Name Indication extension                                                                                                    |
| Server Name list length: 14                                                                                                    |
| Server Name Type: host_name (0)                                                                                                    |
| Server Name Length: 11                                                                                                    |
| Server Name: example.com                                                                                                    |
| > Extension: ec_point_formats (len=4)                                                                                                    |
| > Extension: supported_groups (len=12)                                                                                                    |
| > Extension: application_layer_protocol_negotiation (len=11)                                                                                                    |
| > Extension: encrypt then mac (len=0)                                                                                                    |
| > Extension: extended master_secret (len=0)                                                                                                    |
| Extension: signature_algorithms (len=48)                                                                                                    |
| [JA4: t12d1207h1_ea129f91df3f_ed727256b201]                                                                                                    |
| [JA4_r: t12d1207h1_002f,009c,009d,00ff,c009,c013,c02b,c02c,c02f,c030,cca8,cca9_000a,000b,000d,0016,0017_0403,0503,0603,0807,0808,0809,080a,080b,0804,0805,0806,0401,0501,0601,0 |
| [JA3 Fullstring: 771,49195-49199-52393-52392-49196-49200-49161-49171-156-157-47-255,0-11-10-16-22-23-13,29-23-30-25-24,0-1-2]                                                   |
| [JA3: 485a74d85df6d99eb1db31d9c65efe0f]                                                                                                    |

Image- HTTPS Client Hello - SWA to Web server- No Chache

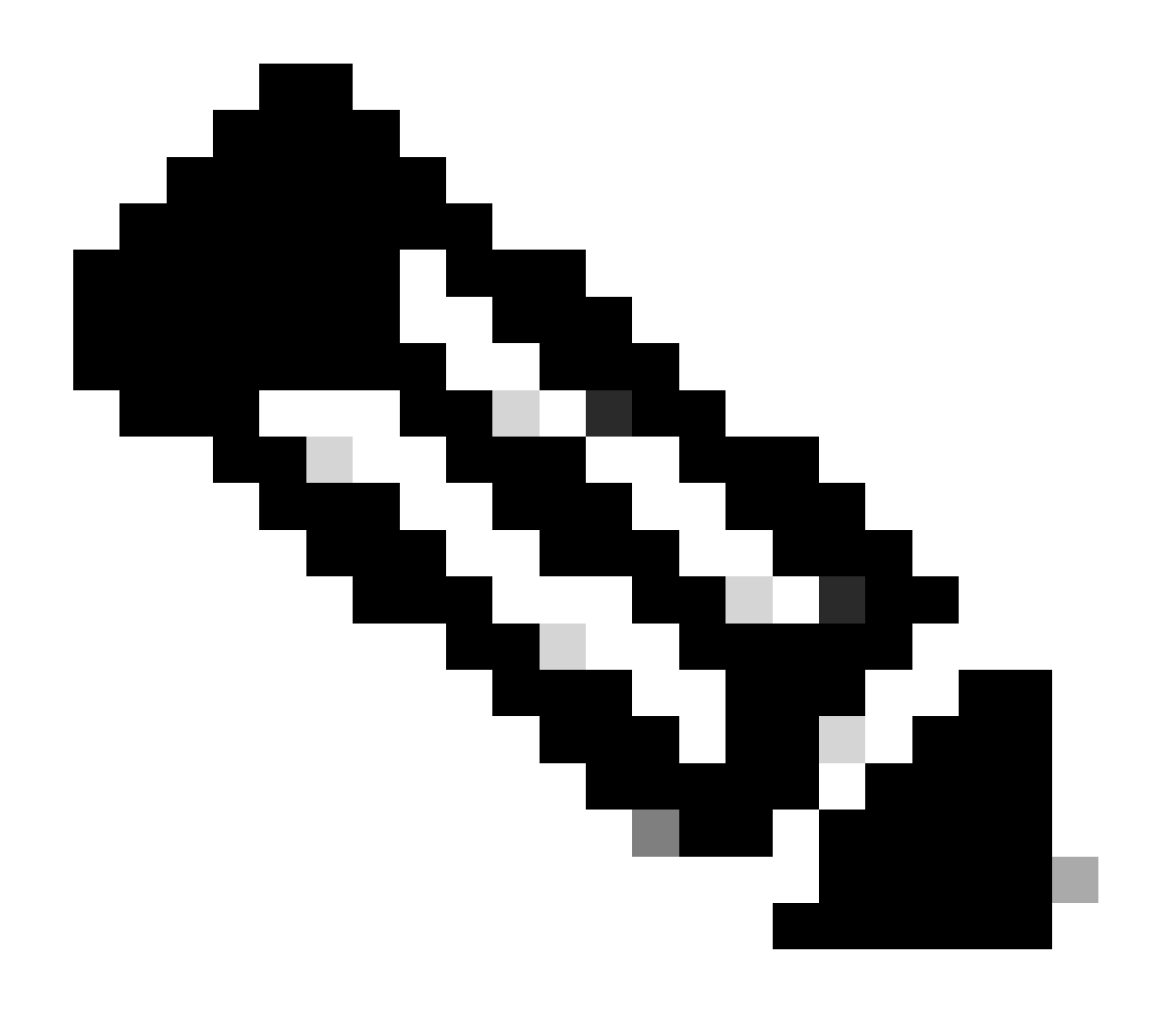

**Note**: The Cipher Suites observed here differ from the Cipher Suites in the Client Hello from Client to SWA, as the SWA, configured to decrypt this traffic, utilizes its own Ciphers.

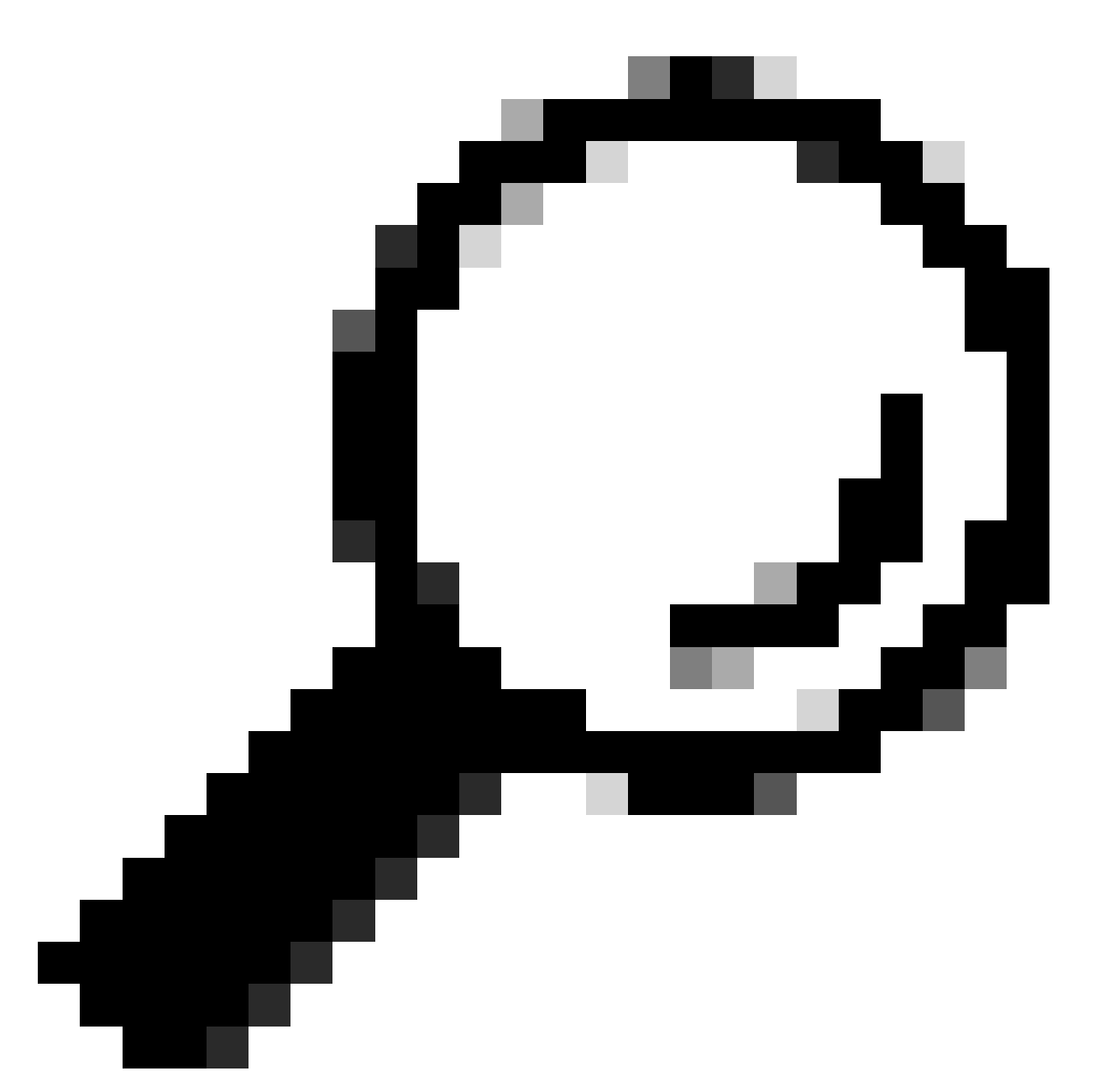

**Tip**: In the Server Key Exchange from SWA to Web Server, the Web Server certificate appears. However, if an Upstream Proxy finds configuration for your SWA, its certificate shows up instead of the Web Server certificate.

Here is sample of HTTP CONNECT from Client

```
Frame 21: 277 bytes on wire (2216 bits), 277 bytes captured (2216 bits)
>
  Ethernet II, Src: Cisco_9d:b9:ff (4c:71:0d:9d:b9:ff), Dst: VMware_8d:9a:f4 (00:50:56:8d:9a:f4)
>
> Internet Protocol Version 4, Src: 10.61.70.23, Dst: 10.48.48.165
 Transmission Control Protocol, Src Port: 61484, Dst Port: 3128, Seq: 1, Ack: 1, Len: 211
 Hypertext Transfer Protocol
    CONNECT example.com:443 HTTP/1.1\r\n
     v [Expert Info (Chat/Sequence): CONNECT example.com:443 HTTP/1.1\r\n]
          [CONNECT example.com:443 HTTP/1.1\r\n]
          [Severity level: Chat]
          [Group: Sequence]
       Request Method: CONNECT
       Request URI: example.com:443
       Request Version: HTTP/1.1
    User-Agent: Mozilla/5.0 (Macintosh; Intel Mac OS X 10.15; rv:122.0) Gecko/20100101 Firefox/122.0\r\n
    Proxy-Connection: keep-alive\r\n
    Connection: keep-alive\r\n
    Host: example.com:443\r\n
    \r\n
    [Full request URI: example.com:443]
     [HTTP request 1/1]
    [Response in frame: 26]
```

Image- Client HTTP Connect

This represents the entire flow of traffic from the client to the SWA, then to the web server, and finally back to the client.

| No | 6. | Time                             | Source        | src MAC         | Destination   | dst MAC         | Protocol | Lengt | stream | Info                                                                                   |
|----|----|----------------------------------|---------------|-----------------|---------------|-----------------|----------|-------|--------|----------------------------------------------------------------------------------------|
| -  | 18 | 2024-01-25 12:31:37.(318168644_  | 10.61.70.23   | Cisco_9d:b9:ff  | 10.48.48.165  | VMware_8d:9a:f4 | TCP      | 78    | 12     | 61484 → 3128 [SYN] Seq=0 Win=65535 Len=0 MSS=1260 WS=64 TSval=1676451324 TSecr=0 SACK  |
|    | 19 | 2024-01-25 12:31:37.(330015315   | 10.48.48.165  | VMware_8d:9a:f4 | 10.61.70.23   | Cisco_9d:b9:ff  | TCP      | 74    | 12     | 3128 - 61484 [SYN, ACK] Seq=0 Ack=1 Win=65535 Len=0 MSS=1460 WS=64 SACK_PERM TSval=44  |
|    | 20 | 2024-01-25 12:31:37.(370297760   | 10.61.70.23   | Cisco_9d:b9:ff  | 10.48.48.165  | VMware_8d:9a:f4 | TCP      | 66    | 12     | 61484 → 3128 [ACK] Seq=1 Ack=1 Win=132288 Len=0 TSval=1676451392 TSecr=441495437       |
|    | 21 | 2024-01-25 12:31:37.383167       | 10.61.70.23   | Cisco_9d:b9:ff  | 10.48.48.165  | VMware_8d:9a:f4 | HTTP     | 277   | 12     | CONNECT example.com:443 HTTP/1.1                                                       |
|    | 22 | 2024-01-25 12:31:37.(324946619_  | 10.48.48.165  | VMware_8d:9a:f4 | 10.61.70.23   | Cisco_9d:b9:ff  | TCP      | 66    | 12     | 3128 - 61484 [ACK] Seq=1 Ack=212 Win=65344 Len=0 TSval=441495507 TSecr=1676451392      |
|    | 23 | 2024-01-25 12:31:37.383901       | 10.48.48.165  | VMware_8d:9a:f4 | 93.184.216.34 | Cisco_9d:b9:ff  | TCP      | 74    | 13     | 24953 - 443 [SYN] Seq=0 Win=12288 Len=0 MSS=1460 WS=64 SACK_PERM TSval=2549353418 TSe  |
|    | 24 | 2024-01-25 12:31:38.006918       | 93.184.216.34 | Cisco_9d:b9:ff  | 10.48.48.165  | VMware_8d:9a:f4 | TCP      | 74    | 13     | 443 - 24953 [SYN, ACK] Seq=0 Ack=1 Win=65535 Len=0 MSS=1380 SACK_PERM TSval=172728097  |
|    | 25 | 2024-01-25 12:31:38.893381       | 10.48.48.165  | VMware_8d:9a:f4 | 93.184.216.34 | Cisco_9d:b9:ff  | TCP      | 66    | 13     | 24953 → 443 [ACK] Seq=1 Ack=1 Win=12480 Len=0 TSval=2549353558 TSecr=1727280976        |
|    | 26 | 2024-01-25 12:31:38.731815       | 10.48.48.165  | VMware_8d:9a:f4 | 10.61.70.23   | Cisco_9d:b9:ff  | HTTP     | 105   | 12     | HTTP/1.1 200 Connection established                                                    |
|    | 27 | 2024-01-25 12:31:38. (308877561_ | 10.61.70.23   | Cisco_9d:b9:ff  | 10.48.48.165  | VMware_8d:9a:f4 | TCP      | 66    | 12     | 61484 → 3128 [ACK] Seq=212 Ack=40 Win=132224 Len=0 TSval=1676451630 TSecr=441495677    |
| ×  | 28 | 2024-01-25 12:31:38.(322347166   | 10.61.70.23   | Cisco_9d:b9:ff  | 10.48.48.165  | VMware_8d:9a:f4 | TLSv1.2  | 715   | 12     | Client Hello (SNI=example.com)                                                         |
|    | 29 | 2024-01-25 12:31:38.(182072475_  | 10.48.48.165  | VMware_8d:9a:f4 | 10.61.70.23   | Cisco_9d:b9:ff  | TCP      | 66    | 12     | 3128 → 61484 [ACK] Seq=40 Ack=861 Win=64704 Len=0 TSval=441495747 TSecr=1676451630     |
|    | 30 | 2024-01-25 12:31:38.350314       | 10.48.48.165  | VMware_8d:9a:f4 | 93.184.216.34 | Cisco_9d:b9:ff  | TLSv1.2  | 259   | 13     | Client Hello (SNI=example.com)                                                         |
|    | 31 | 2024-01-25 12:31:38.(146535406   | 93.184.216.34 | Cisco_9d:b9:ff  | 10.48.48.165  | VMware_8d:9a:f4 | TCP      | 66    | 13     | 443 → 24953 [ACK] Seq=1 Ack=194 Win=67072 Len=0 TSval=1727281239 TSecr=2549353688      |
|    | 32 | 2024-01-25 12:31:38.(247031593_  | 93.184.216.34 | Cisco_9d:b9:ff  | 10.48.48.165  | VMware_8d:9a:f4 | TLSv1.2  | 1434  | 13     | Server Hello                                                                           |
|    | 33 | 2024-01-25 12:31:38.(273349971_  | 10.48.48.165  | VMware_8d:9a:f4 | 93.184.216.34 | Cisco_9d:b9:ff  | TCP      | 66    | 13     | 24953 → 443 [ACK] Seq=194 Ack=1369 Win=11136 Len=0 TSval=2549353808 TSecr=1727281240   |
|    | 34 | 2024-01-25 12:31:38.(141489009   | 93.184.216.34 | Cisco_9d:b9:ff  | 10.48.48.165  | VMware_8d:9a:f4 | TCP      | 1434  | 13     | 443 - 24953 [PSH, ACK] Seg=1369 Ack=194 Win=67072 Len=1368 TSval=1727281240 TSecr=254  |
|    | 35 | 2024-01-25 12:31:38.(178681044_  | 10.48.48.165  | VMware_8d:9a:f4 | 93.184.216.34 | Cisco_9d:b9:ff  | TCP      | 66    | 13     | 24953 - 443 [ACK] Seg=194 Ack=2737 Win=11072 Len=0 TSval=2549353818 TSecr=1727281240   |
|    | 36 | 2024-01-25 12:31:38.345520       | 93.184.216.34 | Cisco_9d:b9:ff  | 10.48.48.165  | VMware_8d:9a:f4 | TLSv1.2  | 896   | 13     | Certificate, Server Key Exchange, Server Hello Done                                    |
|    | 37 | 2024-01-25 12:31:38. (161040344  | 10.48.48.165  | VMware_8d:9a:f4 | 93.184.216.34 | Cisco_9d:b9:ff  | TCP      | 66    | 13     | 24953 - 443 [ACK] Seg=194 Ack=3567 Win=10304 Len=0 TSval=2549353818 TSecr=1727281240   |
|    | 38 | 2024-01-25 12:31:38.062391       | 10.48.48.165  | VMware_8d:9a:f4 | 93.184.216.34 | Cisco_9d:b9:ff  | TLSv1.2  | 192   | 13     | Client Key Exchange, Change Cipher Spec, Encrypted Handshake Message                   |
|    | 39 | 2024-01-25 12:31:38.(414028500_  | 93.184.216.34 | Cisco_9d:b9:ff  | 10.48.48.165  | VMware_8d:9a:f4 | TLSv1.2  | 117   | 13     | Change Cipher Spec, Encrypted Handshake Message                                        |
|    | 40 | 2024-01-25 12:31:38.(109573742_  | 10.48.48.165  | VMware_8d:9a:f4 | 93.184.216.34 | Cisco_9d:b9:ff  | TCP      | 66    | 13     | 24953 - 443 [ACK] Seg=320 Ack=3618 Win=12480 Len=0 TSval=2549353988 TSecr=1727281420   |
|    | 49 | 2024-01-25 12:31:38. (282097660  | 10.48.48.165  | VMware_8d:9a:f4 | 10.61.70.23   | Cisco_9d:b9:ff  | TLSv1.2  | 1254  | 12     | Server Hello                                                                           |
|    | 50 | 2024-01-25 12:31:38.(153429867_  | 10.48.48.165  | VMware_8d:9a:f4 | 10.61.70.23   | Cisco_9d:b9:ff  | TLSv1.2  | 1254  | 12     | Certificate                                                                            |
|    | 51 | 2024-01-25 12:31:38.965425       | 10.48.48.165  | VMware_8d:9a:f4 | 10.61.70.23   | Cisco_9d:b9:ff  | TLSv1.2  | 190   | 12     | Server Key Exchange, Server Hello Done                                                 |
|    | 54 | 2024-01-25 12:31:38.824826       | 10.61.70.23   | Cisco_9d:b9:ff  | 10.48.48.165  | VMware_8d:9a:f4 | TCP      | 66    | 12     | 61484 -> 3128 [ACK] Seq=861 Ack=1228 Win=131008 Len=0 TSval=1676452189 TSecr=441496237 |
|    | 55 | 2024-01-25 12:31:38. (344661913_ | 10.61.70.23   | Cisco_9d:b9:ff  | 10.48.48.165  | VMware_8d:9a:f4 | TCP      | 66    | 12     | 61484 -> 3128 [ACK] Seq=861 Ack=2540 Win=129728 Len=0 TSval=1676452189 TSecr=441496237 |
|    | 56 | 2024-01-25 12:31:38.(173832950_  | 10.61.70.23   | Cisco_9d:b9:ff  | 10.48.48.165  | VMware_8d:9a:f4 | TLSv1.2  | 159   | 12     | Client Key Exchange, Change Cipher Spec, Encrypted Handshake Message                   |
|    | 57 | 2024-01-25 12:31:38. (422856787_ | 10.48.48.165  | VMware_8d:9a:f4 | 10.61.70.23   | Cisco_9d:b9:ff  | TCP      | 66    | 12     | 3128 - 61484 [ACK] Seq=2540 Ack=954 Win=64640 Len=0 TSval=441496317 TSecr=1676452193   |
|    | 58 | 2024-01-25 12:31:38. (244514147  | 10.48.48.165  | VMware_8d:9a:f4 | 10.61.70.23   | Cisco_9d:b9:ff  | TLSv1.2  | 117   | 12     | Change Cipher Spec, Encrypted Handshake Message                                        |
|    | 59 | 2024-01-25 12:31:38.(328702336_  | 10.61.70.23   | Cisco_9d:b9:ff  | 10.48.48.165  | VMware_8d:9a:f4 | TCP      | 66    | 12     | 61484 - 3128 [ACK] Seg=954 Ack=2591 Win=131008 Len=0 TSval=1676452265 TSecr=441496317  |
|    | 60 | 2024-01-25 12:31:38.(151248214_  | 10.61.70.23   | Cisco_9d:b9:ff  | 10.48.48.165  | VMware_8d:9a:f4 | TLSv1.2  | 562   | 12     | Application Data                                                                       |
|    | 61 | 2024-01-25 12:31:38.(257435452_  | 10.48.48.165  | VMware_8d:9a:f4 | 10.61.70.23   | Cisco_9d:b9:ff  | TCP      | 66    | 12     | 3128 - 61484 [ACK] Seq=2591 Ack=1450 Win=64192 Len=0 TSval=441496387 TSecr=1676452265  |
|    | 64 | 2024-01-25 12:31:38.(296760748_  | 10.48.48.165  | VMware_8d:9a:f4 | 93.184.216.34 | Cisco_9d:b9:ff  | TLSv1.2  | 111   | 13     | Application Data                                                                       |
|    | 73 | 2024-01-25 12:31:38. (411911657_ | 93.184.216.34 | Cisco_9d:b9:ff  | 10.48.48.165  | VMware_8d:9a:f4 | TCP      | 66    | 13     | 443 → 24953 [ACK] Seg=3618 Ack=365 Win=67072 Len=0 TSval=1727281896 TSecr=2549354298   |
|    | 74 | 2024-01-25 12:31:38.(340012513_  | 10.48.48.165  | VMware_8d:9a:f4 | 93.184.216.34 | Cisco_9d:b9:ff  | TLSv1.2  | 640   | 13     | Application Data, Application Data                                                     |
|    | 78 | 2024-01-25 12:31:39.(283208060   | 93.184.216.34 | Cisco_9d:b9:ff  | 10.48.48.165  | VMware_8d:9a:f4 | TCP      | 66    | 13     | 443 - 24953 [ACK] Seg=3618 Ack=939 Win=68096 Len=0 TSval=1727282019 TSecr=2549354468   |
|    | 79 | 2024-01-25 12:31:39.(159843076_  | 93.184.216.34 | Cisco_9d:b9:ff  | 10.48.48.165  | VMware_8d:9a:f4 | TLSv1.2  | 1146  | 13     | Application Data, Application Data                                                     |
|    | 80 | 2024-01-25 12:31:39. (305106563_ | 10.48.48.165  | VMware_8d:9a:f4 | 93.184.216.34 | Cisco_9d:b9:ff  | TCP      | 66    | 13     | 24953 - 443 [ACK] Seq=939 Ack=4698 Win=11456 Len=0 TSval=2549354588 TSecr=1727282020   |
| 1  | 82 | 2024-01-25 12:31:39.(165086323_  | 10.48.48.165  | VMware_8d:9a:f4 | 10.61.70.23   | Cisco_9d:b9:ff  | TLSv1.2  | 112   | 12     | Application Data                                                                       |
| L  | 83 | 2024-01-25 12:31:39.342008       | 10.61.70.23   | Cisco_9d:b9:ff  | 10.48.48.165  | VMware_8d:9a:f4 | TCP      | 66    | 12     | 61484 - 3128 [ACK] Seq=1450 Ack=2637 Win=131008 Len=0 TSval=1676452764 TSecr=44149680  |
| 1  | 84 | 2024-01-25 12:31:39. (200484740_ | 10.48.48.165  | VMware_8d:9a:f4 | 10.61.70.23   | Cisco_9d:b9:ff  | TLSv1.2  | 1209  | 12     | Application Data, Application Data                                                     |
| 1  | 85 | 2024-01-25 12:31:39.(128618294_  | 10.61.70.23   | Cisco_9d:b9:ff  | 10.48.48.165  | VMware_8d:9a:f4 | TCP      | 66    | 12     | 61484 - 3128 [ACK] Seg=1450 Ack=3780 Win=129920 Len=0 TSval=1676452838 TSecr=44149688  |
| T  | 86 | 2824-81-25 12:31:39,892847       | 18.61.78.23   | Cisco 9d:h9:ff  | 10.48.48.165  | Whare 8d:9a:f4  | TI 5v1.2 | 497   | 12     | Application Data                                                                       |

Image- Full HTTPS explicit-No Cache

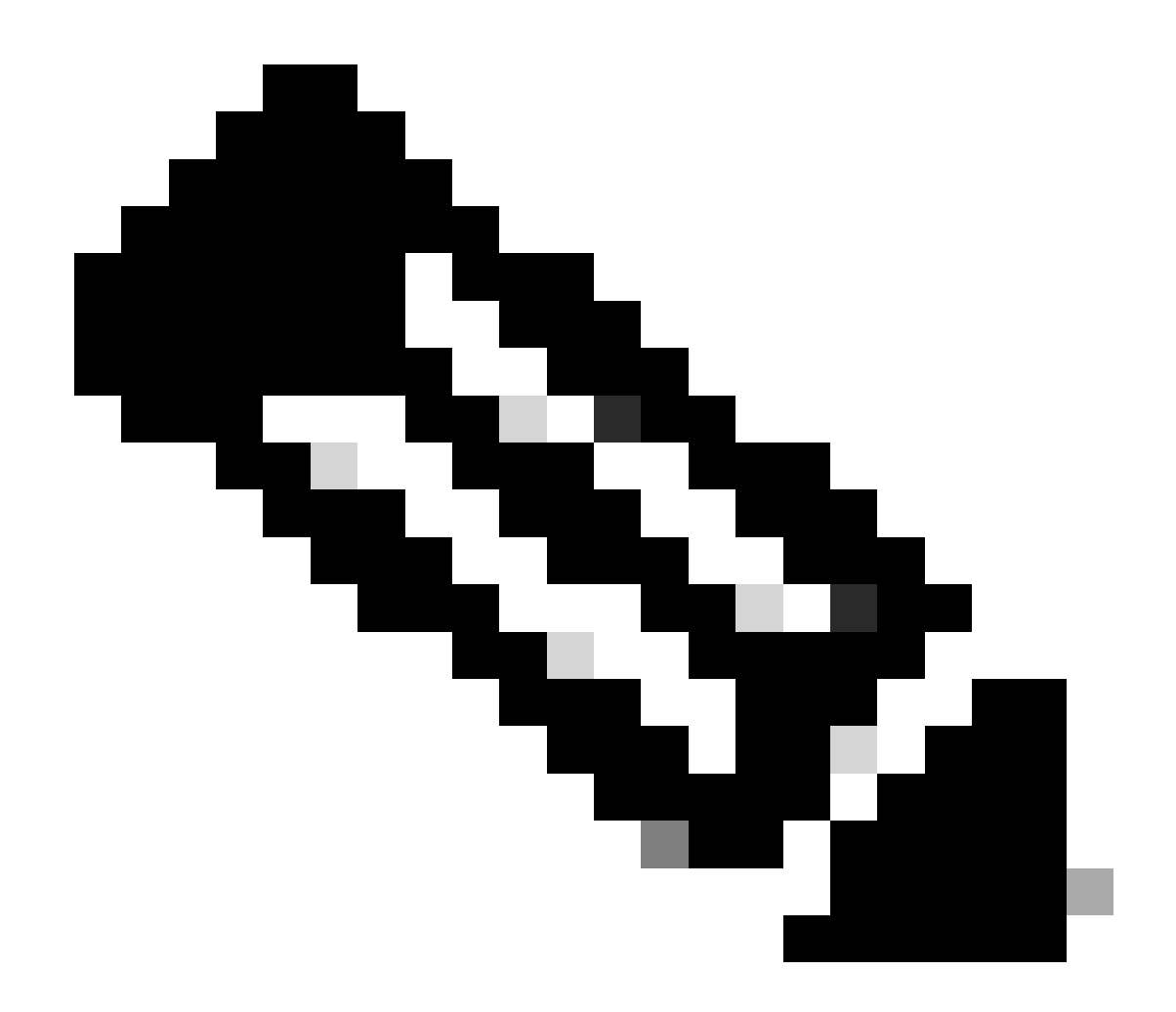

**Note**: Each stream of traffic is distinguished by a different color; the flow from the client to the SWA is one color, and the flow from the SWA to the web server is another.

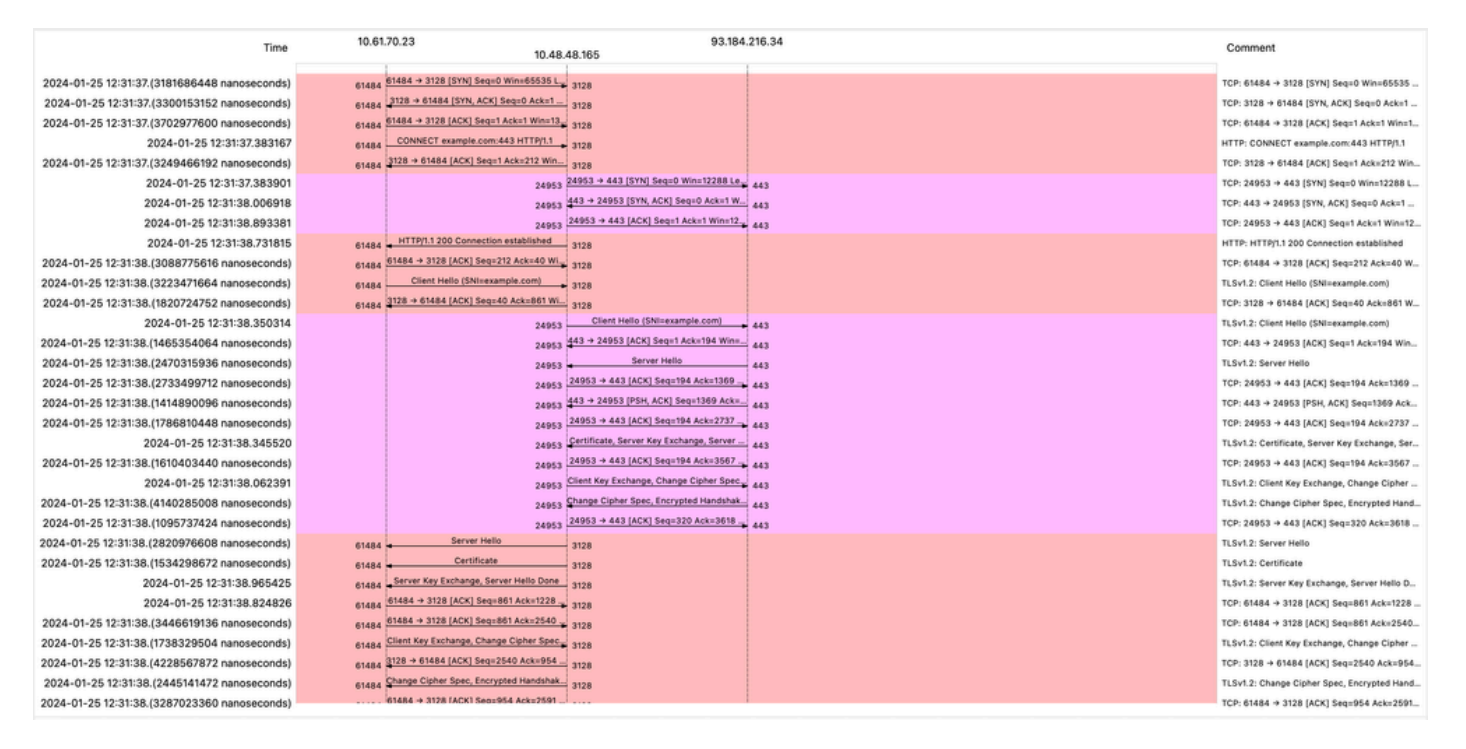

Image- HTTPS Flow- Explicit - No Cache

#### Here is a sample of Accesslogs:

1706174571.215 582 10.61.70.23 TCP\_MISS\_SSL/200 39 CONNECT tunnel://www.example.com:443/ - DIRECT/www.e 1706174571.486 270 10.61.70.23 TCP\_MISS\_SSL/200 1106 GET https://www.example.com:443/ - DIRECT/www.exam

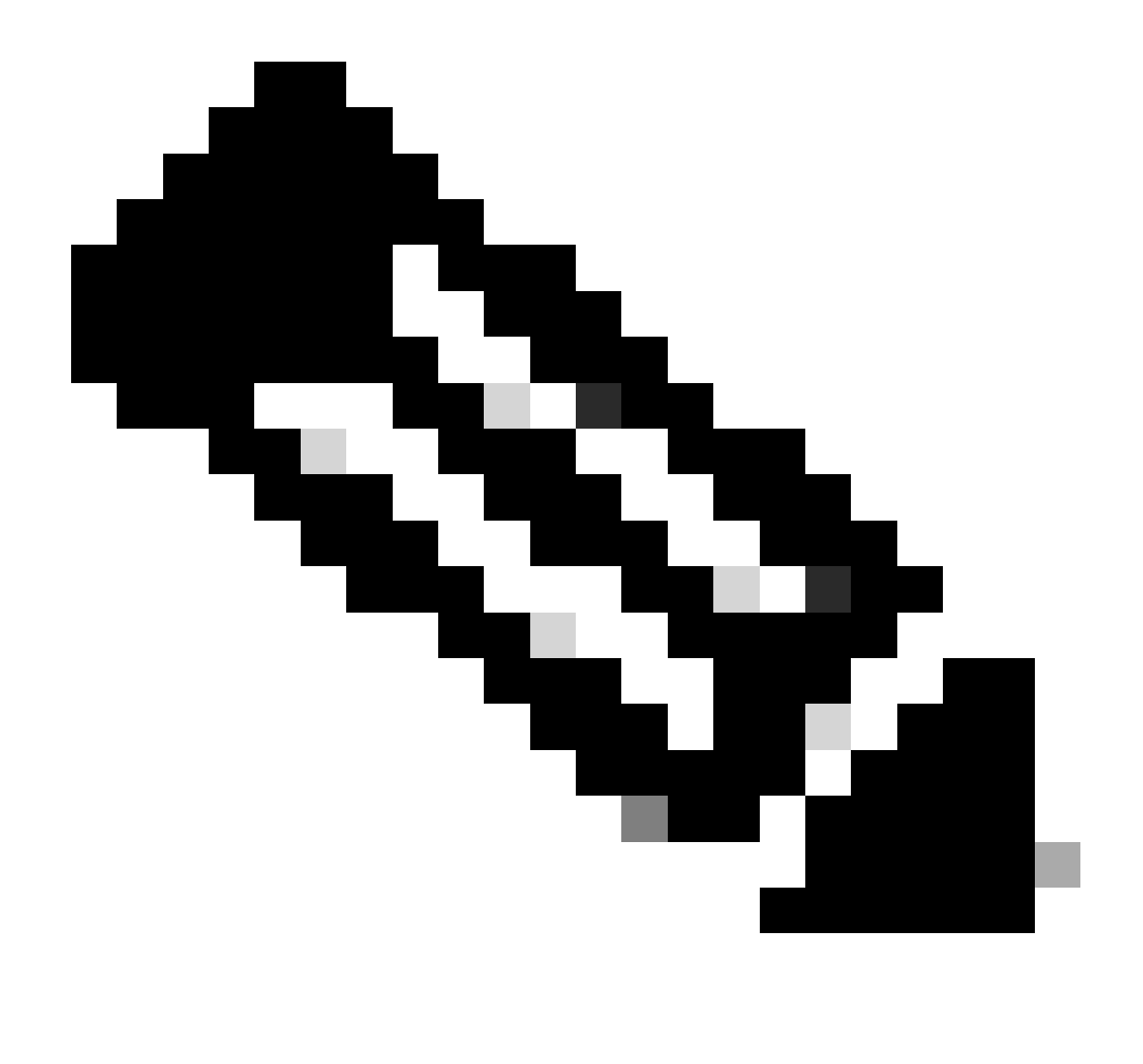

**Note**: As you can see in transparent deployment for HTTPS traffic there are 2 lines in Accesslogs, the first line is when the traffic is Encrypted and you can see **CONNECT** and the URL of the Web Server starts with **tunnel**://. If Decryption is enabled in SWA, the second line contains GET and the whole URL starts with HTTPS, which means the traffic has been decrypted.

### **Passthrough HTTPS traffic**

If you configured your SWA to passthrough the traffic, here is the overall flow:

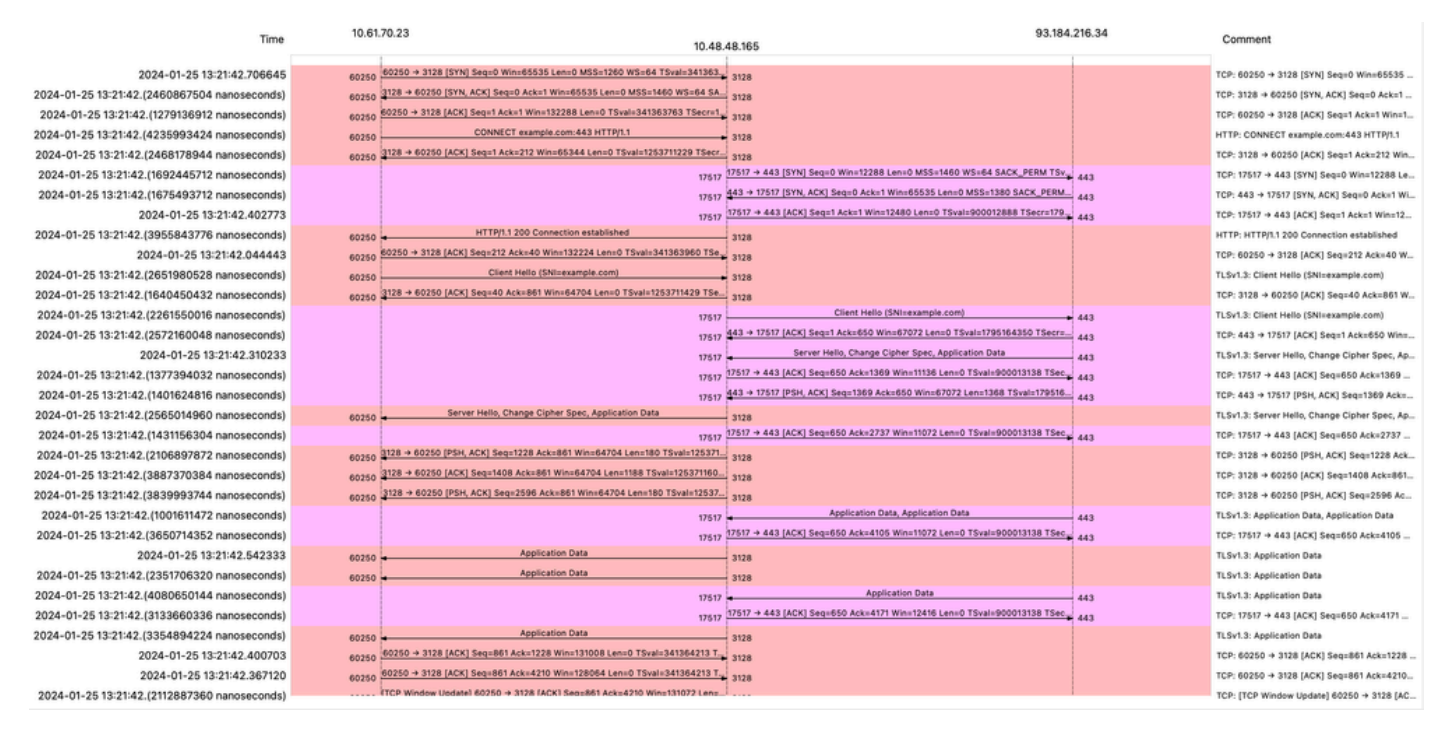

Image- HTTPS Passthrough - Explicit - Flow

#### Here is the sample of Client Hello from SWA to Web server:

| <ul> <li>Transport Layer Security</li> </ul>                                                        |  |
|----------------------------------------------------------------------------------------------------|--|
| v TLSv1.3 Record Layer: Handshake Protocol: Client Hello                                            |  |
| Content Type: Handshake (22)                                                                        |  |
| Version: TLS 1.0 (0x0301)                                                                           |  |
| Length: 644                                                                                         |  |
| Handshake Protocol: Client Hello                                                                    |  |
| Handshake Type: Client Hello (1)                                                                    |  |
| Length: 640                                                                                         |  |
| Version: TLS 1.2 (0x0303)                                                                           |  |
| Random: 2c545a566b5b3f338dc9dbd80ea91ad61035c786954ced2191e266ff0b92b9c1                            |  |
| Session ID Length: 32                                                                               |  |
| Session ID: 86da348af5508fc24f18f3cbd9829c7282b77e0499e5d2f38466cccbd66821e2                        |  |
| Cipher Suites Length: 34                                                                            |  |
| Cipher Suites (17 suites)                                                                           |  |
| Cipher Suite: TLS_AES_128_GCM_SHA256 (0x1301)                                                       |  |
| Cipher Suite: TLS_CHACHA20_POLY1305_SHA256 (0x1303)                                                 |  |
| Cipher Suite: TLS_AES_256_GCM_SHA384 (0x1302)                                                       |  |
| Cipher Suite: TLS_ECDHE_ECDSA_WITH_AES_128_GCM_SHA256 (0xc02b)                                      |  |
| Cipher Suite: TLS_ECDHE_RSA_WITH_AES_128_GCM_SHA256 (0xc02f)                                        |  |
| Cipher Suite: TLS_ECDHE_ECDSA_WITH_CHACHA20_POLY1305_SHA256 (0xcca9)                                |  |
| Cipher Suite: TLS_ECDHE_RSA_WITH_CHACHA20_POLY1305_SHA256 (0xcca8)                                  |  |
| Cipher Suite: TLS_ECDHE_ECDSA_WITH_AES_256_GCM_SHA384 (0xc02c)                                      |  |
| Cipher Suite: TLS_ECDHE_RSA_WITH_AES_256_GCM_SHA384 (0xc030)                                        |  |
| Cipher Suite: TLS_ECDHE_ECDSA_WITH_AES_256_CBC_SHA (0xc00a)                                         |  |
| Cipher Suite: TLS_ECDHE_ECDSA_WITH_AES_128_CBC_SHA (0xc009)                                         |  |
| Cipher Suite: TLS_ECDHE_RSA_WITH_AES_128_CBC_SHA (0xc013)                                           |  |
| Cipher Suite: TLS_ECDHE_RSA_WITH_AES_256_CBC_SHA (0xc014)                                           |  |
| Cipher Suite: TLS_RSA_WITH_AES_128_GCM_SHA256 (0x009c)                                              |  |
| Cipher Suite: TLS_RSA_WITH_AES_256_GCM_SHA384 (0x009d)                                              |  |
| Cipher Suite: TLS_RSA_WITH_AES_128_CBC_SHA (0x002f)                                                 |  |
| Cipher Suite: TLS_RSA_WITH_AES_256_CBC_SHA (0x0035)                                                 |  |
| Compression Methods Length: 1                                                                       |  |
| > Compression Methods (1 method)                                                                    |  |
| Extensions Length: 533                                                                              |  |
| Extension: server_name (len=16) name=example.com                                                    |  |
| Type: server_name (0)                                                                               |  |
| Length: 16                                                                                          |  |
| <ul> <li>Server Name Indication extension</li> </ul>                                                |  |
| Server Name List Length: 14                                                                         |  |
| Server Name Type: nost_name (0)                                                                     |  |
| Server Name Length: II                                                                              |  |
| Extension: extended macter secret (len=0)                                                           |  |
| <pre>&gt; Extension: extended_mdster_secret (ten=0) &gt; Extension: repeatiation info (len=1)</pre> |  |
| > Extension: renegotiation_into (ten=1)                                                             |  |
| <pre>&gt; Extension: supported_groups (len=14) &gt; Extension: ac point formate (len=2)</pre>       |  |
| > Extension, ec_point_formats (ten=2)                                                               |  |

Image- HTTPS Passthrough - Explicit - SWA to Webserver - Client hello

#### Which is same as the Client Hello from Client to SWA:

```
    Transport Layer Security

  v TLSv1.3 Record Layer: Handshake Protocol: Client Hello
       Content Type: Handshake (22)
       Version: TLS 1.0 (0x0301)
       Length: 644

    Handshake Protocol: Client Hello

          Handshake Type: Client Hello (1)
          Length: 640
         (Version: TLS 1.2 (0x0303)
          Random: 2c545a566b5b3f338dc9dbd80ea91ad61035c786954ced2191e266ff0b92b9c1
          Session ID Length: 32
          Session ID: 86da348af5508fc24f18f3cbd9829c7282b77e0499e5d2f38466cccbd66821e2
          Cipher Suites Length: 34
          Cipher Suites (17 suites)
            Cipher Suite: TLS_AES_128_GCM_SHA256 (0x1301)
            Cipher Suite: TLS_CHACHA20_POLY1305_SHA256 (0x1303)
            Cipher Suite: TLS_AES_256_GCM_SHA384 (0x1302)
            Cipher Suite: TLS_ECDHE_ECDSA_WITH_AES_128_GCM_SHA256 (0xc02b)
            Cipher Suite: TLS_ECDHE_RSA_WITH_AES_128_GCM_SHA256 (0xc02f)
            Cipher Suite: TLS_ECDHE_ECDSA_WITH_CHACHA20_POLY1305_SHA256 (0xcca9)
            Cipher Suite: TLS_ECDHE_RSA_WITH_CHACHA20_POLY1305_SHA256 (0xcca8)
            Cipher Suite: TLS_ECDHE_ECDSA_WITH_AES_256_GCM_SHA384 (0xc02c)
            Cipher Suite: TLS_ECDHE_RSA_WITH_AES_256_GCM_SHA384 (0xc030)
            Cipher Suite: TLS_ECDHE_ECDSA_WITH_AES_256_CBC_SHA (0xc00a)
            Cipher Suite: TLS_ECDHE_ECDSA_WITH_AES_128_CBC_SHA (0xc009)
            Cipher Suite: TLS_ECDHE_RSA_WITH_AES_128_CBC_SHA (0xc013)
            Cipher Suite: TLS_ECDHE_RSA_WITH_AES_256_CBC_SHA (0xc014)
            Cipher Suite: TLS_RSA_WITH_AES_128_GCM_SHA256 (0x009c)
            Cipher Suite: TLS_RSA_WITH_AES_256_GCM_SHA384 (0x009d)
            Cipher Suite: TLS_RSA_WITH_AES_128_CBC_SHA (0x002f)
            Cipher Suite: TLS_RSA_WITH_AES_256_CBC_SHA (0x0035)
          Compression Methods Length: 1
        > Compression Methods (1 method)
          Extensions Length: 533
          Extension: server_name (len=16) name=example.com
            Type: server_name (0)
            Length: 16

    Server Name Indication extension

               Server Name list length: 14
               Server Name Type: host_name (0)
               Server Name length: 11
             Server Name: example.com

    Extension: extended_master_secret (len=0)

            Type: extended_master_secret (23)
            Length: 0

    Extension: renegotiation_info (len=1)
```

```
Image- HTTPS Passthrough - Explicit - Client to SWA - Client hello
```

#### Here is a sample Accesslog:

1706185288.920 53395 10.61.70.23 TCP\_MISS/200 6549 CONNECT tunnel://www.example.com:443/ - DIRECT/www.ex

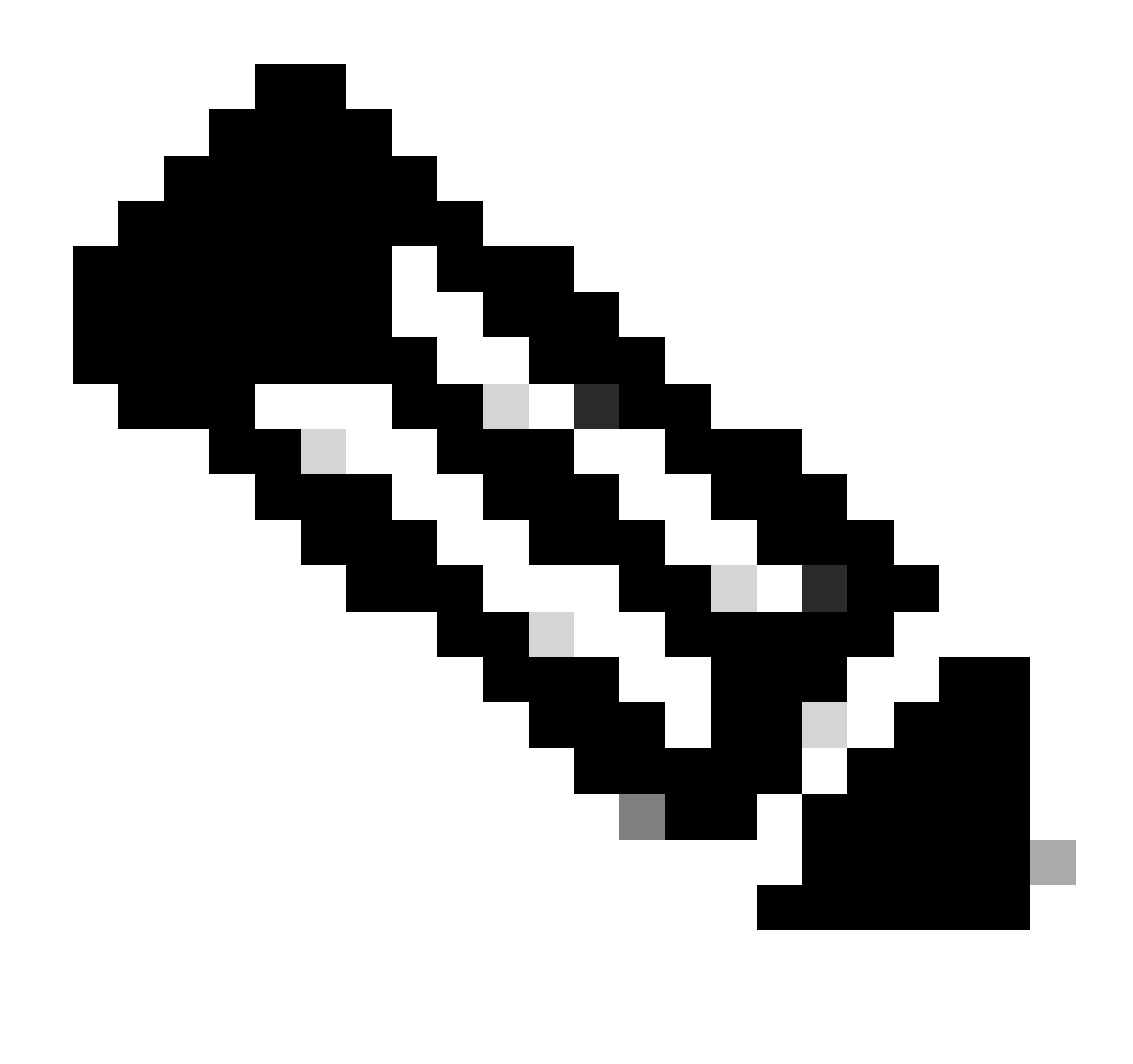

Note: As you can see, it is just a single line and the action is **PASSTHRU**.

## **Transparent Deployment**

### HTTP Traffic in Transparent Deployment Without Authentication

#### **Client and SWA**

Network traffic transpires between the IP address of the client and the IP address of the web server.

The traffic from client is destined to TCP port 80 (Not the Proxy Port)

- TCP Handshake.
- HTTP Get from Client (Destination IP = Web server, Destination Port = 80)
- HTTP response from Proxy ( Source IP = Web server )
- Data transfer
- TCP connection termination (4-Way Handshake)

| No. | Time                               | Source        | src MAC        | Destination   | dst MAC        | Protocol I | Lengt s | stream | Info        |       |                                                                    |
|-----|------------------------------------|---------------|----------------|---------------|----------------|------------|---------|--------|-------------|-------|--------------------------------------------------------------------|
| 7   | 2023-12-11 19:13:47.(372406256_    | 192.168.1.10  | Cisco_c9:c0:7f | 93.184.216.34 | Cisco_76:fb:15 | TCP        | 66      | 0      | 54468 → 80  | [SYN] | Seq=0 Win=64240 Len=0 MSS=1460 WS=256 SACK_PERM                    |
|     | . 2023-12-11 19:13:47.(243585552_  | 93.184.216.34 | Cisco_76:fb:15 | 192.168.1.10  | Cisco_c9:c0:7f | TCP        | 66      | 0      | 80 - 54468  | [SYN, | ACK] Seq=0 Ack=1 Win=65535 Len=0 MSS=1460 WS=64 SACK_PERM          |
|     | . 2023-12-11 19:13:47.(267161713_  | 192.168.1.10  | Cisco_c9:c0:7f | 93.184.216.34 | Cisco_76:fb:15 | TCP        | 60      | 0      | 54468 → 80  | [ACK] | Seq=1 Ack=1 Win=262656 Len=0                                       |
|     | . 2023-12-11 19:13:47.(388984368_  | 192.168.1.10  | Cisco_c9:c0:7f | 93.184.216.34 | Cisco_76:fb:15 | HTTP       | 128     | 6      | GET / HTTP/ | 1.1   |                                                                    |
|     | . 2023-12-11 19:13:47.624692       | 93.184.216.34 | Cisco_76:fb:15 | 192.168.1.10  | Cisco_c9:c0:7f | TCP        | 54      | 0      | 80 - 54468  | [ACK] | Seq=1 Ack=75 Win=65472 Len=0                                       |
|     | . 2023-12-11 19:13:47.(285645694_  | 93.184.216.34 | Cisco_76:fb:15 | 192.168.1.10  | Cisco_c9:c0:7f | TCP        | 1514    | 0      | 80 - 54468  | [ACK] | Seq=1 Ack=75 Win=65472 Len=1460 [TCP segment of a reassembled PDU] |
|     | . 2023-12-11 19:13:47.(237549915_  | 93.184.216.34 | Cisco_76:fb:15 | 192.168.1.10  | Cisco_c9:c0:7f | HTTP       | 381     | 0      | HTTP/1.1 28 | OK OK | (text/html)                                                        |
|     | . 2023-12-11 19:13:47.266907       | 192.168.1.10  | Cisco_c9:c0:7f | 93.184.216.34 | Cisco_76:fb:15 | TCP        | 60      | 0      | 54468 → 80  | [ACK] | Seq=75 Ack=1788 Win=262656 Len=0                                   |
|     | . 2023-12-11 19:13:47.(353942364_  | 192.168.1.10  | Cisco_c9:c0:7f | 93.184.216.34 | Cisco_76:fb:15 | TCP        | 60      | 6      | 54468 - 80  | [FIN, | ACK] Seq=75 Ack=1788 Win=262656 Len=0                              |
|     | . 2023-12-11 19:13:47. (266665884_ | 93.184.216.34 | Cisco_76:fb:15 | 192.168.1.10  | Cisco_c9:c0:7f | TCP        | 54      | 0      | 80 - 54468  | [ACK] | Seq=1788 Ack=76 Win=65472 Len=0                                    |
|     | . 2023-12-11 19:13:47.(111822518_  | 93.184.216.34 | Cisco_76:fb:15 | 192.168.1.10  | Cisco_c9:c0:7f | TCP        | 54      | 0      | 80 - 54468  | [FIN, | ACK] Seq=1788 Ack=76 Win=65472 Len=0                               |
|     | . 2023-12-11 19:13:47.(168465673_  | 192.168.1.10  | Cisco_c9:c0:7f | 93.184.216.34 | Cisco_76:fb:15 | TCP        | 60      | 0      | 54468 → 80  | [ACK] | Seq=76 Ack=1789 Win=262656 Len=0                                   |

Image- Client to Proxy - HTTP - Transparent - No Auth

#### Here is sample of HTTP Get from Client

| >      | Frame 11: 243 bytes on wire (1944 bits), 243 bytes captured (1944 bits)                       |
|--------|-----------------------------------------------------------------------------------------------|
| >      | Ethernet II, Src: Cisco_76:fb:16 (70:70:8b:76:fb:16), Dst: Cisco_56:5f:44 (68:bd:ab:56:5f:44) |
| >      | Internet Protocol Version 4, Src: 10.201.189.180, Dst: 93.184.216.34                          |
| >      | Transmission Control Protocol, Src Port: 65132, Dst Port: 80, Seq: 1, Ack: 1, Len: 177        |
| $\sim$ | Hypertext Transfer Protocol                                                                   |
|        | > GET / HTTP/1.1\r\n                                                                          |
|        | Connection: keep-alive\r\n                                                                    |
|        | Host: example.com\r\n                                                                         |
|        | User-Agent: curl/8.4.0\r\n                                                                    |
|        | Accept: */*\r\n                                                                               |
|        | X-IMForwards: 20\r\n                                                                          |
|        | Via: 1.1 wsa695948022.calolab.com:80 (Cisco-WSA/15.0.0-355)\r\n                               |
|        | \r\n                                                                                          |
|        | <pre>[Full request URI: http://example.com/]</pre>                                            |
|        | [HTTP request 1/1]                                                                            |
|        | [Response in frame: 15]                                                                       |
|        |                                                                                               |

Image- Client to Proxy - HTTP - Transparent - No Auth - Client HTTP Get

#### SWA and Web Server

The network traffic occurs between the IP address of the Proxy and the IP address of the web server.

The traffic from SWA is destined to TCP port 80 (Not the Proxy Port)

- TCP Handshake.
- HTTP Get from Proxy (Destination IP = Web server, Destination Port = 80)
- HTTP response from Web Server ( Source IP = Proxy server )
- Data transfer
- TCP connection termination (4-Way Handshake)

| No. | Time S                              | iource         | src MAC        | Destination    | dst MAC        | Protocol | Lengt s | stream | Info    |         |        |                                                                                |
|-----|-------------------------------------|----------------|----------------|----------------|----------------|----------|---------|--------|---------|---------|--------|--------------------------------------------------------------------------------|
|     | 8 2023-12-11 19:13:47.(260946116_ 1 | 10.201.189.180 | Cisco_76:fb:16 | 93.184.216.34  | Cisco_56:5f:44 | TCP      | 74      | 1      | 65132 - | . 80 [5 | SYN] : | Seq=0 Win=12288 Len=0 MSS=1460 WS=64 SACK_PERM TSval=1559577035 TSecr=0        |
|     | 9 2023-12-11 19:13:47.(273148633_ 9 | 3.184.216.34   | Cisco_56:5f:44 | 10.201.189.180 | Cisco_76:fb:16 | TCP      | 74      | 1      | 80 - 65 | 5132 [5 | SYN,   | ACK] Seq=0 Ack=1 Win=65535 Len=0 MSS=1460 WS=64 SACK_PERM TSval=6873333 TSecr= |
| 1   | 0 2023-12-11 19:13:47.(285000827_ 1 | 10.201.189.180 | Cisco_76:fb:16 | 93.184.216.34  | Cisco_56:5f:44 | TCP      | 66      | 1      | 65132 - | + 80 [/ | ACK] : | Seq=1 Ack=1 Win=13184 Len=0 TSval=1559577035 TSecr=6873333                     |
| 1   | 1 2023-12-11 19:13:47.(307381585_ 1 | 10.201.189.180 | Cisco_76:fb:16 | 93.184.216.34  | Cisco_56:5f:44 | HTTP     | 243     | 1      | GET / H | TTP/1.  | .1     |                                                                                |
| 1   | 2 2023-12-11 19:13:47.(118451681_ 9 | 3.184.216.34   | Cisco_56:5f:44 | 10.201.189.180 | Cisco_76:fb:16 | TCP      | 66      | 1      | 80 - 65 | 5132 [/ | ACK]   | Seq=1 Ack=178 Win=66368 Len=0 TSval=6873333 TSecr=1559577035                   |
| 1   | 3 2023-12-11 19:13:47.(209167872_ 9 | 3.184.216.34   | Cisco_56:5f:44 | 10.201.189.180 | Cisco_76:fb:16 | TCP      | 1514    | 1      | 80 - 65 | 5132 [/ | ACK]   | Seq=1 Ack=178 Win=66368 Len=1448 TSval=6873463 TSecr=1559577035 [TCP segment c |
| 1   | 4 2023-12-11 19:13:47.637333 1      | 10.201.189.180 | Cisco_76:fb:16 | 93.184.216.34  | Cisco_56:5f:44 | TCP      | 66      | 1      | 65132 - | · 80 [4 | ACK]   | Seq=178 Ack=1449 Win=11776 Len=0 TSval=1559577165 TSecr=6873463                |
| 1   | 5 2023-12-11 19:13:47.(276272012_ 9 | 3.184.216.34   | Cisco_56:5f:44 | 10.201.189.180 | Cisco_76:fb:16 | HTTP     | 349     | 1      | HTTP/1. | 1 200   | 0K     | (text/html)                                                                    |
| 1   | 6 2023-12-11 19:13:47.(249979843_ 1 | 10.201.189.180 | Cisco_76:fb:16 | 93.184.216.34  | Cisco_56:5f:44 | TCP      | 66      | 1      | 65132 - | · 80 [/ | ACK]   | Seq=178 Ack=1732 Win=11520 Len=0 TSval=1559577165 TSecr=6873463                |
| 1   | _ 2023-12-11 19:14:12.(270488529_ 1 | 10.201.189.180 | Cisco_76:fb:16 | 93.184.216.34  | Cisco_56:5f:44 | TCP      | 66      | 1      | 65132 - | • 80 [F | FIN,   | ACK] Seq=178 Ack=1732 Win=13184 Len=0 TSval=1559602015 TSecr=6873463           |
| 1   | 2023-12-11 19:14:12.236807 9        | 3.184.216.34   | Cisco_56:5f:44 | 10.201.189.180 | Cisco_76:fb:16 | TCP      | 66      | 1      | 80 - 65 | 5132 [/ | ACK] : | Seq=1732 Ack=179 Win=66368 Len=0 TSval=6898313 TSecr=1559602015                |
| 1   | _ 2023-12-11 19:14:12.(215970816_ 9 | 3.184.216.34   | Cisco_56:5f:44 | 10.201.189.180 | Cisco_76:fb:16 | TCP      | 66      | 1      | 80 - 65 | 5132 [F | FIN,   | ACK] Seq=1732 Ack=179 Win=66368 Len=0 TSval=6898313 TSecr=1559602015           |
| 1   | _ 2023-12-11 19:14:12.(218303318_ 1 | 10.201.189.180 | Cisco_76:fb:16 | 93.184.216.34  | Cisco_56:5f:44 | TCP      | 66      | 1      | 65132 - | . 80 [/ | ACK]   | Seg=179 Ack=1733 Win=13120 Len=0 TSval=1559602015 TSecr=6898313                |

Image- Proxy and Web Server - HTTP - Transparent - No Auth

#### Here is sample of HTTP Get from Proxy

| >      | Frame 20: 128 bytes on wire (1024 bits), 128 bytes captured (1024 bits)                       |
|--------|-----------------------------------------------------------------------------------------------|
| >      | Ethernet II, Src: Cisco_c9:c0:7f (74:88:bb:c9:c0:7f), Dst: Cisco_76:fb:15 (70:70:8b:76:fb:15) |
| >      | Internet Protocol Version 4, Src: 192.168.1.10, Dst: 93.184.216.34                            |
| >      | Transmission Control Protocol, Src Port: 54468, Dst Port: 80, Seq: 1, Ack: 1, Len: 74         |
| $\sim$ | Hypertext Transfer Protocol                                                                   |
|        | > GET / HTTP/1.1\r\n                                                                          |
|        | Host: example.com\r\n                                                                         |
|        | User-Agent: curl/8.4.0\r\n                                                                    |
|        | Accept: */*\r\n                                                                               |
|        | \r\n                                                                                          |
|        | <pre>[Full request URI: http://example.com/]</pre>                                            |
|        | [HTTP request 1/1]                                                                            |
|        | [Response in frame: 23]                                                                       |
|        |                                                                                               |

Image- Proxy to Web Server - HTTP - Transparent - No Auth - Proxy HTTP Get

This represents the entire flow of traffic from the client to the SWA, then to the web server, and finally back to the client.

| No. | Time         |                      | Source         | src MAC        | Destination    | dst MAC        | Protocol | Lengt st | tream | Info        |       |                                                                               |
|-----|--------------|----------------------|----------------|----------------|----------------|----------------|----------|----------|-------|-------------|-------|-------------------------------------------------------------------------------|
|     | 7 2023-12-11 | 19:13:47.(372406256  | 192.168.1.10   | Cisco_c9:c0:7f | 93.184.216.34  | Cisco_76:fb:15 | TCP      | 66       | 0     | 54468 → 80  | [SYN] | Seq=0 Win=64240 Len=0 MSS=1460 WS=256 SACK_PERM                               |
|     | 8 2023-12-11 | 19:13:47.(260946116_ | 10.201.189.180 | Cisco_76:fb:16 | 93.184.216.34  | Cisco_56:5f:44 | TCP      | 74       | 1     | 65132 → 80  | [SYN] | Seq=0 Win=12288 Len=0 MSS=1460 WS=64 SACK_PERM TSval=1559577035 TSecr=0       |
|     | 9 2023-12-11 | 19:13:47.(273148633  | 93.184.216.34  | Cisco_56:5f:44 | 10.201.189.180 | Cisco_76:fb:16 | TCP      | 74       | 1     | 80 → 65132  | (SYN, | ACK] Seq=0 Ack=1 Win=65535 Len=0 MSS=1460 WS=64 SACK_PERM TSval=6873333 TSecr |
| 1   | 0 2023-12-11 | 19:13:47.(285000827_ | 10.201.189.180 | Cisco_76:fb:16 | 93.184.216.34  | Cisco_56:5f:44 | TCP      | 66       | 1     | 65132 - 80  | [ACK] | Seq=1 Ack=1 Win=13184 Len=0 TSval=1559577035 TSecr=6873333                    |
| 1   | 1 2023-12-11 | 19:13:47.(307381585_ | 10.201.189.180 | Cisco_76:fb:16 | 93.184.216.34  | Cisco_56:5f:44 | HTTP     | 243      | 1     | GET / HTTP/ | 1.1   |                                                                               |
| 1   | 2 2023-12-11 | 19:13:47.(118451681_ | 93.184.216.34  | Cisco_56:5f:44 | 10.201.189.180 | Cisco_76:fb:16 | TCP      | 66       | 1     | 80 → 65132  | [ACK] | Seg=1 Ack=178 Win=66368 Len=0 TSval=6873333 TSecr=1559577035                  |
| 1   | 3 2023-12-11 | 19:13:47.(209167872_ | 93.184.216.34  | Cisco_56:5f:44 | 10.201.189.180 | Cisco_76:fb:16 | TCP      | 1514     | 1     | 80 → 65132  | [ACK] | Seq=1 Ack=178 Win=66368 Len=1448 TSval=6873463 TSecr=1559577035 [TCP segment  |
| 1   | 4 2023-12-11 | 19:13:47.637333      | 10.201.189.180 | Cisco_76:fb:16 | 93.184.216.34  | Cisco_56:5f:44 | TCP      | 66       | 1     | 65132 - 80  | [ACK] | Seg=178 Ack=1449 Win=11776 Len=0 TSval=1559577165 TSecr=6873463               |
| 1   | 5 2023-12-11 | 19:13:47.(276272012_ | 93.184.216.34  | Cisco_56:5f:44 | 10.201.189.180 | Cisco_76:fb:16 | HTTP     | 349      | 1     | HTTP/1.1 20 | OK OK | (text/html)                                                                   |
| 1   | 6 2023-12-11 | 19:13:47.(249979843_ | 10.201.189.180 | Cisco_76:fb:16 | 93.184.216.34  | Cisco_56:5f:44 | TCP      | 66       | 1     | 65132 → 80  | [ACK] | Seq=178 Ack=1732 Win=11520 Len=0 TSval=1559577165 TSecr=6873463               |
| 1   | 8 2023-12-11 | 19:13:47.(243585552_ | 93.184.216.34  | Cisco_76:fb:15 | 192.168.1.10   | Cisco_c9:c0:7f | TCP      | 66       | 0     | 80 - 54468  | [SYN, | ACK] Seq=0 Ack=1 Win=65535 Len=0 MSS=1460 WS=64 SACK_PERM                     |
| 1   | 9 2023-12-11 | 19:13:47.(267161713_ | 192.168.1.10   | Cisco_c9:c0:7f | 93.184.216.34  | Cisco_76:fb:15 | TCP      | 60       | 0     | 54468 - 80  | [ACK] | Seq=1 Ack=1 Win=262656 Len=0                                                  |
| 2   | 0 2023-12-11 | 19:13:47.(388984368_ | 192.168.1.10   | Cisco_c9:c0:7f | 93.184.216.34  | Cisco_76:fb:15 | HTTP     | 128      | 9     | GET / HTTP/ | 1.1   |                                                                               |
| 2   | 1 2023-12-11 | 19:13:47.624692      | 93.184.216.34  | Cisco_76:fb:15 | 192.168.1.10   | Cisco_c9:c0:7f | TCP      | 54       | 0     | 80 - 54468  | [ACK] | Seg=1 Ack=75 Win=65472 Len=0                                                  |
| 2   | 2 2023-12-11 | 19:13:47.(285645694_ | 93.184.216.34  | Cisco_76:fb:15 | 192.168.1.10   | Cisco_c9:c0:7f | TCP      | 1514     | 0     | 80 - 54468  | [ACK] | Seq=1 Ack=75 Win=65472 Len=1460 [TCP segment of a reassembled PDU]            |
| 2   | 3 2023-12-11 | 19:13:47.(237549915_ | 93.184.216.34  | Cisco_76:fb:15 | 192.168.1.10   | Cisco_c9:c0:7f | HTTP     | 381      | 0     | HTTP/1.1 20 | 0 OK  | (text/html)                                                                   |
| 2   | 4 2023-12-11 | 19:13:47.266907      | 192.168.1.10   | Cisco_c9:c0:7f | 93.184.216.34  | Cisco_76:fb:15 | TCP      | 60       | 0     | 54468 - 80  | [ACK] | Seq=75 Ack=1788 Win=262656 Len=0                                              |
| 2   | 5 2023-12-11 | 19:13:47.(353942364_ | 192.168.1.10   | Cisco_c9:c0:7f | 93.184.216.34  | Cisco_76:fb:15 | TCP      | 60       | 0     | 54468 - 80  | [FIN, | ACK] Seq=75 Ack=1788 Win=262656 Len=0                                         |
| 2   | 6 2023-12-11 | 19:13:47.(266665884_ | 93.184.216.34  | Cisco_76:fb:15 | 192.168.1.10   | Cisco_c9:c0:7f | TCP      | 54       | 0     | 80 - 54468  | [ACK] | Seg=1788 Ack=76 Win=65472 Len=0                                               |
| 2   | 7 2023-12-11 | 19:13:47.(111822518_ | 93.184.216.34  | Cisco_76:fb:15 | 192.168.1.10   | Cisco_c9:c0:7f | TCP      | 54       | 0     | 80 - 54468  | [FIN, | ACK] Seg=1788 Ack=76 Win=65472 Len=0                                          |
| 2   | 8 2023-12-11 | 19:13:47.(168465673_ | 192.168.1.10   | Cisco_c9:c0:7f | 93.184.216.34  | Cisco_76:fb:15 | TCP      | 60       | 0     | 54468 - 80  | [ACK] | Seg=76 Ack=1789 Win=262656 Len=0                                              |
| 1   | _ 2023-12-11 | 19:14:12.(270488529_ | 10.201.189.180 | Cisco_76:fb:16 | 93.184.216.34  | Cisco_56:5f:44 | TCP      | 66       | 1     | 65132 → 80  | [FIN, | ACK] Seg=178 Ack=1732 Win=13184 Len=0 TSval=1559602015 TSecr=6873463          |
| 1   | _ 2023-12-11 | 19:14:12.236807      | 93.184.216.34  | Cisco_56:5f:44 | 10.201.189.180 | Cisco_76:fb:16 | TCP      | 66       | 1     | 80 → 65132  | [ACK] | Seq=1732 Ack=179 Win=66368 Len=0 TSval=6898313 TSecr=1559602015               |
| 1   | _ 2023-12-11 | 19:14:12.(215970816_ | 93.184.216.34  | Cisco_56:5f:44 | 10.201.189.180 | Cisco_76:fb:16 | TCP      | 66       | 1     | 80 → 65132  | [FIN, | ACK] Seg=1732 Ack=179 Win=66368 Len=0 TSval=6898313 TSecr=1559602015          |
| 1   | - 2023-12-11 | 19:14:12. (218303318 | 10.201.189.180 | Cisco 76:fb:16 | 93.184.216.34  | Cisco 56:5f:44 | TCP      | 66       | 1     | 65132 → 80  | [ACK] | Seg=179 Ack=1733 Win=13120 Len=0 TSval=1559602015 TSecr=6898313               |

Image- Total Traffic - HTTP - Transparent - No Auth

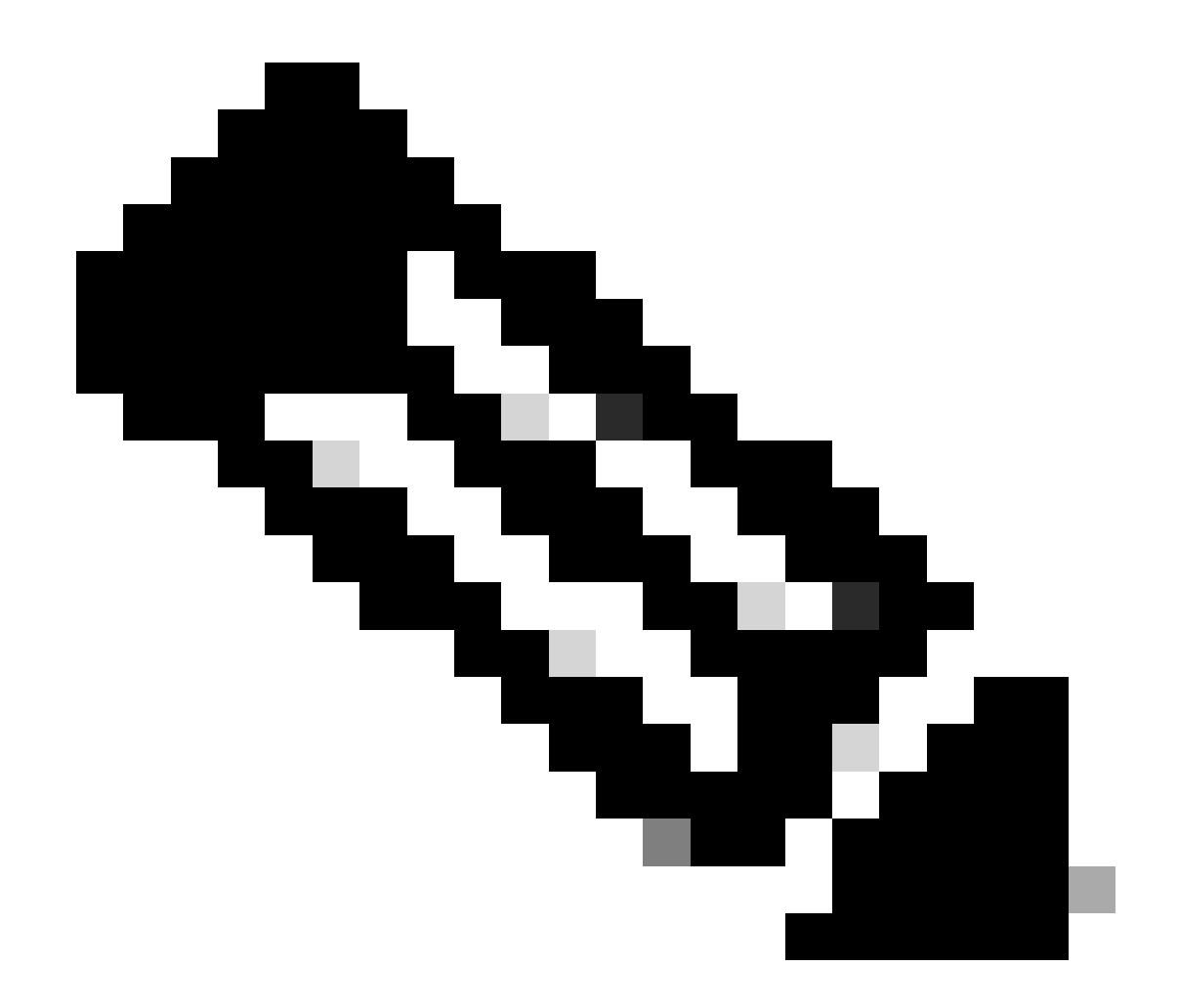

**Note**: Each stream of traffic is distinguished by a different color; the flow from the client to the SWA is one color, and the flow from the SWA to the web server is another.

| Time                                          | 192.16 | 8.1.10                                                                   | 10.201.                                                                   | Commont |                                             |
|-----------------------------------------------|--------|--------------------------------------------------------------------------|---------------------------------------------------------------------------|---------|---------------------------------------------|
| 1110                                          |        | 93.184                                                                   | .216.34                                                                   |         | Comment                                     |
| 2023-12-11 19:13:47.(3724062560 nanoseconds)  | 54468  | 54468 → 80 [SYN] Seq=0 Win=64240 Len=0 MSS=1460 WS=256 SACK_PERM         | 80                                                                        |         | TCP: 54468 → 80 [SYN] Seq=0 Win=64240 Le.   |
| 2023-12-11 19:13:47. (2609461168 nanoseconds) |        | 80                                                                       | 5132 → 80 [SYN] Seq=0 Win=12288 Len=0 MSS=1460 WS=64 SACK_PERM TSva_      | 65132   | TCP: 65132 → 80 [SYN] Seq=0 Win=12288 Le.   |
| 2023-12-11 19:13:47.(2731486336 nanoseconds)  |        | 80                                                                       | 80 → 65132 [SYN, ACK] Seq=0 Ack=1 Win=65535 Len=0 MSS=1460 WS=64 SACK     | 65132   | TCP: 80 + 65132 [SYN, ACK] Seq=0 Ack=1 Wi_  |
| 2023-12-11 19:13:47.(2850008272 nanoseconds)  |        | 80                                                                       | 65132 → 80 [ACK] Seq=1 Ack=1 Win=13184 Len=0 TSval=1559577035 TSecr=687   | 65132   | TCP: 65132 → 80 [ACK] Seq=1 Ack=1 Win=131.  |
| 2023-12-11 19:13:47.(3073815856 nanoseconds)  |        | 80                                                                       | GET / HTTP/1.1                                                            | 65132   | HTTP: GET / HTTP/1.1                        |
| 2023-12-11 19:13:47.(1184516816 nanoseconds)  |        | 80                                                                       | 80 → 65132 [ACK] Seq=1 Ack=178 Win=66368 Len=0 TSval=6873333 TSecr=155.   | 65132   | TCP: 80 → 65132 [ACK] Seq=1 Ack=178 Win=6.  |
| 2023-12-11 19:13:47.(2091678720 nanoseconds)  |        | 80                                                                       | 80 → 65132 [ACK] Seq=1 Ack=178 Win=66368 Len=1448 TSval=6873463 TSecr=_   | 65132   | TCP: 80 → 65132 [ACK] Seq=1 Ack=178 Win=6.  |
| 2023-12-11 19:13:47.637333                    |        | 80                                                                       | 65132 → 80 [ACK] Seq=178 Ack=1449 Win=11776 Len=0 TSval=1559577165 TSec   | 65132   | TCP: 65132 + 80 [ACK] Seq=178 Ack=1449 Wi   |
| 2023-12-11 19:13:47.(2762720128 nanoseconds)  |        | 80                                                                       | HTTP/1.1 200 OK (text/html)                                               | 65132   | HTTP: HTTP/1.1 200 OK (text/html)           |
| 2023-12-11 19:13:47.(2499798432 nanoseconds)  |        | 80                                                                       | 65132 → 80 [ACK] Seq=178 Ack=1732 Win=11520 Len=0 TSval=1559577165 TSec   | 65132   | TCP: 65132 + 80 [ACK] Seq=178 Ack=1732 Wi   |
| 2023-12-11 19:13:47.(2435855520 nanoseconds)  | 54468  | 80 → 54468 [SYN, ACK] Seq=0 Ack=1 Win=65536 Len=0 MSS=1460 WS=64 SAC     | 80                                                                        |         | TCP: 80 → 54468 [SYN, ACK] Seq=0 Ack=1 Wi.  |
| 2023-12-11 19:13:47.(2671617136 nanoseconds)  | 54468  | 54468 → 80 [ACK] Seq=1 Ack=1 Win=262656 Len=0                            | 80                                                                        |         | TCP: 54468 → 80 [ACK] Seq=1 Ack=1 Win=26    |
| 2023-12-11 19:13:47.(3889843680 nanoseconds)  | 54468  | GET / HTTP/1.1                                                           | 80                                                                        |         | HTTP: GET / HTTP/1.1                        |
| 2023-12-11 19:13:47.624692                    | 54468  | 80 → 54468 [ACK] Seq=1 Ack=75 Win=65472 Len=0                            | 80                                                                        |         | TCP: 80 → 54468 [ACK] Seq=1 Ack=75 Win=6.   |
| 2023-12-11 19:13:47.(2856456944 nanoseconds)  | 54468  | 80 → 54468 [ACK] Seq=1 Ack=75 Win=65472 Len=1460 [TCP segment of a reass | 80                                                                        |         | TCP: 80 → 54468 [ACK] Seq=1 Ack=75 Win=6.   |
| 2023-12-11 19:13:47.(2375499152 nanoseconds)  | 54468  | HTTP/1.1 200 OK (text/html)                                              | 80                                                                        |         | HTTP: HTTP/1.1 200 OK (text/html)           |
| 2023-12-11 19:13:47.266907                    | 54468  | 54468 → 80 [ACK] Seq=75 Ack=1788 Win=262656 Len=0                        | 80                                                                        |         | TCP: 54468 → 80 [ACK] Seq=75 Ack=1788 Wi.   |
| 2023-12-11 19:13:47.(3539423648 nanoseconds)  | 54468  | 54468 -> 80 [FIN, ACK] Seq=75 Ack=1788 Win=262656 Len=0                  | 80                                                                        |         | TCP: 54468 → 80 [FIN, ACK] Seq=75 Ack=178.  |
| 2023-12-11 19:13:47.(2666658848 nanoseconds)  | 54468  | 80 → 54468 [ACK] Seq=1788 Ack=76 Win=65472 Len=0                         | 80                                                                        |         | TCP: 80 → 54468 [ACK] Seq=1788 Ack=76 Wi.   |
| 2023-12-11 19:13:47.(1118225184 nanoseconds)  | 54468  | 80 → 54468 [FIN, ACK] Seq=1788 Ack=76 Win=65472 Len=0                    | 80                                                                        |         | TCP: 80 → 54468 [FIN, ACK] Seq=1788 Ack=7.  |
| 2023-12-11 19:13:47.(1684656736 nanoseconds)  | 54468  | 54468 -> 80 [ACK] Seq=76 Ack=1789 Win=262656 Len=0                       | 80                                                                        |         | TCP: 54468 → 80 [ACK] Seq=76 Ack=1789 Wi.   |
| 2023-12-11 19:14:12.(2704885296 nanoseconds)  |        | 80                                                                       | §5132 → 80 [FIN, ACK] Seq=178 Ack=1732 Win=13184 Len=0 TSval=1559602015   | 65132   | TCP: 65132 → 80 [FIN, ACK] Seq=178 Ack=173. |
| 2023-12-11 19:14:12.236807                    |        | 80                                                                       | 80 → 65132 [ACK] Seq=1732 Ack=179 Win±66368 Len=0 TSval=6898313 TSecr=.   | 65132   | TCP: 80 → 65132 [ACK] Seq=1732 Ack=179 Wi.  |
| 2023-12-11 19:14:12.(2159708160 nanoseconds)  |        | 80                                                                       | 80 -> 65132 [FIN, ACK] Seq=1732 Ack=179 Win=66368 Len=0 TSval=6898313 TS. | 65132   | TCP: 80 + 65132 [FIN, ACK] Seq=1732 Ack=17. |
| 2023-12-11 19:14:12.(2183033184 nanoseconds)  |        | 80                                                                       | 65132 → 80 [ACK] Seq=179 Ack=1733 Win=13120 Len=0 TSval=1559602015 TSec   | 65132   | TCP: 65132 → 80 [ACK] Seq=179 Ack=1733 Wi   |
|                                               |        |                                                                          |                                                                           |         |                                             |

Here is a sample of Accesslogs:

1702318427.181 124 192.168.1.10 TCP\_MISS/200 1787 GET http://www.example.com/ - DIRECT/www.example.com

#### **Traffic With Cached Data**

This represents the entire flow of traffic from the client to the SWA, when the data is in SWA Cache.

| - S  | 2023-12-    | 1 19:19:4 | 9.(111544768_  | 10.201.189.180 | Cisco_76:fb:16 | 93.184.216.34  | Cisco_56:5f:44 | TCP  | 74   | 1 13586 - 80 [SYN] Seq=0 Win=12288 Len=0 MSS=1460 WS=64 SACK_PERM TSval=3178050246 TSecr=0        |
|------|-------------|-----------|----------------|----------------|----------------|----------------|----------------|------|------|---------------------------------------------------------------------------------------------------|
| 11   | 2023-12-    | 1 19:19:4 | 9. (259539926  | 192.168.1.10   | Cisco_c9:c0:7f | 93.184.216.34  | Cisco_76:fb:15 | TCP  | 66   | 2 54487 → 80 [SYN] Seq=0 Win=64240 Len=0 MSS=1460 WS=256 SACK_PERM                                |
| 12   | 2023-12-    | 1 19:19:4 | 9. (254858128_ | 93.184.216.34  | Cisco_76:fb:15 | 192.168.1.10   | Cisco_c9:c0:7f | TCP  | 66   | 2 80 → 54487 [SYN, ACK] Seq=0 Ack=1 Win=65535 Len=0 MSS=1460 WS=64 SACK_PERM                      |
| 13   | 8 2023-12-  | 1 19:19:4 | 9. (272497027_ | 192.168.1.10   | Cisco_c9:c0:7f | 93.184.216.34  | Cisco_76:fb:15 | TCP  | 60   | 2 54487 → 80 [ACK] Seg=1 Ack=1 Win=262656 Len=0                                                   |
| 14   | 2023-12-    | 1 19:19:4 | 9.(178847280_  | 192.168.1.10   | Cisco_c9:c0:7f | 93.184.216.34  | Cisco_76:fb:15 | HTTP | 128  | 2 GET / HTTP/1.1                                                                                  |
| 15   | 2023-12-    | 1 19:19:4 | 9.(104967324_  | 93.184.216.34  | Cisco_76:fb:15 | 192.168.1.10   | Cisco_c9:c0:7f | TCP  | 54   | 2 80 - 54487 [ACK] Seq=1 Ack=75 Win=65472 Len=0                                                   |
| 16   | 2023-12-    | 1 19:19:4 | 9.656205       | 93.184.216.34  | Cisco_76:fb:15 | 192.168.1.10   | Cisco_c9:c0:7f | TCP  | 1514 | 2 80 → 54487 [ACK] Seq=1 Ack=75 Win=65472 Len=1460 [TCP segment of a reassembled PDU]             |
| 17   | 2023-12-    | 1 19:19:4 | 9.(425926200_  | 93.184.216.34  | Cisco_76:fb:15 | 192.168.1.10   | Cisco_c9:c0:7f | HTTP | 381  | 2 HTTP/1.1 200 OK (text/html)                                                                     |
| 18   | 3 2023-12-  | 1 19:19:4 | 9. (270830524_ | 192.168.1.10   | Cisco_c9:c0:7f | 93.184.216.34  | Cisco_76:fb:15 | TCP  | 60   | 2 54487 → 80 [ACK] Seg=75 Ack=1788 Win=262656 Len=0                                               |
| 19   | 2023-12-    | 1 19:19:4 | 9.(391010345.  | 192.168.1.10   | Cisco_c9:c0:7f | 93.184.216.34  | Cisco_76:fb:15 | TCP  | 60   | 2 54487 - 80 [FIN, ACK] Seq=75 Ack=1788 Win=262656 Len=0                                          |
| 20   | 2023-12-    | 1 19:19:4 | 9.(394258659_  | 93.184.216.34  | Cisco_76:fb:15 | 192.168.1.10   | Cisco_c9:c0:7f | TCP  | 54   | 2 80 - 54487 [ACK] Seq=1788 Ack=76 Win=65472 Len=0                                                |
| 21   | 2023-12-    | 1 19:19:4 | 9.910090       | 93.184.216.34  | Cisco_76:fb:15 | 192.168.1.10   | Cisco_c9:c0:7f | TCP  | 54   | 2 80 → 54487 [FIN, ACK] Seq=1788 Ack=76 Win=65472 Len=0                                           |
| 22   | 2023-12-    | 1 19:19:4 | 9.(179047075_  | 192.168.1.10   | Cisco_c9:c0:7f | 93.184.216.34  | Cisco_76:fb:15 | TCP  | 60   | 2 54487 - 80 [ACK] Seq=76 Ack=1789 Win=262656 Len=0                                               |
| 23   | 8 2023-12-1 | 1 19:19:4 | 9.(372291046   | 93.184.216.34  | Cisco_56:5f:44 | 10.201.189.180 | Cisco_76:fb:16 | TCP  | 74   | 1 80 → 13586 [SYN, ACK] Seq=0 Ack=1 Win=65535 Len=0 MSS=1460 WS=64 SACK_PERM TSval=4080954250 TSe |
| 24   | 2023-12-    | 1 19:19:4 | 9. (309178142_ | 10.201.189.180 | Cisco_76:fb:16 | 93.184.216.34  | Cisco_56:5f:44 | TCP  | 66   | 1 13586 → 80 [ACK] Seq=1 Ack=1 Win=13184 Len=0 TSval=3178050246 TSecr=4080954250                  |
| + 25 | 2023-12-    | 1 19:19:4 | 9. (226286489  | 10.201.189.180 | Cisco_76:fb:16 | 93.184.216.34  | Cisco_56:5f:44 | HTTP | 293  | 1 GET / HTTP/1.1                                                                                  |
| 26   | 2023-12-    | 1 19:19:4 | 9. (207193169_ | 93.184.216.34  | Cisco_56:5f:44 | 10.201.189.180 | Cisco_76:fb:16 | TCP  | 66   | 1 80 - 13586 [ACK] Seq=1 Ack=228 Win=66368 Len=0 TSval=4080954250 TSecr=3178050246                |
| - 27 | 2023-12-    | 1 19:19:4 | 9.(229948003   | 93.184.216.34  | Cisco_56:5f:44 | 10.201.189.180 | Cisco_76:fb:16 | HTTP | 489  | 1 HTTP/1.1 304 Not Modified                                                                       |
| 28   | 3 2023-12-1 | 1 19:19:4 | 9.(336640662   | 10.201.189.180 | Cisco_76:fb:16 | 93.184.216.34  | Cisco_56:5f:44 | TCP  | 66   | 1 13586 → 80 [ACK] Seq=228 Ack=424 Win=12800 Len=0 TSval=3178050356 TSecr=4080954361              |
| 29   | 2023-12-    | 1 19:19:4 | 9.352537       | 10.201.189.180 | Cisco_76:fb:16 | 93.184.216.34  | Cisco_56:5f:44 | TCP  | 66   | 1 13586 -> 80 [FIN, ACK] Seq=228 Ack=424 Win=13184 Len=0 TSval=3178050356 TSecr=4080954361        |
| 30   | 2023-12-    | 1 19:19:4 | 9.(194154916   | 93.184.216.34  | Cisco_56:5f:44 | 10.201.189.180 | Cisco_76:fb:16 | TCP  | 66   | 1 80 → 13586 [ACK] Seq=424 Ack=229 Win=66368 Len=0 TSval=4080954361 TSecr=3178050356              |
| 31   | 2023-12-    | 1 19:19:4 | 9. (349158924_ | 93.184.216.34  | Cisco_56:5f:44 | 10.201.189.180 | Cisco_76:fb:16 | TCP  | 66   | 1 80 - 13586 [FIN, ACK] Seq=424 Ack=229 Win=66368 Len=0 TSval=4080954361 TSecr=3178050356         |
| L 32 | 2023-12-    | 1 19:19:4 | 9.(103444988_  | 10.201.189.180 | Cisco_76:fb:16 | 93.184.216.34  | Cisco_56:5f:44 | TCP  | 66   | 1 13586 → 80 [ACK] Seq=229 Ack=425 Win=13120 Len=0 TSval=3178050356 TSecr=4080954361              |

Image- Cached- Total Traffic - HTTP - Transparent - No Auth

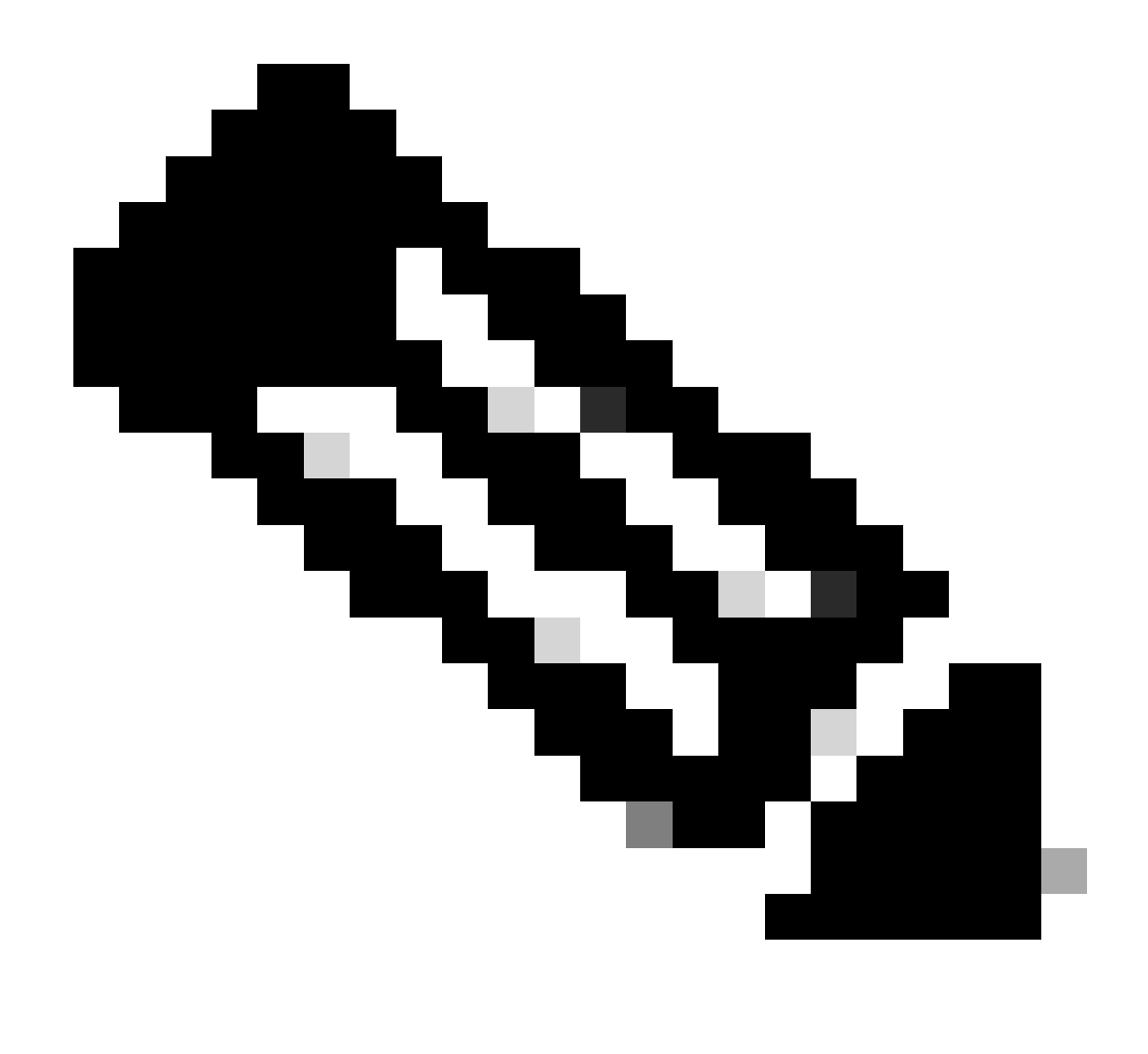

**Note**: As you can see the Web Server returns HTTP response 304: Cache not Modified. (in this Example, Packet number 27)

Here is a sample of HTTP Response 304

```
Frame 27: 489 bytes on wire (3912 bits), 489 bytes captured (3912 bits)
> Ethernet II, Src: Cisco_56:5f:44 (68:bd:ab:56:5f:44), Dst: Cisco_76:fb:16 (70:70:8b:76:fb:16)
> Internet Protocol Version 4, Src: 93.184.216.34, Dst: 10.201.189.180
 Transmission Control Protocol, Src Port: 80, Dst Port: 13586, Seq: 1, Ack: 228, Len: 423

    Hypertext Transfer Protocol

  > HTTP/1.1 304 Not Modified\r\n
    Accept-Ranges: bytes\r\n
    Cache-Control: max-age=604800\r\n
    Date: Mon, 11 Dec 2023 18:22:17 GMT\r\n
    Etag: "3147526947"\r\n
    Expires: Mon, 18 Dec 2023 18:22:17 GMT\r\n
    Server: ECS (dce/26C6)\r\n
    Vary: Accept-Encoding\r\n
    X-Cache: HIT\r\n
    Last-Modified: Thu, 17 Oct 2019 07:18:26 GMT\r\n
    Age: 492653\r\n
    Via: 1.1 rtp1-lab-wsa-1.cisco.com:80 (Cisco-WSA/X), 1.1 proxy.rcdn.local:80 (Cisco-WSA/12.5.5-004)\r\n
    Connection: keep-alive\r\n
     \r\n
     [HTTP response 1/1]
     [Time since request: 0.036615136 seconds]
     [Request in frame: 25]
     [Request URI: http://example.com/]
```

Image- Cached - HTTP response 304 - HTTP - Transparent - No Auth

#### Here is a sample of Accesslogs:

1702318789.560 105 192.168.1.10 TCP\_REFRESH\_HIT/200 1787 GET http://www.example.com/ - DIRECT/www.example.com/ - DIRECT/ww

#### **HTTPs Traffic in Transparent Deployment Without Authentication**

#### **Client and SWA**

Network traffic transpires between the IP address of the client and the IP address of the web server.

The traffic from client is destined to TCP port 443 (Not the Proxy Port)

- TCP Handshake.
- TLS Handshake Client Hello Server Hello Server Key Exchange Client Key Exchange
- Data transfer
- TCP connection termination (4-Way Handshake)

| No. | Time                                | Source        | src MAC        | Destination   | dst MAC        | Protocol | Lengt strea | am | n Info                                                                        |
|-----|-------------------------------------|---------------|----------------|---------------|----------------|----------|-------------|----|-------------------------------------------------------------------------------|
| 2   | 43 2023-12-11 19:36:24.(416304924_  | 192.168.1.10  | Cisco_c9:c0:7f | 93.184.216.34 | Cisco_76:fb:15 | TCP      | 66          | 14 | 4 54515 → 443 [SYN] Seq=0 Win=64240 Len=0 MSS=1460 WS=256 SACK_PERM           |
| 2   | 45 2023-12-11 19:36:24.(107989635   | 93.184.216.34 | Cisco_76:fb:15 | 192.168.1.10  | Cisco_c9:c0:7f | TCP      | 66          | 14 | 4 443 → 54515 [SYN, ACK] Seq=0 Ack=1 Win=65535 Len=0 MSS=1460 WS=64 SACK_PERM |
| 2   | 46 2023-12-11 19:36:24.(139334096_  | 192.168.1.10  | Cisco_c9:c0:7f | 93.184.216.34 | Cisco_76:fb:15 | TCP      | 60          | 14 | 4 54515 → 443 [ACK] Seq=1 Ack=1 Win=262656 Len=0                              |
| 2   | 47 2023-12-11 19:36:24.(307154096_  | 192.168.1.10  | Cisco_c9:c0:7f | 93.184.216.34 | Cisco_76:fb:15 | TLSv1_   | 242         | 14 | 4 Client Hello (SNI=example.com)                                              |
| 2   | 48 2023-12-11 19:36:24. (366528476_ | 93.184.216.34 | Cisco_76:fb:15 | 192.168.1.10  | Cisco_c9:c0:7f | TCP      | 54          | 14 | 4 443 → 54515 [ACK] Seq=1 Ack=189 Win=65408 Len=0                             |
| 2   | 56 2023-12-11 19:36:24.(251614876   | 93.184.216.34 | Cisco_76:fb:15 | 192.168.1.10  | Cisco_c9:c0:7f | TLSv1    | 1514        | 14 | 4 Server Hello                                                                |
| 2   | 57 2023-12-11 19:36:24.(195519830.  | 93.184.216.34 | Cisco_76:fb:15 | 192.168.1.10  | Cisco_c9:c0:7f | TLSv1    | 1043        | 14 | 4 Certificate, Server Key Exchange, Server Hello Done                         |
| 2   | 58 2023-12-11 19:36:24.(186747024_  | 192.168.1.10  | Cisco_c9:c0:7f | 93.184.216.34 | Cisco_76:fb:15 | TCP      | 60          | 14 | 4 54515 → 443 [ACK] Seq=189 Ack=2450 Win=262656 Len=0                         |
| 2   | 59 2023-12-11 19:36:24.(193961315_  | 192.168.1.10  | Cisco_c9:c0:7f | 93.184.216.34 | Cisco_76:fb:15 | TLSv1_   | 147         | 14 | 4 Client Key Exchange, Change Cipher Spec, Encrypted Handshake Message        |
| 2   | 60 2023-12-11 19:36:24.(250163651   | 93.184.216.34 | Cisco_76:fb:15 | 192.168.1.10  | Cisco_c9:c0:7f | TCP      | 54          | 14 | 4 443 → 54515 [ACK] Seq=2450 Ack=282 Win=65344 Len=0                          |
| 2   | 61 2023-12-11 19:36:24.(299229398_  | 93.184.216.34 | Cisco_76:fb:15 | 192.168.1.10  | Cisco_c9:c0:7f | TLSv1    | 105         | 14 | 4 Change Cipher Spec, Encrypted Handshake Message                             |
| 2   | 62 2023-12-11 19:36:24.(215995475_  | 192.168.1.10  | Cisco_c9:c0:7f | 93.184.216.34 | Cisco_76:fb:15 | TLSv1_   | 157         | 14 | 4 Application Data                                                            |
| 2   | 63 2023-12-11 19:36:24.(290152051_  | 93.184.216.34 | Cisco_76:fb:15 | 192.168.1.10  | Cisco_c9:c0:7f | TCP      | 54          | 14 | 4 443 → 54515 [ACK] Seq=2501 Ack=385 Win=65280 Len=0                          |
| 2   | 64 2023-12-11 19:36:25.529330       | 93.184.216.34 | Cisco_76:fb:15 | 192.168.1.10  | Cisco_c9:c0:7f | TLSv1    | 100         | 14 | 4 Application Data                                                            |
| 2   | 65 2023-12-11 19:36:25.994499       | 93.184.216.34 | Cisco_76:fb:15 | 192.168.1.10  | Cisco_c9:c0:7f | TLSv1_   | 1514        | 14 | 4 Application Data                                                            |
| 2   | 66 2023-12-11 19:36:25.(413207139_  | 192.168.1.10  | Cisco_c9:c0:7f | 93.184.216.34 | Cisco_76:fb:15 | TCP      | 60          | 14 | 4 54515 → 443 [ACK] Seq=385 Ack=4007 Win=262656 Len=0                         |
| 2   | 67 2023-12-11 19:36:25.(201453091   | 93.184.216.34 | Cisco_76:fb:15 | 192.168.1.10  | Cisco_c9:c0:7f | TLSv1_   | 311         | 14 | 4 Application Data                                                            |
| 2   | 68 2023-12-11 19:36:25.(181582608_  | 192.168.1.10  | Cisco_c9:c0:7f | 93.184.216.34 | Cisco_76:fb:15 | TLSv1    | 85          | 14 | 4 Encrypted Alert                                                             |
| 2   | 69 2023-12-11 19:36:25.(404992054_  | 93.184.216.34 | Cisco_76:fb:15 | 192.168.1.10  | Cisco_c9:c0:7f | TCP      | 54          | 14 | 4 443 → 54515 [ACK] Seq=4264 Ack=416 Win=65280 Len=0                          |
| 2   | 70 2023-12-11 19:36:25.(106927132_  | 192.168.1.10  | Cisco_c9:c0:7f | 93.184.216.34 | Cisco_76:fb:15 | TCP      | 60          | 14 | 4 54515 → 443 [FIN, ACK] Seq=416 Ack=4264 Win=262400 Len=0                    |
| 2   | 71 2023-12-11 19:36:25.(370433091   | 93.184.216.34 | Cisco_76:fb:15 | 192.168.1.10  | Cisco_c9:c0:7f | TCP      | 54          | 14 | 4 443 → 54515 [ACK] Seq=4264 Ack=417 Win=65280 Len=0                          |
| 2   | 72 2023-12-11 19:36:25.(342494763_  | 93.184.216.34 | Cisco_76:fb:15 | 192.168.1.10  | Cisco_c9:c0:7f | TCP      | 54          | 14 | 4 443 → 54515 [FIN, ACK] Seq=4264 Ack=417 Win=65280 Len=0                     |
| 2   | 73 2023-12-11 19:36:25.794348       | 192,168,1,10  | Cisco c9:c0:7f | 93,184,216,34 | Cisco 76:fb:15 | TCP      | 60          | 14 | 4 54515 → 443 [ACK] Seg=417 Ack=4265 Win=262400 Len=0                         |

Image- Client to Proxy - HTTPs - Transparent - No Auth

Here is details of Client Hello from Client to SWA, as you can see in the Server Name Indication (SNI) the URL of the webserver can be seen which in this example, is **www.example.com**.

| > Frame 247: 242 bytes on wire (1936 bits), 242 bytes captured (1936 bits) > Ethernet II, Src: Cisco_c9:c0:7f (74:88:bb:c9:c0:7f), Dst: Cisco_76:fb:15 (70:70:8b:76:fb:15)      |
|----------------------------------------------------------------------------------------------------|
| > Internet Protocol Version 4, Src: 192.168.1.10, Dst: 93.184.216.34                                                                                                    |
| > Transmission Control Protocol, Src Port: 54515, Dst Port: 443, Seg: 1, Ack: 1, Len: 188                                                                                       |
| <ul> <li>Transport Layer Security</li> </ul>                                                                                                    |
| V TLSv1.2 Record Laver: Handshake Protocol: Client Hello                                                                                                    |
| Content Type: Handshake (22)                                                                                                    |
| Version: TLS 1.2 (0x0303)                                                                                                    |
| Length: 183                                                                                                    |
| Handshake Protocol: Client Hello                                                                                                    |
| Handshake Type: Client Hello (1)                                                                                                    |
| Length: 179                                                                                                    |
| Version: TLS 1.2 (0x0303)                                                                                                    |
| > Random: 657756ab224a3f64600e99172a8d38f86b689c7eb4bb121bf54d8c96540a0f5d                                                                                                    |
| Session ID Length: 0                                                                                                    |
| Cipher Suites Length: 42                                                                                                    |
| > Cipher Suites (21 suites)                                                                                                    |
| Compression Methods Length: 1                                                                                                    |
| > Compression Methods (1 method)                                                                                                    |
| Extensions Length: 96                                                                                                    |
| Extension: server_name (len=16) name=example.com                                                                                                    |
| Type: server_name (0)                                                                                                    |
| Length: 16                                                                                                    |
| Server Name Indication extension                                                                                                    |
| Server Name list length: 14                                                                                                    |
| Server Name Type: host_name (0)                                                                                                    |
| Server Name length: 11                                                                                                    |
| Server Name: example.com                                                                                                    |
| > Extension: supported_groups (len=8)                                                                                                    |
| Extension: ec_point_formats (len=2)                                                                                                    |
| > Extension: signature_algorithms (len=26)                                                                                                    |
| > Extension: session_ticket (len=0)                                                                                                    |
| > Extension: application_layer_protocol_negotiation (len=11)                                                                                                    |
| > Extension: extended_master_secret (len=0)                                                                                                    |
| > Extension: renegotiation_info (len=1)                                                                                                    |
| [JA4: t12d2108h1_76e208dd3e22_2dae41c691ec]                                                                                                    |
| [JA4_r: tl2d2108h1_000a,002f,0035,003c,003d,009c,009d,009e,009f,c009,c00a,c013,c014,c023,c024,c027,c028,c02b,c02c,c02f,c030_000a,000b,000d,0017,0023,ff01_0804,0805,0806,0401,0 |
| []A3 Fullstring: 771,49196-49195-49200-49199-159-158-49188-49187-49192-49191-49162-49161-49172-49171-157-156-61-60-53-47-10,0-10-11-13-35-16-23-65281,29-23-24,0]               |
| [JA3: 74954a0c86284d0d6e1c4efefe92b521]                                                                                                    |
|                                                                                                    |
|                                                                                                    |

Image- Client Hello - Client to Proxy - Transparent - No Auth

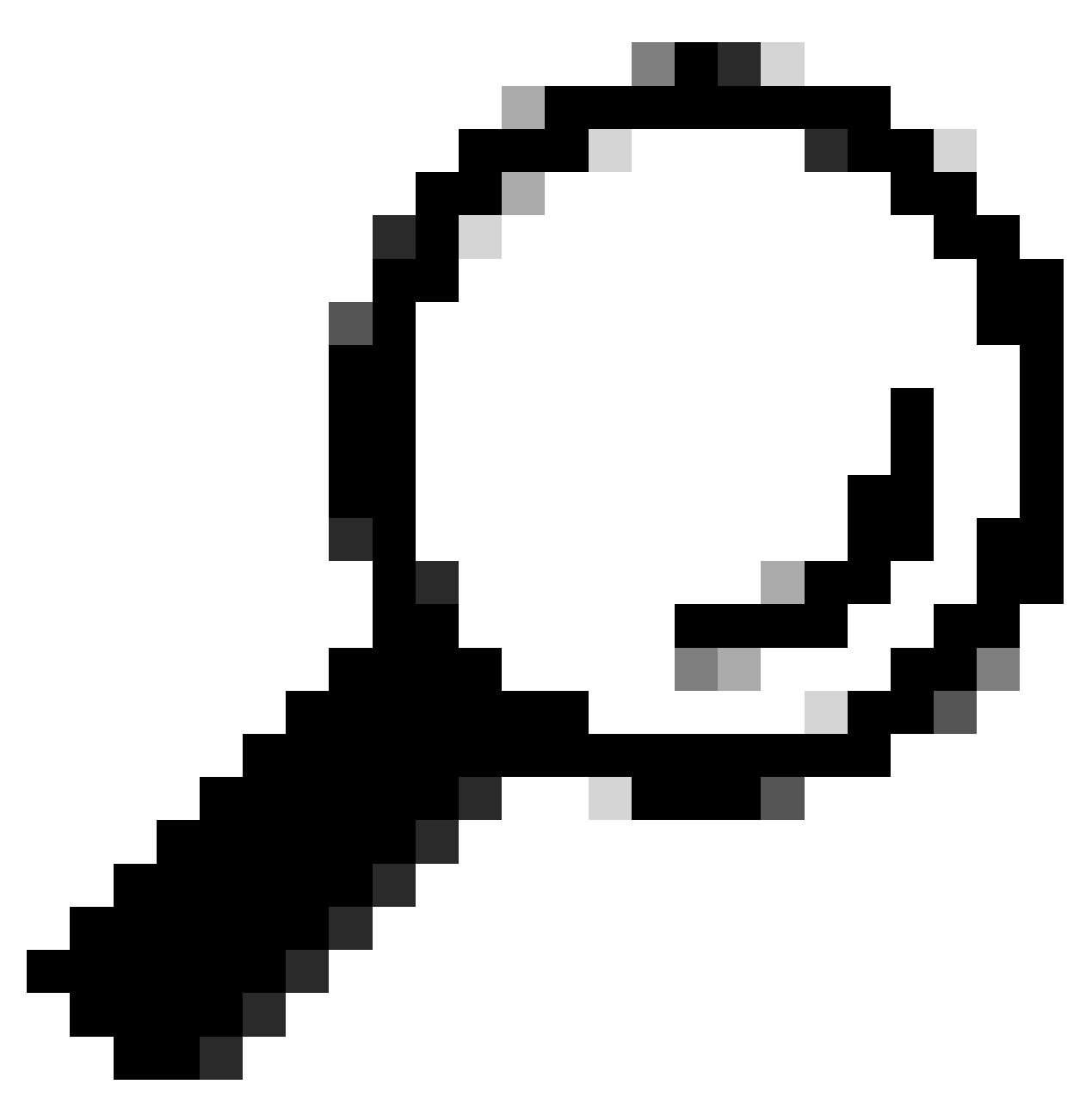

**Tip**: You can use this filter in Wireshark to search for URL/SNI : tls.handshake.extensions\_server\_name == ''www.example.com''

Here is a sample of Server Key Exchange

| Frame 257: 1043 bytes on wire (8344 bits), 1043 bytes captured (8344 bits)                                                                                                    |
|----------------------------------------------------------------------------------------------------|
| > Ethernet II, Src: Cisco_76:fb:15 (70:70:8b:76:fb:15), Dst: Cisco_c9:c0:7f (74:88:bb:c9:c0:7f)                                                                                                    |
| > Internet Protocol Version 4, Src: 93.184.216.34, Dst: 192.168.1.10                                                                                                    |
| > Transmission Control Protocol, Src Port: 443, Dst Port: 54515, Seg: 1461, Ack: 189, Len: 989                                                                                                    |
| 2 Reassembled TCP Segments (2054 bytes): #256(1379), #257(675)]                                                                                                    |
| <ul> <li>Transport Layer Security</li> </ul>                                                                                                    |
| V TLSv1.2 Record Laver: Handshake Protocol: Certificate                                                                                                    |
| Content Type: Handshake (22)                                                                                                    |
| Version: TLS 1.2 (0x0303)                                                                                                    |
| Length: 2049                                                                                                    |
| Handshake Protocol: Certificate                                                                                                    |
| Handshake Type: Certificate (11)                                                                                                    |
| Length: 2045                                                                                                    |
| Certificates Lenoth: 2042                                                                                                    |
| Certificate (204) hytes                                                                                                    |
| Cartificate Landth 1908                                                                                                    |
|                                                                                                    |
|                                                                                                    |
| vagine de l'article (2)                                                                                                    |
| xxxxxxxxxxxxxxxxxxxxxxxxxxxxxxxxxxxxxx                                                                                                    |
| seria dualmet. Avanager s/sizada/suszoss/fuka/duizugeza                                                                                                    |
| / Signature (Sinzzomatinosetierty)cium/                                                                                                    |
| Superior (id. at company) and (id. at company) and (id. at company) in the analytical and (id. at company) in the company of the company (id. at company) in the company of the company of the company).                                                                                                    |
| V fundequence: 4 files (10-a1-componente-liscov.cc), u-a1-organizational confirmance-usates, 10-a1-country wante-usates)                                                                                                    |
| > NONSequence item: 1 item (in-ac-countrymane-os)<br>> DNNSequence item: 1 item (in-ac-countrymane-os)                                                                                                    |
| > NOVSequence item: 1 item (10-0(-0) gail2010) instance=sol(5)(-)                                                                                                    |
| > Novequence item: 1 item (loc-to-comparationnitymmetr)                                                                                                    |
| / NUNSEQUEILE ILEM: I ILEM (IU-dL-COMMUNINAME=CISCUCALU)                                                                                                    |
| sublidity.                                                                                                    |
| > validity                                                                                                    |
| > validity<br>> subject: rdnSequence (0)                                                                                                    |
| <pre>&gt; validity &gt; subject: rdnSequence (0) &gt; subjectPublicKeyInfo &gt; subjectPublicKeyInfo</pre>                                                                                                    |
| <pre>&gt; validity &gt; subject:rdnSequence (0) &gt; subjectPublicKeyInfo &gt; extensions: 5 items</pre>                                                                                                    |
| <pre>&gt; validity &gt; subject: rdnSequence (0) &gt; subjectDublicKeyInfo &gt; sutensions: 5 items &gt; algorithmIdentifier (sha256WithRSAEncryption) Produces</pre>                                                                                                    |
| <pre>&gt; validity &gt; subject: rdnSequence (0) &gt; subjectPublicKeyInfo &gt; subjectPublicKeyInfo &gt; extensions: 5 items &gt; algorithmIdentifier (sha256WithRSAEncryption) Padding: 0</pre>                                                                                                    |
| <pre>&gt; validity<br/>&gt; subject: rdnSequence (0)<br/>&gt; subjectPublicKeyInfo<br/>&gt; subjectPublicKeyInfo<br/>&gt; extensions: 5 items<br/>&gt; algorithmIdentifier (sha256WithRSAEncryption)<br/>Padding: 0<br/>encrypted [truncated]: 1db2a57a8bbf4def6b1845eace5a7a17f27704e61b102f13c20a696c076bf3e736283d6cffa6c1d9417865ba7f4d4663bd3677423996e23db7f25d232eaa3110a24e72871d8cf2111d3</pre>                                                                                                    |
| <pre>&gt; validity &gt; subject: rdnSequence (0) &gt; subject:rdnSequence (0) &gt; subjectPublicKeyInfo &gt; extensions: 5 items &gt; algorithmIdentifier (sha256WithRSAEncryption) Padding: 0 encrypted [truncated]: 1db2a57a8bbf4def6b1845eace5a7a17f27704e61b102f13c20a696c076bf3e736283d6cffa6c1d9417865ba7f4d4663bd3677423996e23db7f25d232eaa3110a24e72871d8cf2111d3 Certificate Length: 938</pre>                                                                                                    |
| <pre>&gt; validity<br/>&gt; subject: rdnSquence (0)<br/>&gt; subject?ublicKeyInfo<br/>&gt; subjectPublicKeyInfo<br/>&gt; extensions: 5 items<br/>&gt; algorithmIdentifier (sha256WithRSAEncryption)<br/>Padding: 0<br/>encrypted [truncate]: 1db2a57a8bbf4def6b1845eace5a7a17f27704e61b102f13c20a696c076bf3e736283d6cffa6c1d9417865ba7f4d4663bd3677423996e23db7f25d232eaa3110a24e72871d8cf2111d3<br/>Certificate Length: 938<br/>&gt; Certificate [truncated]: 308203a63082028ea003020102020900a447d8363a186f2f300d06092a864886f70d01010bb5003040310b30090603550406130255533110300e0603555040a13077736174657374310</pre>                                                                                                    |
| <pre>&gt; validity<br/>&gt; subject: rdnSequence (0)<br/>&gt; subject: rdnSequence (0)<br/>&gt; subject: rdnSequence (0)<br/>&gt; subject: rdnSequence (0)<br/>&gt; subject: rdnSequence (0)<br/>&gt; subject: rdnSequence (0)<br/>&gt; subject: rdnSequence (0)<br/>&gt; subject: rdnSequence (0)<br/>&gt; subject: rdnSequence (0)<br/>&gt; subject: rdnSequence (0)<br/>Padding: 0<br/>encrypted [truncated]: 1db2a57a8bbf4def6b1845eace5a7a17f27704e61b102f13c20a696c076bf3e736283d6cffa6c1d9417865ba7f4d4663bd3677423996e23db7f25d232eaa3110a24e72871d8cf2111d3<br/>Certificate Length: 938<br/>&gt; Certificate [truncated]: 308203a63082028ea003020102020900a447d8363a186f2f300d06092a864886f70d01010b05003040310b30090603550406130255533110300e060355040a13077736174657374310<br/></pre>                                                                    |
| <ul> <li>validity</li> <li>subject: rdnSequence (0)</li> <li>subject: rdnSequence (0)</li> <li>subject: rdnSequence (0)</li> <li>subjectPublicKeyInfo</li> <li>extensions: 5 items</li> <li>algorithmIdentifier (sha256WithRSAEncryption)</li> <li>Padding: 0</li> <li>encrypted [truncated]: 1db2a57a8bbf4def6b1845eace5a7a17f27704e61b102f13c20a696c076bf3e736283d6cffa6c1d9417865ba7f4d4663bd3677423996e23db7f25d232eaa3110a24e72871d8cf2111d3</li> <li>Certificate Length: 938</li> <li>Certificate [truncated]: 308203a63082028ea003020102020900a447d8363a186f2f300d06092a864886f70d01010b05003040310b30090603550406130255533110300e060355040a130777736174657374310</li> <li>Transport Layer Security</li> <li>TLSV1.2 Record Layer: Handshake Protocol: Server Key Exchange</li> <li>TLSV1.2 Record Layer: Handshake Protocol: Server Key Exchange</li> </ul> |

Image- Server Key Exchange - Client to Proxy - Transparent - No Auth

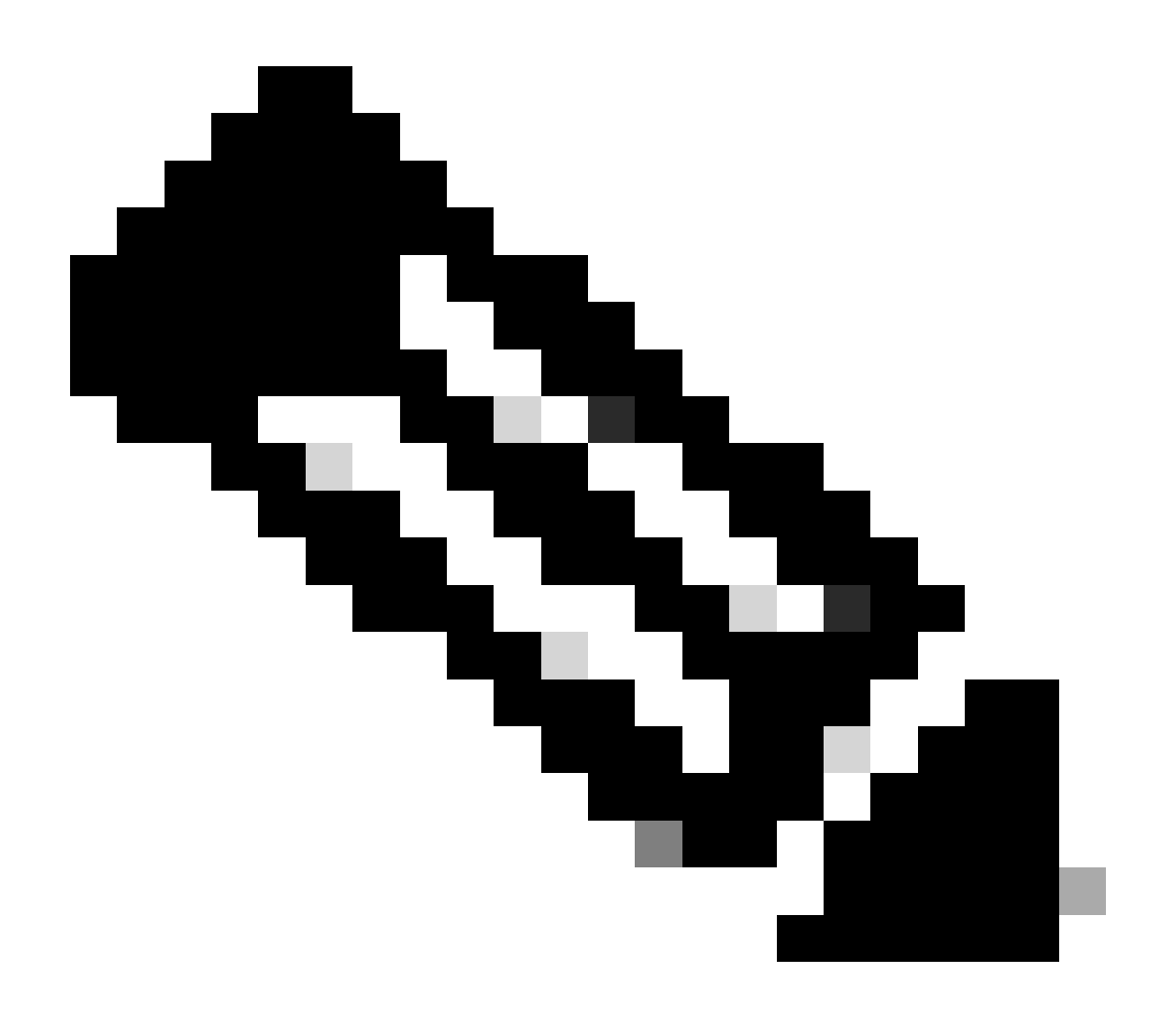

**Note**: As you can see the Certificate is the one which was configured in SWA as Decryption certificate.

#### SWA and Web Server

The network traffic occurs between the IP address of the Proxy and the IP address of the web server.

The traffic from SWA is destined to TCP port 443 (Not the Proxy Port)

- TCP Handshake.
- TLS Handshake Client Hello Server Hello Server Key Exchange Client Key Exchange
- Data transfer
- TCP connection termination (4-Way Handshake)

| No. |     | Time       |                       | Source         | src MAC        | Destination    | dst MAC        | Protocol | Lengt : | stream | Info        |         |                                                                             |
|-----|-----|------------|-----------------------|----------------|----------------|----------------|----------------|----------|---------|--------|-------------|---------|-----------------------------------------------------------------------------|
| -   | 278 | 2023-12-11 | 19:36:24. (251460652  | 10.201.189.180 | Cisco_76:fb:16 | 93.184.216.34  | Cisco_56:5f:44 | TCP      | 74      | 17     | 47868 - 443 | [SYN]   | Seq=0 Win=12288 Len=0 MSS=1460 WS=64 SACK_PERM TSval=1563255033 TSecr=0     |
|     | 279 | 2023-12-11 | 19:36:24.(128841753_  | 93.184.216.34  | Cisco_56:5f:44 | 10.201.189.180 | Cisco_76:fb:16 | TCP      | 74      | 17     | 443 - 47868 | [SYN,   | ACK] Seq=0 Ack=1 Win=65535 Len=0 MSS=1460 WS=64 SACK_PERM TSval=3980365294  |
|     | 280 | 2023-12-11 | 19:36:24.(162744564   | 10.201.189.180 | Cisco_76:fb:16 | 93.184.216.34  | Cisco_56:5f:44 | TCP      | 66      | 17     | 47868 → 443 | [ACK]   | Seq=1 Ack=1 Win=13184 Len=0 TSval=1563255033 TSecr=3980365294               |
|     | 281 | 2023-12-11 | 19:36:24. (318198081_ | 10.201.189.180 | Cisco_76:fb:16 | 93.184.216.34  | Cisco_56:5f:44 | TLSv1_   | 263     | 17     | Client Hell | o (SNI= | example.com)                                                                |
|     | 282 | 2023-12-11 | 19:36:24.(141189526_  | 93.184.216.34  | Cisco_56:5f:44 | 10.201.189.180 | Cisco_76:fb:16 | TCP      | 66      | 17     | 443 - 47868 | [ACK]   | Seq=1 Ack=198 Win=65280 Len=0 TSval=3980365294 TSecr=1563255033             |
|     | 283 | 2023-12-11 | 19:36:24. (178552585  | 93.184.216.34  | Cisco_56:5f:44 | 10.201.189.180 | Cisco_76:fb:16 | TLSv1_   | 1514    | 17     | Server Hell | 0       |                                                                             |
|     | 284 | 2023-12-11 | 19:36:24.(177104873_  | 10.201.189.180 | Cisco_76:fb:16 | 93.184.216.34  | Cisco_56:5f:44 | TCP      | 66      | 17     | 47868 - 443 | [ACK]   | Seq=198 Ack=1449 Win=11776 Len=0 TSval=1563255183 TSecr=3980365444          |
|     | 285 | 2023-12-11 | 19:36:24. (304184451  | 93.184.216.34  | Cisco_56:5f:44 | 10.201.189.180 | Cisco_76:fb:16 | TCP      | 1514    | 17     | 443 - 47868 | [ACK]   | Seq=1449 Ack=198 Win=65280 Len=1448 TSval=3980365444 TSecr=1563255033 [TCP  |
|     | 286 | 2023-12-11 | 19:36:24.(219603043_  | 10.201.189.180 | Cisco_76:fb:16 | 93.184.216.34  | Cisco_56:5f:44 | TCP      | 66      | 17     | 47868 - 443 | [ACK]   | Seq=198 Ack=2897 Win=10368 Len=0 TSval=1563255193 TSecr=3980365444          |
|     | 287 | 2023-12-11 | 19:36:24. (314885904  | 93.184.216.34  | Cisco_56:5f:44 | 10.201.189.180 | Cisco_76:fb:16 | TLSv1    | 736     | 17     | Certificate | , Serve | r Key Exchange, Server Hello Done                                           |
|     | 288 | 2023-12-11 | 19:36:24.(143459740_  | 10.201.189.180 | Cisco_76:fb:16 | 93.184.216.34  | Cisco_56:5f:44 | TCP      | 66      | 17     | 47868 - 443 | [ACK]   | Seq=198 Ack=3567 Win=9728 Len=0 TSval=1563255193 TSecr=3980365444           |
|     | 289 | 2023-12-11 | 19:36:24. (290848796  | 10.201.189.180 | Cisco_76:fb:16 | 93.184.216.34  | Cisco_56:5f:44 | TCP      | 66      | 17     | [TCP Window | Update  | ] 47868 - 443 [ACK] Seq=198 Ack=3567 Win=13184 Len=0 TSval=1563255193 TSecr |
|     | 290 | 2023-12-11 | 19:36:24. (240102608_ | 10.201.189.180 | Cisco_76:fb:16 | 93.184.216.34  | Cisco_56:5f:44 | TLSv1_   | 192     | 17     | Client Key  | Exchang | e, Change Cipher Spec, Encrypted Handshake Message                          |
|     | 291 | 2023-12-11 | 19:36:24.(188262182.  | 93.184.216.34  | Cisco_56:5f:44 | 10.201.189.180 | Cisco_76:fb:16 | TCP      | 66      | 17     | 443 - 47868 | [ACK]   | Seq=3567 Ack=324 Win=65152 Len=0 TSval=3980365453 TSecr=1563255193          |
|     | 292 | 2023-12-11 | 19:36:24. (201537142  | 93.184.216.34  | Cisco_56:5f:44 | 10.201.189.180 | Cisco_76:fb:16 | TLSv1_   | 117     | 17     | Change Ciph | er Spec | , Encrypted Handshake Message                                               |
|     | 293 | 2023-12-11 | 19:36:24.896857       | 10.201.189.180 | Cisco_76:fb:16 | 93.184.216.34  | Cisco_56:5f:44 | TCP      | 66      | 17     | 47868 - 443 | [ACK]   | Seq=324 Ack=3618 Win=13184 Len=0 TSval=1563255233 TSecr=3980365493          |
|     | 325 | 2023-12-11 | 19:36:25. (383257142  | 10.201.189.180 | Cisco_76:fb:16 | 93.184.216.34  | Cisco_56:5f:44 | TLSv1    | 111     | 17     | Application | Data    |                                                                             |
|     | 326 | 2023-12-11 | 19:36:25.(162026084_  | 93.184.216.34  | Cisco_56:5f:44 | 10.201.189.180 | Cisco_76:fb:16 | TCP      | 66      | 17     | 443 - 47868 | [ACK]   | Seq=3618 Ack=369 Win=65152 Len=0 TSval=3980365883 TSecr=1563255613          |
|     | 327 | 2023-12-11 | 19:36:25. (246545451  | 10.201.189.180 | Cisco_76:fb:16 | 93.184.216.34  | Cisco_56:5f:44 | TLSv1_   | 285     | 17     | Application | Data,   | Application Data                                                            |
|     | 328 | 2023-12-11 | 19:36:25. (271978718  | 93.184.216.34  | Cisco_56:5f:44 | 10.201.189.180 | Cisco_76:fb:16 | TCP      | 66      | 17     | 443 - 47868 | [ACK]   | Seq=3618 Ack=588 Win=64896 Len=0 TSval=3980365883 TSecr=1563255623          |
|     | 329 | 2023-12-11 | 19:36:25.(283437136.  | 93.184.216.34  | Cisco_56:5f:44 | 10.201.189.180 | Cisco_76:fb:16 | TLSv1_   | 1514    | 17     | Application | Data    |                                                                             |
|     | 330 | 2023-12-11 | 19:36:25. (244187280  | 10.201.189.180 | Cisco_76:fb:16 | 93.184.216.34  | Cisco_56:5f:44 | TCP      | 66      | 17     | 47868 - 443 | [ACK]   | Seq=588 Ack=5066 Win=11776 Len=0 TSval=1563255673 TSecr=3980365933          |
|     | 331 | 2023-12-11 | 19:36:25.(424898204_  | 93.184.216.34  | Cisco_56:5f:44 | 10.201.189.180 | Cisco_76:fb:16 | TLSv1_   | 267     | 17     | Application | Data    |                                                                             |
|     | 332 | 2023-12-11 | 19:36:25.(107021532   | 10.201.189.180 | Cisco_76:fb:16 | 93.184.216.34  | Cisco_56:5f:44 | TCP      | 66      | 17     | 47868 → 443 | [ACK]   | Seq=588 Ack=5267 Win=11584 Len=0 TSval=1563255673 TSecr=3980365933          |
|     | 333 | 2023-12-11 | 19:36:25.(145965305   | 10.201.189.180 | Cisco_76:fb:16 | 93.184.216.34  | Cisco_56:5f:44 | TLSv1_   | 97      | 17     | Encrypted A | lert    |                                                                             |
|     | 334 | 2023-12-11 | 19:36:25.(351396604_  | 10.201.189.180 | Cisco_76:fb:16 | 93.184.216.34  | Cisco_56:5f:44 | TCP      | 66      | 17     | 47868 - 443 | [FIN,   | ACK] Seq=619 Ack=5267 Win=12288 Len=0 TSval=1563255773 TSecr=3980365933     |
|     | 335 | 2023-12-11 | 19:36:25.(124463214_  | 93.184.216.34  | Cisco_56:5f:44 | 10.201.189.180 | Cisco_76:fb:16 | TCP      | 66      | 17     | 443 - 47868 | [ACK]   | Seq=5267 Ack=619 Win=64896 Len=0 TSval=3980366034 TSecr=1563255773          |
|     | 336 | 2023-12-11 | 19:36:25.372950       | 93.184.216.34  | Cisco_56:5f:44 | 10.201.189.180 | Cisco_76:fb:16 | TCP      | 66      | 17     | 443 - 47868 | [ACK]   | Seq=5267 Ack=620 Win=64896 Len=0 TSval=3980366034 TSecr=1563255773          |
|     | 337 | 2023-12-11 | 19:36:25.(105516308   | 93.184.216.34  | Cisco_56:5f:44 | 10.201.189.180 | Cisco_76:fb:16 | TCP      | 66      | 17     | 443 - 47868 | (FIN,   | ACK] Seq=5267 Ack=620 Win=64896 Len=0 TSval=3980366034 TSecr=1563255773     |
| L   | 338 | 2023-12-11 | 19:36:25.(423261784_  | 10.201.189.180 | Cisco_76:fb:16 | 93.184.216.34  | Cisco_56:5f:44 | TCP      | 66      | 17     | 47868 - 443 | [ACK]   | Seq=620 Ack=5268 Win=12288 Len=0 TSval=1563255773 TSecr=3980366034          |

Image- Proxy to Web Server - HTTPs - Transparent - No Auth

#### Here is a sample of Client Hello from SWA to Web Server

| Frame 247: 242 bytes on wire (1936 bits), 242 bytes captured (1936 bits)                                                                                                    |
|----------------------------------------------------------------------------------------------------|
| Ethernet II. Src: Cisco c9:c0:7f (74:88:bb:c9:c0:7f). Dst: Cisco 76:fb:15 (70:70:8b:76:fb:15)                                                                                    |
| > Internet Protocol Version 4, Src: 192.168.1.10, Dst: 93.184.216.34                                                                                                    |
| Transmission Control Protocol, Src Port: 54515, Dst Port: 443, Sen: 1, Ack: 1, Len: 188                                                                                          |
| Transport laver Security                                                                                                    |
| TLSv1.2 Record Laver: Handshake Protocol: Client Hello                                                                                                    |
| Content Type: Handshake (22)                                                                                                    |
| Version: TLS 1.2 (0x0303)                                                                                                    |
| Length: 183                                                                                                    |
| Handshake Protocol: Client Hello                                                                                                    |
| Handshake Type: Client Hello (1)                                                                                                    |
| Length: 179                                                                                                    |
| Version: TLS 1.2 (0x0303)                                                                                                    |
| > Random: 657756ab224a3f64600e99172a8d38f86b689c7eb4bb121bf54d8c96540a0f5d                                                                                                    |
| Session ID Length: 0                                                                                                    |
| Cipher Suites Length: 42                                                                                                    |
| > Cipher Suites (21 suites)                                                                                                    |
| Compression Methods Length: 1                                                                                                    |
| > Compression Methods (1 method)                                                                                                    |
| Extensions Length: 96                                                                                                    |
| Extension: server_name (len=16) name=example.com                                                                                                    |
| Type: server_name (0)                                                                                                    |
| Length: 16                                                                                                    |
| Server Name Indication extension                                                                                                    |
| Server Name list length: 14                                                                                                    |
| Server Name Type: host_name (0)                                                                                                    |
| Server Name length: 11                                                                                                    |
| Server Name: example.com                                                                                                    |
| <pre>&gt; Extension: supported_groups (len=8)</pre>                                                                                                    |
| > Extension: ec_point_formats (len=2)                                                                                                    |
| > Extension: signature_algorithms (len=26)                                                                                                    |
| > Extension: session_ticket (len=0)                                                                                                    |
| > Extension: application_layer_protocol_negotiation (len=11)                                                                                                    |
| > Extension: extended_master_secret (len=0)                                                                                                    |
| > Extension: renegotiation_info (len=1)                                                                                                    |
| [JA4: t12d2108h1_76e208dd3e22_2dae41c691ec]                                                                                                    |
| [JA4_r: tl2d2108h1_000a,002f,0035,003c,003d,009c,009d,009e,009f,c009,c00a,c013,c014,c023,c024,c027,c028,c02b,c02c,c02f,c030_000a,000b,000d,0017,0023,ff01_0804,0805,0806,0401,05 |
| [JA3 Fullstring: 771,49196-49195-49200-49199-159-158-49188-49187-49192-49191-49162-49161-49172-49171-157-156-61-60-53-47-10,0-10-11-13-35-16-23-65281,29-23-24,0]                |
| [JA3: 74954a0c86284d0dbelc4etete92b521]                                                                                                    |
|                                                                                                    |
|                                                                                                    |

Image- Client Hello - Proxy to Web Server - Transparent - No Auth

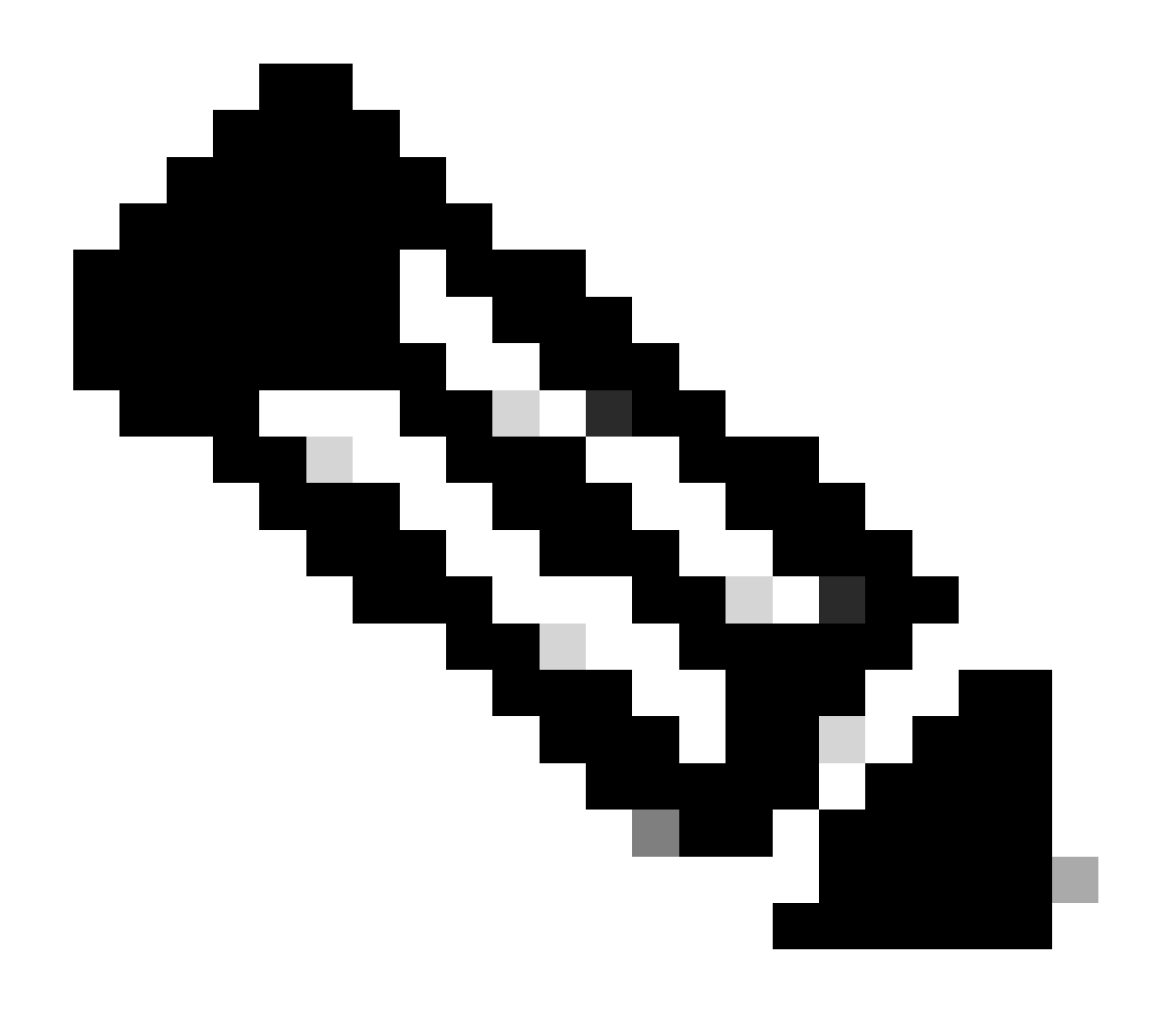

**Note**: The Cipher Suites observed here differ from the Cipher Suites in the Client Hello from Client to SWA, as the SWA, configured to decrypt this traffic, utilizes its own Ciphers.

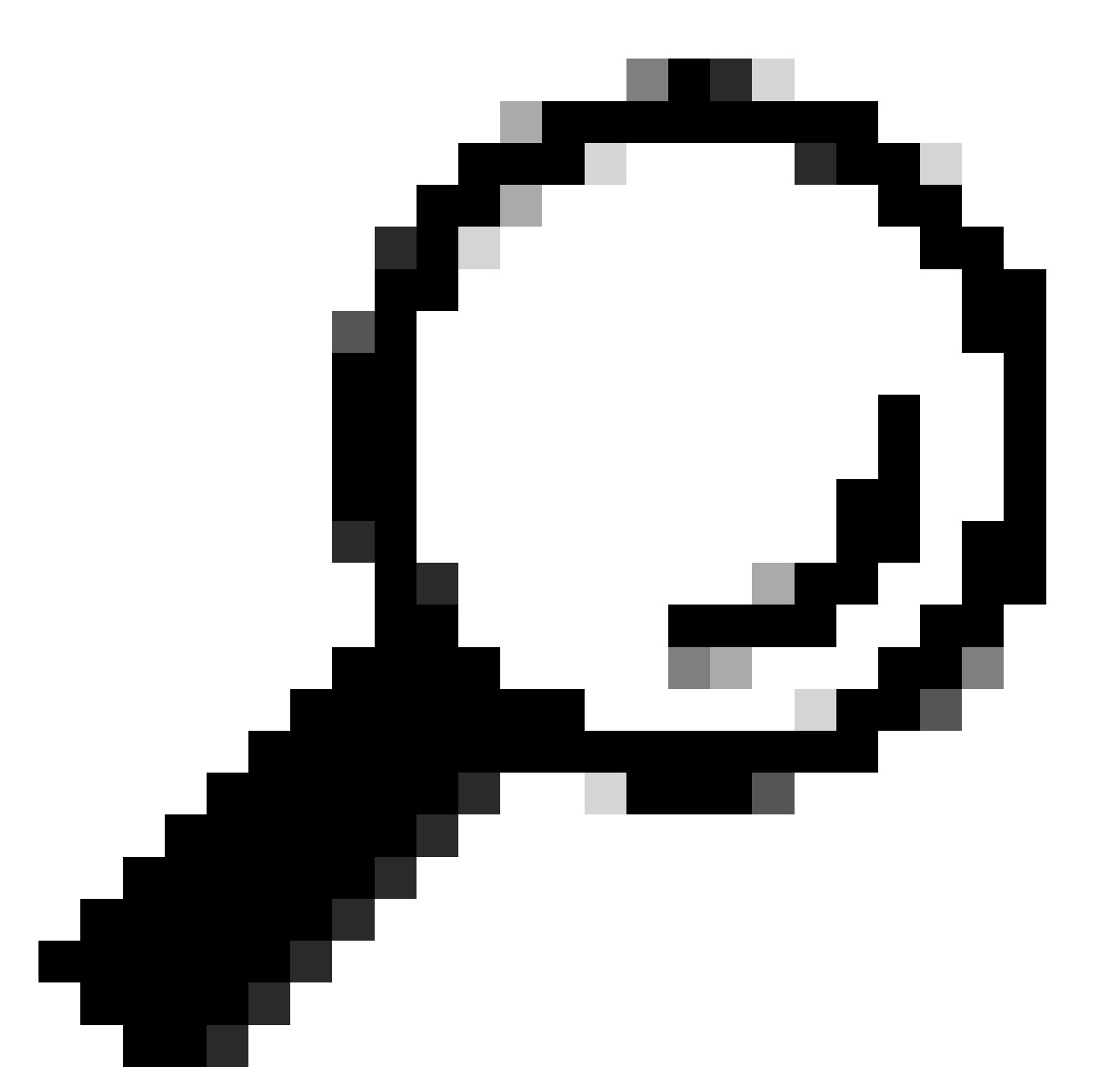

**Tip**: In the Server Key Exchange from SWA to Web Server, the Web Server certificate appears. However, if an Upstream Proxy finds configuration for your SWA, its certificate shows up instead of the Web Server certificate.

Here is a sample of Accesslogs:

1702319784.943 558 192.168.1.10 TCP\_MISS\_SSL/200 0 TCP\_CONNECT 10.184.216.34:443 - DIRECT/www.example.c 1702319785.190 247 192.168.1.10 TCP\_MISS\_SSL/200 1676 GET https://www.example.com:443/ - DIRECT/www.exa

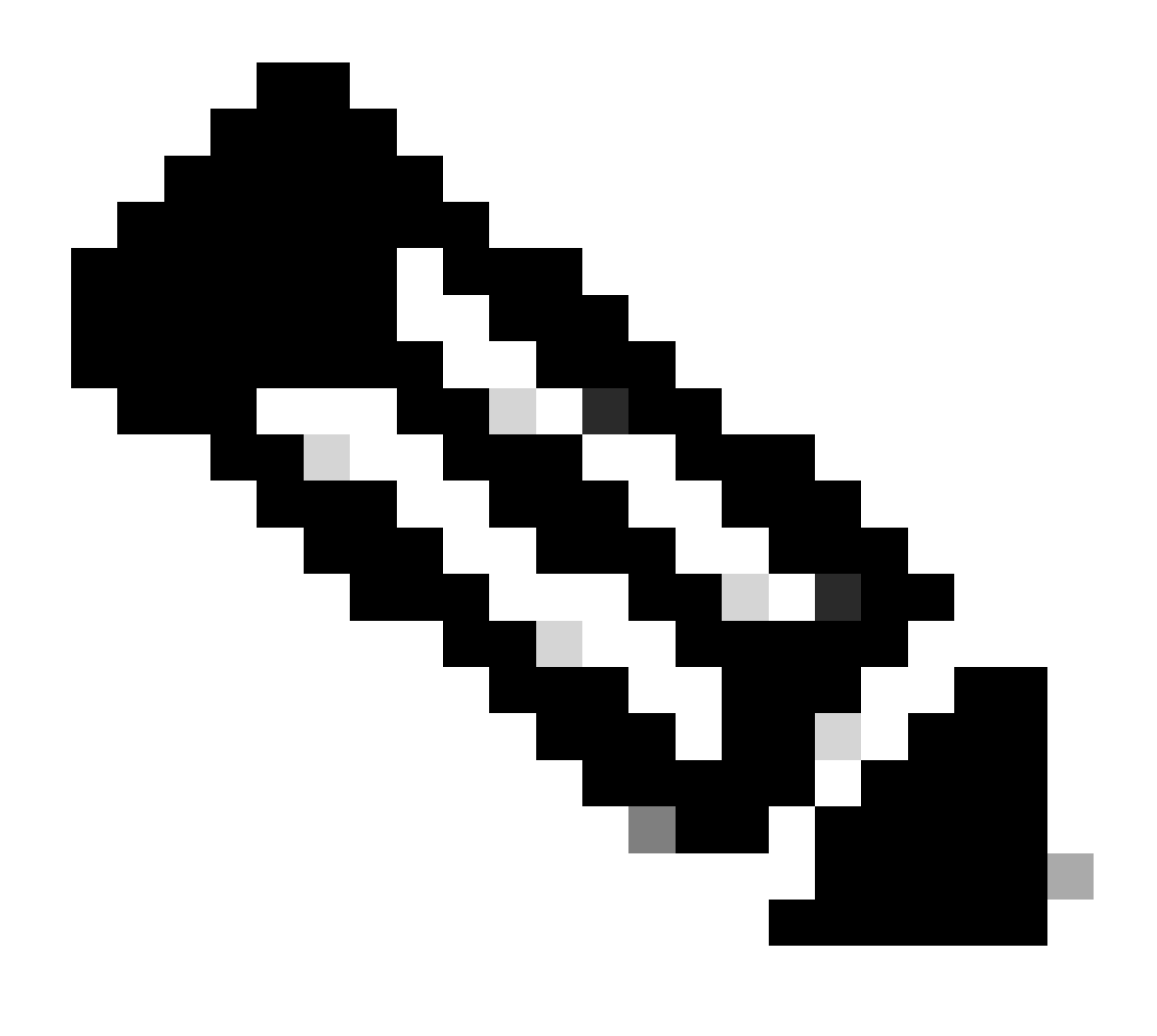

**Note**: As you can see in transparent deployment for HTTPS traffic there are 2 lines in Accesslogs, the first line is when the traffic is Encrypted and you can see **TCP\_CONNECT** and the IP address of the Web Server. If Decryption is enabled in SWA, the second line contains GET and the whole URL starts with **HTTPS**, which means the traffic has been decrypted and SWA knows the URL.

## **Related Information**

- <u>Technical Support & Documentation Cisco Systems</u>
- <u>Configure Performance Parameter in Access Logs Cisco</u>